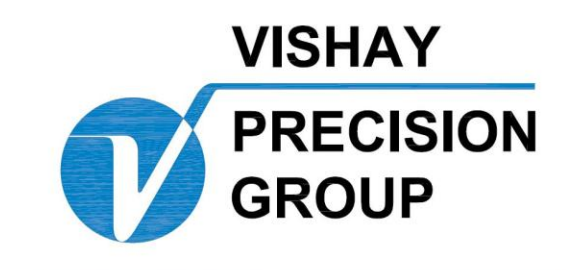

## BLH

# Model LCp-200 Weight/Rate Indicator Operator's Manual

TM027 Rev I 6/1/11 Doc 35118

## NOTICE

BLH makes no representation or warranties of any kind whatsoever with respect to the contents hereof and specifically disclaims any implied warranties or merchantability or fitness for any particular purpose. BLH shall not be held liable for errors contained herein or for incidental or consequential damages in connection with the furnishing, performance, or use of this publication or its contents.

BLH reserves the right to revise this manual at any time and to make changes in the contents hereof without obligation to notify any person of such revision or changes.

Call (781) 298-2216 for BLH Field Service

## **Table of Contents**

| SEC | TION  | General Information                        | 1-1 |
|-----|-------|--------------------------------------------|-----|
| 1.1 | 1 Ir  | strument Description                       | 1-1 |
|     | 1.1.1 | Introducing the Plug-n-Weigh Concept       | 1-1 |
|     | 1.1.2 | The Safe-Weigh Software System             | 1-1 |
|     | 1.1.3 | The LCp-200 Front Panel                    | 1-1 |
|     | 1.1.4 | Main Configuration Flow Diagram            | 1-1 |
|     | 1.1.5 | Serial Communication                       | 1-4 |
| 1.2 | 2 C   | PTIONS                                     | 1-4 |
|     | 1.2.1 | Mounting Options                           | 1-4 |
|     | 1.2.2 | Internal Summing Junction Board            | 1-4 |
|     | 1.2.3 | Analog Output                              | 1-4 |
|     | 1.2.4 | Solid State Relay Set Point Outputs        | 1-4 |
|     | 1.2.5 | Allen-Bradley Remote I/O Network Interface | 1-4 |
|     | 1.2.6 | MODBUS RTU Protocol                        | 1-5 |
|     | 1.2.7 | Fisher Provox Protocol                     | 1-5 |
|     | 1.2.8 | On-line Service Modem                      | 1-5 |
|     | 1.2.9 | MODBUS Plus Protocol                       | 1-5 |
| 1.: | 3 L   | Cp-200 Specifications                      | 1-5 |
| 1.4 | 4 C   | ordering Information                       | 1-6 |
| 1.  | 5 V   | ARRANTY POLICY                             | 1-6 |
| 1.0 | 6 F   | IELD ENGINEERING                           | 1-7 |
| SEC | TION  | 2. Installation                            | 2-1 |
| 2.7 | 1 II  | NTRODUCTION                                | 2-1 |
| 2.2 | 2 N   | IOUNTING                                   | 2-1 |
|     | 2.2.1 | Standard Unit Mounting                     | 2-1 |
|     | 2.2.2 | Optional NEMA 414X Enclosures              | 2-1 |
| 2.3 | 3 E   | LECTRICAL CONNECTIONS                      | 2-3 |
|     | 2.3.1 | The LCp-200 Rear Panel                     | 2-3 |
|     | 2.3.2 | Transducer Signal Inputs                   | 2-3 |
|     | 2.3.3 | Mains (AC) Power                           | 2-3 |
|     | 2.3.4 | Serial Communication                       | 2-4 |
|     | 2.3.5 | Analog Output (Option)                     | 2-5 |
|     | 2.3.6 | Digital (Remote) Inputs                    | 2-5 |
|     | 2.3.7 | Open Collector (Set Point) Outputs         | 2-5 |

| 2.3.8   | Allen Bradley Remote I/O (Optional)                    | 2-6 |
|---------|--------------------------------------------------------|-----|
| 2.3.9   | Summing Junction Box Considerations                    | 2-6 |
| 2.3.1   | 0 Modbus Plus                                          | 2-8 |
| 2.3.1   | 1 Solid State Relay Outputs (Optional)                 | 2-8 |
| SECTION | 3. Setup and Calibration                               | 3-1 |
| 3.1     | NTRODUCTION                                            | 3-1 |
| 3.2     | SET-UP SYSTEM PARAMETERS                               | 3-1 |
| 3.2.1   | Display Units                                          | 3-1 |
| 3.2.2   | Capacity                                               | 3-1 |
| 3.2.3   | Decimal Point Location                                 | 3-1 |
| 3.2.4   | Output                                                 | 3-1 |
| 3.2.5   | Front Panel Display Counts                             | 3-1 |
| 3.3     | SYSTEM CALIBRATION                                     | 3-1 |
| 3.3.1   | Quick Type Calibration                                 | 3-1 |
| 3.3.2   | Deadload Calibration                                   | 3-1 |
| 3.3.3   | Keypad Calibration                                     | 3-1 |
| SECTION | 4. Dynamic Digital Filter                              | 4-1 |
| 4.1     | GENERAL                                                | 4-1 |
| 4.1.1   | Digital Averaging                                      | 4-1 |
| 4.1.2   | Band Selection                                         | 4-1 |
| 4.1.3   | Filter Set-Up Procedures                               | 4-1 |
| SECTION | 5. Front Panel Display Functions                       | 5-1 |
| 5.1     | FRONT PANEL FUNCTIONS                                  | 5-1 |
| 5.1.1   | Horizontal Bar Graph                                   | 5-1 |
| 5.1.2   | Vertical Bar Graph                                     | 5-1 |
| 5.1.3   | Alarm Status Annunciators                              | 5-1 |
| 5.1.4   | Configuring the TARE Key                               | 5-1 |
| 5.1.5   | Configuring the ZERO Key                               | 5-3 |
| 5.1.6   | Configuring the Gross/Net (GIN) Key                    | 5-3 |
| 5.2     | /IEW mV/V SIGNAL                                       | 5-3 |
| SECTION | 6. Analog Output, Serial Communication, and Set Points | 6-1 |
| 6.1     | ANALOG OUTPUT CONFIGURATION (Optional)                 | 6-1 |
| 6.1.1   | Output Definition                                      | 6-1 |
| 6.1.2   | Set-Up Procedure                                       | 6-1 |
| 6.2     | SERIAL COMMUNICATION                                   | 6-1 |

| 6.2.1      | 6.2.1 Transmit Only Output Formats (ASCII)      |      |
|------------|-------------------------------------------------|------|
| 6.2.2      | Full/Half Duplex Bi-Directional Interface       | 6-2  |
| 6.2.3      | Modbus RTU Protocol (Optional)                  | 6-2  |
| 6.2.4      | Modbus Plus Protocol (Optional)                 | 6-2  |
| 6.2.5      | Fisher Rosemount - Provox Protocol (Optional)   | 6-2  |
| 6.2.6      | Allen-Bradley Remote I/O (Optional)             | 6-2  |
| 6.3 SET    | POINT CONFIGURATION                             | 6-11 |
| 6.3.1      | Main Set point Function and Selections          | 6-11 |
| 6.3.2      | Entering/Altering Main Set points               | 6-11 |
| 6.3.3      | Dribble Set point Function and Selection        | 6-12 |
| SECTION 7. | System Diagnostics                              | 7-1  |
| 7.1 OVI    | ERVIEW                                          | 7-1  |
| 7.1.1      | Diagnostic User                                 | 7-1  |
| 7.1.2      | Diagnostic Version                              | 7-1  |
| 7.1.3      | Diagnostic Recall                               | 7-1  |
| 7.1.4      | Selecting Limits                                | 7-1  |
| 7.1.5      | Front Panel Key Test                            | 7-1  |
| 7.1.6      | Check Remote Inputs                             | 7-1  |
| 7.1.7      | Test/Verify the Analog Output                   | 7-1  |
| 7.1.8      | Test/Troubleshoot the Serial Output             | 7-1  |
| 7.2 SIM    | ULATING A WEIGHMENT                             | 7-1  |
| 7.3 TES    | ST/TROUBLESHOOT THE INTERNAL MODEM              | 7-2  |
| SECTION 8. | Rate-By-Weight                                  | 8-2  |
| 8.1 GEI    | NERAL                                           | 8-2  |
| 8.1.1      | Determining Minimum Flow Rate Capability        | 8-2  |
| 8.1.2      | Determining Display and Output Update Frequency | 8-2  |
| 8.1.3      | Determining Weight/Rate Resolution              | 8-2  |
| 8.2 PA     | RAMETER SELECTIONS                              | 8-2  |
| 8.2.1      | Units                                           | 8-2  |
| SECTION 9. | Security System                                 | 9-2  |
| 9.1 INT    | RODUCTION                                       | 9-2  |
| 9.1.1      | Lock On/Off                                     | 9-2  |
| 9.1.2      | Menu Lochs                                      | 9-2  |
| 9.1.3      | Key Locks                                       | 9-2  |
| 9.1.4      | Set Point Locks                                 | 9-2  |

| 9.2     | PAS   | SWORD ACCESS                         | 9-2  |
|---------|-------|--------------------------------------|------|
| 9.2.    | 1     | 9.2.1 Selecting/Storing a Password   | 9-2  |
| 9.2.2   | 2     | Entering the Password                | 9-2  |
| SECTION | N 10. | Operation                            | 10-2 |
| 10.1    | GEN   | JERAL                                | 10-2 |
| 10.2    | GRO   | DSS WEIGHT WEIGHING                  | 10-2 |
| 10.3    | ZER   | O OPERATION                          | 10-2 |
| 10.4    | NET   | WEIGHT WEIGHING                      | 10-2 |
| 10.5    | TAR   | E OPERATION                          | 10-2 |
| 10.6    | RAT   | E-BY-WEIGHT                          | 10-2 |
| 10.7    | SET   | POINT FUNCTION                       | 10-2 |
| 10.8    | ERF   | OR DETECTION AND CORRECTION          | 10-2 |
| SECTION | N 11. | Modem and Protocol Options           | 11-4 |
| 11.1    | GEN   | JERAL                                | 11-4 |
| 11.2    | THE   | SERVICE LINK MODEM                   | 11-4 |
| 11.3    | MO    | DBUS RTU PROTOCOL                    | 11-4 |
| 11.3    | 8.1   | Common Data Format                   | 11-4 |
| 11.3    | 8.2   | Modbus RTU Functions Supported       | 11-4 |
| 11.3    | 3.3   | Setup                                | 11-4 |
| 11.4    | MO    | DBUS PLUS INTERFACE                  | 11-5 |
| 11.4    | l.1   | Routing Path Addressing              | 11-5 |
| 11.4    | .2    | Global Data Transfers                | 11-5 |
| 11.4    | 1.3   | Wiring and Node Addressing           | 11-5 |
| 11.4    | l.4   | Configuration                        | 11-6 |
| 11.4    | l.5   | Data Formatting                      | 11-6 |
| 11.4    | l.6   | Flashing LED Status                  | 11-7 |
| 11.4    | l.7   | Manipulating the Front Panel Display | 11-7 |
| 11.5    | PRC   | OVOX PROTOCOL                        | 11-7 |
| 11.5    | 5.1   | Wiring                               | 11-8 |
| 11.5    | 5.2   | Configuration                        | 11-8 |
| 11.5    | 5.3   | Operation                            | 11-8 |
| SECTION | N 12. | Profibus                             | 12-1 |
| 12.1    | THE   | INTERFACE DEFINED                    | 12-1 |
| 12.1    | .1    | Profibus DP                          | 12-1 |
| 12.1    | .2    | GSD Files                            | 12-1 |

| 12.  | .2   | INTE  | ERFACE WIRING1                           | 2-1 |
|------|------|-------|------------------------------------------|-----|
| 12.  | .3   | LCp-  | 200 MENU CHANGES                         | 2-1 |
|      | 12.3 | .1    | I/O Menu Changes                         | 2-1 |
|      | 12.3 | .2    | Diagnostic Menu Changes                  | 2-1 |
| 12.  | .4   | DAT   | A EXCHANGE FORMATS1                      | 2-1 |
|      | 12.4 | .1    | Input Data (LCp-200 Transmission)1       | 2-1 |
|      | 12.4 | .2    | Output Data (from the Master)1           | 2-1 |
| SECT |      | 113.  | DeviceNet1                               | 3-1 |
| 13.  | .1   | THE   | INTERFACE DEFINED1                       | 3-1 |
|      | 13.1 | .1    | General ODVA DeviceNet Description1      | 3-1 |
|      | 13.1 | .2    | LCP-200 DeviceNet Interface Description1 | 3-1 |
| 13.  | .2   | INTE  | ERFACE WIRING1                           | 3-1 |
|      | 13.2 | .1    | LCP-200 DeviceNet Interface Description1 | 3-1 |
| 13.  | .3   | INTE  | ERFACE WIRING1                           | 3-1 |
| 13.  | .4   | LED   | STATUS INDICATION                        | 3-2 |
|      | 13.4 | .1    | LCp-200 Status1                          | 3-2 |
|      | 13.4 | .2    | DeviceNet Network Status1                | 3-2 |
|      | 13.4 | .3    | LCp-200 MENU CHANGES1                    | 3-2 |
|      | 13.4 | .4    | I/O Menu Changes1                        | 3-2 |
|      | 13.4 | .5    | Diagnostic Menu Changes1                 | 3-3 |
|      | 13.4 | .6    | Display Menu Changes1                    | 3-5 |
| 13.  | .5   | DAT   | A EXCHANGE FORMATS1                      | 3-5 |
|      | 13.5 | .1    | Produced Data (LCp-200 Transmission)1    | 3-6 |
|      | 13.5 | .2    | Consumed Data (LCp-200 Receive)1         | 3-6 |
|      | 13.5 | .3    | Consumed Data (1.Cp-200 Receive)1        | 3-6 |
| 13.  | .6   | Devi  | ceNet EDS FILE13                         | -11 |
| Appe | ndix | A. O  | utlines and Wiring Diagrams              | 1   |
| Appe | ndix | B – F | Flow Diagrams                            | 4   |

#### Trademark Usage Acknowledgments

Allen-Bradley is a trademark of Allen-Bradley Company, Inc. PLC and PLC-5 are trademarks of Allen-Bradley Company, Inc. Modbus is a trademark of Schneider Automation. Provox is a trademark of Fisher Rosemount Inc. DeviceNet is a trademark of the Open DeviceNet Vendor Association, Inc.

## SECTION 1. General Information

#### 1.1 Instrument Description

The LCp-200 'Expert Series' indicator/controller (Figure 1-1) is a microprocessor based device designed to convert the mV/V signal from strain gage type force transducers (load cells) into a high resolution digital signal representing force, weight, or mass flow rate. Units operate at either 115 or 230 VAC and provide a regulated, fault protected 10 VDC excitation for up to eight 350 ohm transducers. Standard features include rate-by-weight operation, an RS-422/485 serial port with PC interface or simplex output ASCII protocol (Digi-System Network available in 1996), a sigma delta type ND converter, system simulation mode, 8 dc process control set points, and dynamic digital filtering. Options include a sixteen bit resolution analog output, Allen Bradley Remote I/O interface, various serial protocols, 8 ac set point outputs, and an internal modem for remote configuration, service, and monitoring.

Each unit is housed in an aluminum case with a powder coated aluminum panel mounting bezel. NEMA 4, 4X or explosion-proof wall mount enclosures are available as options. Simple entry of calibration data, diagnostic parameters, and filter selections is accomplished using the front panel keypad. All electrical connections are made at the rear panel with unpluggable screw terminal connectors.

## 1.1.1 Introducing the Plug-n-Weigh Concept

The BLH Plug-n-Weigh concept takes advantage of technology to minimize start-up time and the operator learning curve. Intuitive configuration menus, self configuration of many set-up parameters, and simple push-button type digital calibration combine together to make the LCp-200 one of the easiest process instruments to configure and operate.

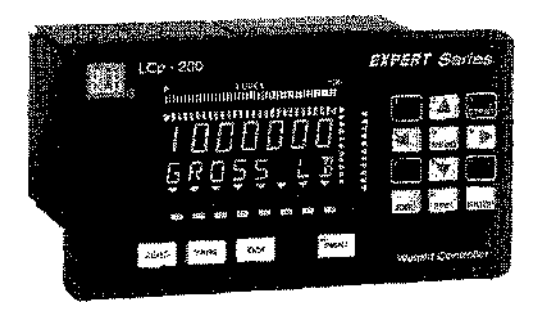

Figure 1-1. The LCp-200

## 1.1.2 The Safe-Weigh Software System

Safe-Weigh software system benefits include Expert System Diagnostics, Dynamic Digital Filtering, and a wide range of proven DCS/PLC connectivity options. Expert System Diagnostics provides on-line preventative maintenance information which quickly identifies electrical and/or mechanical problems. Dynamic Digital Filtering ensures precise, repeatable set point control in 'noisy' process environments. Proven connectivity with Allen-Bradley, Modicon (AEG Schneider) General Electric, Johnson Yokogawa, Honeywell, Fisher-ProVox, Bailey, and other PLC/DC devices eliminate the risks associated with digital integration of weight information into the process control environment.

## 1.1.3 The LCp-200 Front Panel

All configuration, calibration, and operation transactions are performed using the front panel numeric keypad, operating push buttons, and the high intensity vacuum fluorescent display (Figure 1-2). The user friendly design separates the operating push buttons (gross/net, zero, tare and print) from the configuration menu numeric keypad. The two line alphanumeric display indicates weight data and status while in the operate mode and provides instructions etc. during the configuration mode.

## 1.1.4 Main Configuration Flow Diagram

LCp-200 configuration is performed using the menu driven keypad on the right side of the front

panel and follows the flow diagram presented in Figure 1-3. This diagram shows the overall structure and general guidelines of the LCp-200 set-up, calibration, filter, display, I/O, diagnostic, and security configuration routines. Detailed explanations of sub menu parameter selections are defined in sequential chapters, starting with Section 3. To browse through the menus, press MENU and use the arrow keys to move across menu subjects, or up and down within a menu. Parameters are not actually changed until the edit and enter keys are used. Another copy of this diagram is presented in Appendix A.

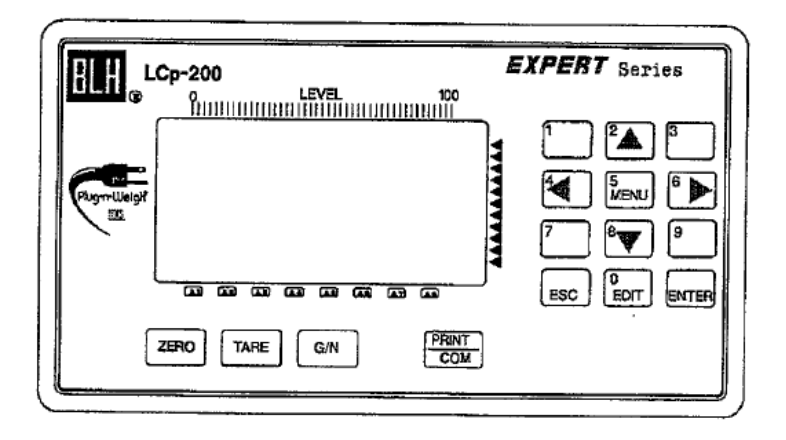

Figure 1-2. The LCp-200 Front Panel

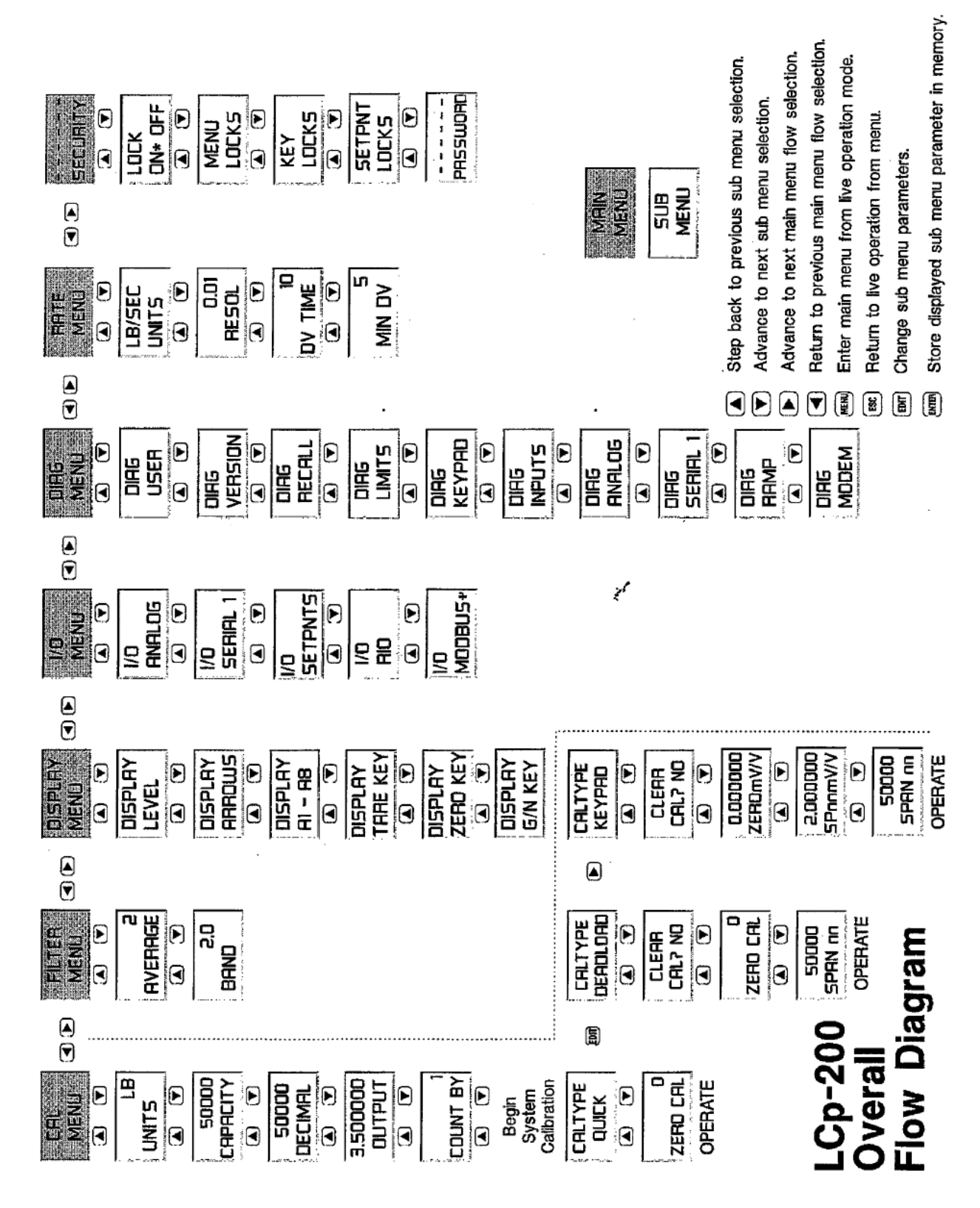

Figure 1-3. Main Flow Diagram.

## 1.1.5 Serial Communication

The standard LCp-200 is equipped with a single serial communication port that can be selected to operate as an RS 422 full duplex, or RS 485 half duplex port. The type selection is made using a series of DIP switches on the back panel. Protocol selection is made within the keypad menu structure. The standard version is provided with BLH network or ASCII protocol selections. The BLH network protocol (avail. 1997) allows the LCp-200 to communicate in a local area network to a BLH network controller/gateway. The ASCII protocol option is designed to communicate with a printer, PC, remote display, or data logger and can be selected for continuous or demand operation. Extensive diagnostics verify transmit and receive, proper parity and framing, and a visualization function allows the user to view the actual serial transmit and receive characters. See Section II for wiring information and Section VI for protocol information.

#### 1.2 OPTIONS

LCp-200 units are available with several different application enhancement options. Options include various mounting enclosures, solid state relay set point outputs, custom network interfaces and protocols, and a factorylink modem for on-line service/calibration assistance. All options will be fully defined later in this manual.

#### 1.2.1 Mounting Options

For units located in a general factory/plant floor, or if corrosive, hose down, or sanitary requirements are a factor, a NEMA 4X stainless steel enclosure is available. For Div. 2 hazardous locations, units are available with FM approval as a non-incendive device. For Division 1 hazardous locations an explosion proof enclosure is available. (Note: BLH Intrinsic Safety Barrier Sets must be specified when load cells are located in a Division I area.) Refer to Appendix A for detailed enclosure outline drawings.

## 1.2.2 Internal Summing Junction Board

For systems where the LCp-200 is located within 10 meters of the load cells, an optional 306 summing board is available mounted inside the NEMA 4/4X enclosure.

## 1.2.3 Analog Output

The LCp-200 is available equipped with a high resolution 16 bit analog output. This output can be configured for 4-20 mA, 0-20 mA, or 0-24 mA operation via rear panel DIP switch selections. Set-up and calibration of the analog output is configured via the menu keypad and can be configured to track gross or net weight data. Loop diagnostics are also provided to verify that the analog connection is intact. See Section II for wiring information and Section VI for configuration details.

## 1.2.4 Solid State Relay Set Point Outputs

Solid state relay outputs provide ac set point control for up to 8 weight or rate values. As with standard (dc) outputs, values can be entered through the front panel numeric keypad or downloaded serially from a host device.

## 1.2.5 Allen-Bradley Remote I/O Network Interface

The Allen-Bradley Remote I/O interface is a communication link that supports remote, time critical I/O control communications between a master processor and a remote I/O slave. It is typically used to transfer I/O bit images between the master and slave. The LCp-200 represents a quarter (1/4) Rack of discrete I/O with 32 bits of input and output image files to the scanning PLC. All weight data and status information uses discrete reads and writes to communicate scale information to the PLC in the shortest time possible. Block data transfers are used to communicate non-time critical diagnostic and calibration data, remotely configure diagnostic limits, and digital filter parameters.

#### 1.2.6 MODBUS RTU Protocol

MODBUS is recognized as an industry standard digital communication protocol between a master or host computer and a slave device. This protocol was originally developed by Modicon to communicate discrete and an469 information between a PLC and a master host. As implemented in the LCp-200, this protocol efficiently communicates weight and diagnostics information to a MODBUS Master driver equipped host.

#### 1.2.7 Fisher Provox Protocol

This option allows direct communication with a Fisher CL6921 type interface card when the CL6921 is con-figured for the 'Toledo' interface. Weight and/or rate data is transmitted every 50 milliseconds from the standard LCp-200 serial output port.

## 1.3 LCp-200 Specifications

max.

Performance Resolution 1048576 total counts Remote Digital Inputs (Optically Isolated) **Displayed** Resolution 700,000 counts (Contact closure or dc logic compatible) Conversion Speed 50 msec Closed (Momentary) logic low Displayed Sensitivity 0.05 µV per count Open logic high Noise 0.4 µV per count (min. filt. setting) Cable Length 100 feet max. Full Scale Range 3.5 mV/V Dead Load Range 100% full scale DC Setpoint Outputs - 8 (Standard) Input Impedance 10 m-ohms min Type open collector (current sinking) Excitation Voltage 10 Vdc @ 250 mA 5 - 35 Vdc Operating Voltage Linearity 0.0015% full scale 1.2 Vdc @ 40 mA **ON Voltage** Software Filter multi-variable up to 10,000 msec 0.8 Vdc @ 1 mA Step Response one conversion **OFF** State Leakage 0.04 uA @ 40 Vdc Temp Coefficient Zero (2ppm/°C Power external supply required Temp Coefficient Span (7ppm/°C AC Setpoint Outputs - 8 (Optional) triac Type Environment Operating Voltage 12 - 240 Vac Operating Temperature -10 to 55° C (15 to 131° F) AC Frequency 20 - 500 Hz Storage Temperature -20 to 85° C (-5 to 185° F) ON State Voltage Drop 1.2 Vrms Humidity 5 to 90% rh non-condensing Min - Max Load Current 5mA - 1A Voltage 117/230 Vac (15% @ 50/60 Hz Leakage Current 1mA @ full rated load voltage Power 15 watts max Power external supply required Enclosure Communications (Standard) Dimensions (std) 4.63 x 8.40 x 6.5 in. HWD Serial RS-422/485 full or half duplex ASCII, printer, NEMA 4/4X, 12 (opt) 8.5 x 13.5 x 10.45 in. HWD Provox, MODBUS or BLH network protocols Materials odd, even or no parity- selectable Baud Rates 300, 1200, 2400, 4800, 9600, Aluminum Case & Bezel overlay meets 94V-0 rating or 19200 Addressing 0-99 Display Туре high intensity cobalt green Special Interfaces (Optional) vacuum fluorescent . Allen-Bradley Remote I/O - 1/4 Logical Rack Active Digits 7 digit alpha numeric .59" high for Modbus RTÚ slave weight: 8 digit alpha numeric .39" Fisher Provox CL6921 Weigh Scale Interface high for status Card Modbus Plus release pending Analog Output (Optional) Conversion Internal Service Modem (Optional) 16 bit D-A Current Selectable 4-20 mA or 0-20 mA - 600 ohm Baud Rate 2400: Bell 212 and 103 compatible Availability U.S.A. and Canada only

#### 1.2.8 On-line Service Modem

A built-in modem is available to connect the LCp-200 via the telephone system, to the BLH factory field ser-vice office. Over the communication link, remote configuration, diagnostics of system problems and service procedures can be performed economically and virtually immediately. The on-line connection can also accommodate the download of upgraded operating software.

#### 1.2.9 MODBUS Plus Protocol

MODBUS Plus protocol allows the LCp-200 to communicate on a peer-to-peer network link with Modicon 984 and Quantum PLC devices. See Section XI for a full description of this interface.

#### 1.4 Ordering Information

## Basic Unit LCp-200 [M]-[AP]-[C]-[B]-[M]

| [M] Mounting                      | <ol> <li>NEMA 4X Panel Mount</li> <li>#1 &amp; FM/CSA Division 2 Approv</li> <li>NEMA 4x Stainless Steel Wall M</li> <li>#5 &amp; FM/CSA Division 2 Approv</li> <li>#5 with 306 Internal Summing E</li> <li>#6 with 306 Internal Summing E</li> <li>#6 with Type Y Purge per NFF</li> <li>#8 with Type Y Purge per NFF</li> </ol> | vai .<br>Mount<br>val<br>Board<br>Board<br>PA 496 (suitable for Div. 1)<br>PA 496 (suitable for Div. 1) |
|-----------------------------------|----------------------------------------------------------------------------------------------------|----------------------------------------------------------------------------------------------------|
| [A] Expansion<br>Slot A           | (1) None<br>(3) MODBUS Plus<br>(4) Allen-Bradley Remote I/O                                                                                                    | <ul><li>(5) Profibus</li><li>(6) DeviceNet</li></ul>                                                    |
| [P] Process Inputs<br>and Outputs | <ol> <li>(1) Remote Function Inputs</li> <li>(2) #1 &amp; Analog Current Output</li> </ol>                                                                                                    |                                                                                                    |
| [C] Communication                 | <ol> <li>RS-485 or RS-422 with PC Inter</li> <li>#1 &amp; MODBUS RTU Protocol</li> <li>#1 &amp; Fisher Provox Protocol (ind</li> </ol>                                                                                                    | face ASCII Protocol<br>cludes 20 mA serial converter board)                                             |
| [B] Expansion<br>Slot B           | <ol> <li>None</li> <li>8 Open Collector (DC) Setpoint</li> <li>8 Solid State Relay (AC) Setpoint</li> </ol>                                                                                                    | Outputs<br>nt Outputs                                                                                   |
| [M] Modem/On-Line<br>Service      | (1) None<br>(2) Modern W/90 Days On-Line Ser                                                                                                    | vice                                                                                                    |

NOTE: Always contact your local BLH representative for accurate ordering information

NOTE: This product will not interface with the LCp-40, 41, and 42 network controllers

#### 1.5 WARRANTY POLICY

BLH warrants the products covered hereby to be free from defects in material and workmanship. BLH's liability under this guarantee shall be limited to repairing or furnishing parts to replace, f.o.b. point of manufacture, any parts which, within three (3) years from date of shipment of said product(s) from BLH's plant, fail be-cause of defective workmanship or material performed or furnished by BLH. As a condition hereof, such defects must be brought to BLH's attention for verification when first discovered, and the material or parts alleged to be defective shall be returned to BLH if requested. BLH shall not be liable for transportation or installation charges, for expenses of Buyer for repairs or replacements or for any damages from delay or loss of use for other indirect or consequential damages of any kind. BLH may use improved designs of the parts to be replaced. This guarantee shall not apply to any material which shall have been repaired or altered outside of BLH's plant in any way, so as in BLH's judgment, to affect its strength, performance, or reliability, or to any defect due in any part to misuse, negligence, accident or any cause other than normal and reasonable use, nor shall it apply beyond their normal span of life to any materials whose normal span of life is shorter than the applicable period stated herein. In consideration of the forgoing guarantees, all implied warranties are waived by the Buyer, BLH does not guarantee quality of material or parts specified or furnished by Buyer, or by other parties designated by buyer, ft not manufactured by BLH. If any modifications or repairs are made to this equipment without prior factory approval, the above warranty can become null and void.

#### 1.6 FIELD ENGINEERING

Authorized BLH Field Service Engineers are available around the world to install LCp-200 transmitters and/or train factory personnel to do so. The field service department at BLH is the most important tool to assure the best performance from your application. Field service phone numbers are listed below.

#### Factory: (Main Number) (781) 298-2200

(800) 567-6098 in Canada

## SECTION 2. Installation

#### 2.1 INTRODUCTION

This chapter provides LCp-200 mounting and electrical installation information. Instruments will operate accurately (to specification) in locations with temperatures ranging from -10°C to +55°C (+14°F to + 130°F). The installation location should be free of vibration. Unless equipped with the proper enclosure option, instruments should not be located in areas containing explosive or corrosive vapors. In all installations, ac (mains) power should be supplied from a clean (transient free) instrument power source.

#### 2.2 MOUNTING

#### 2.2.1 Standard Unit Mounting

Standard LCp-200 controllers are shipped with the necessary hardware for panel mounting. Outline and panel cutout dimensions are depicted in Figure 2-1. Installation of panel mount adapters is shown in Figure 2-2 (following page).

## 2.2.2 Optional NEMA 414X Enclosures

NEMA 4 and 4X enclosures are equipped with four pre-punched holes for mounting to a wall or bracket. A U-bolt can be used for mounting to a pipe support. The enclosure should be installed in a vibration free environment close to the load cell summing junction box. If conduit is used to shield interconnecting cables, drains should be provided to reduce the possibility of condensate entering the enclosure. Outline dimensions for NEMA 414X enclosures are presented in Figure 2-3 (following page).

NOTE: Units purchased with the NEMA enclosure option can be equipped with an internal transducer summing board (see paragraph 2.3.9).

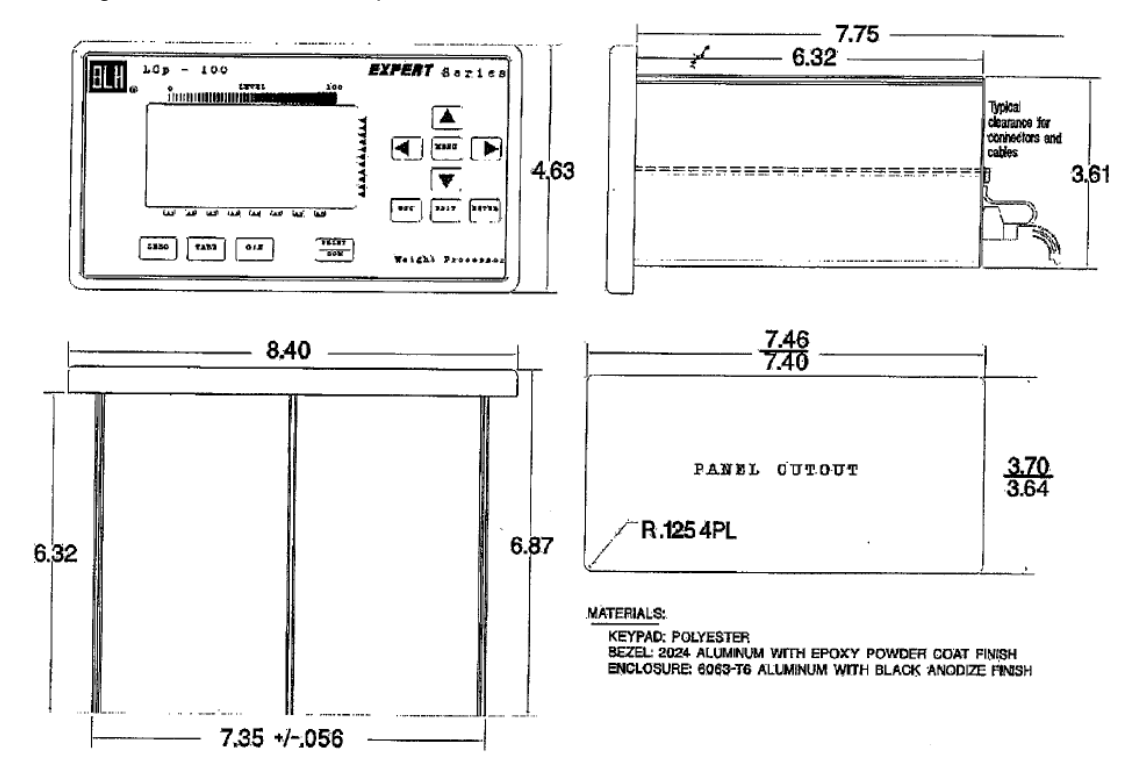

Figure 2-1. Standard Unit Outline Dimensions

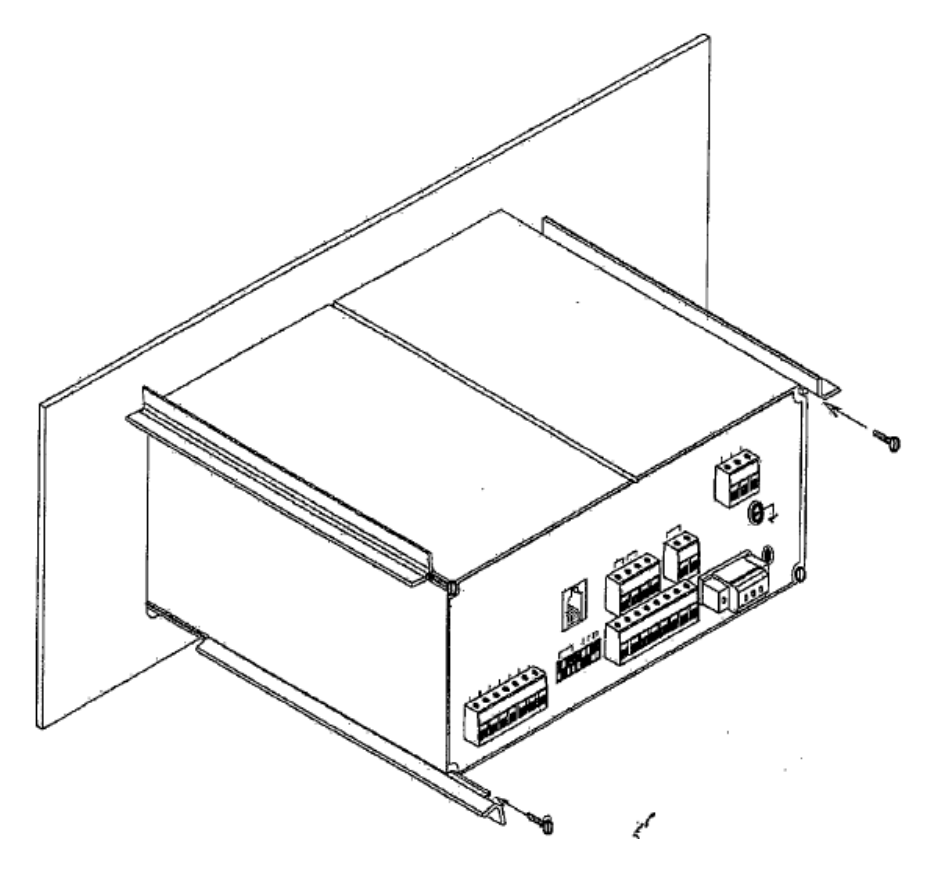

Figure 2-2. Panel Mounting Arrangement.

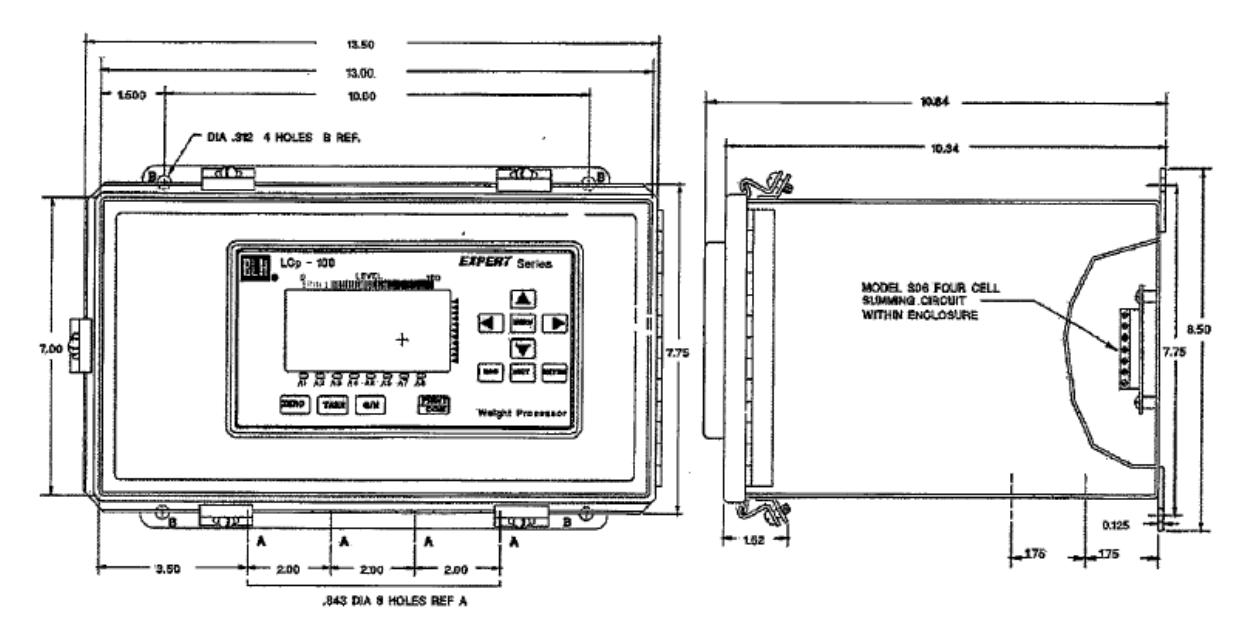

Figure 2-3. NEMA 4/4X Outline Dimensions.

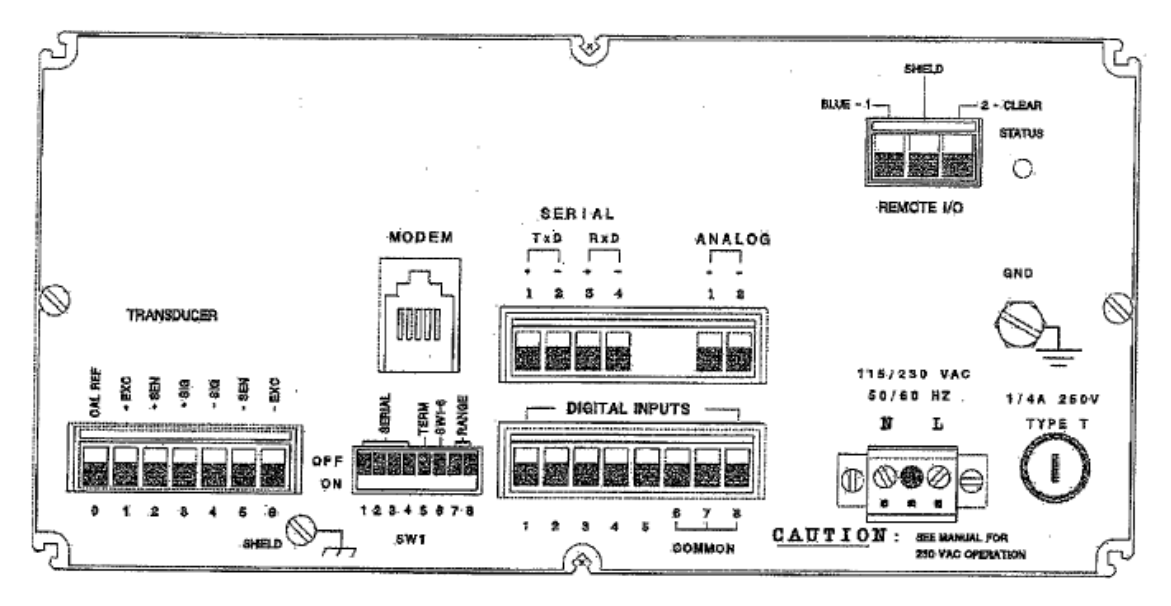

Figure 2-4. LCp-200 Rear Panel.

## 2.3 ELECTRICAL CONNECTIONS

## 2.3.1 The LCp-200 Rear Panel

Figure 2-4 shows the LCp-200 rear panel. Call outs depict wiring locations for all electrical connections. NOTE: See Appendix A for all electrical wiring diagrams on a single page.

## 2.3.2 Transducer Signal Inputs

Transducer input leads are wired to the LCp rear panel terminal block shown in Figure 2-5. BLH load cells and junction box cables are shipped with pre-stripped, tinned leads so that leads need only be inserted in the proper terminal location and the screw above tightened securely. Lead designations are clearly labeled for standard six conductor input cables (usually coming from a junction box). When using BLH supplied junction boxes, refer to document IS 308A-1 INSTALLATION AND OPERATING INSTRUCTIONS, for cable designations and lead color coding. For applications which use a four conductor cable (usually coming from a single load cell), jumpers must be installed from SEN + to EX + and SEN - to EX -. To insure good electrical and mechanical connection, BLH recommends that jumper leads be soldered to load cell leads.

NOTE: For many load cells, excitation (EX) leads are referred to as INPUT, and signal leads (SIG) are referred to as OUTPUT.

NOTE: If tension load cells are used, red (signal) and white (+signal) leads may need to be reversed.

## 2.3.3 Mains (AC) Power

LCp-200 instruments are shipped ready to operate at 115 VAC (50 or 60 Hz). For 220 VAC operation, remove the rear panel and change the internal voltage selection switch as shown in Figure 2-6.

Each instrument is protected with a 1/4 amp, 250 volt 'T' type fuse located adjacent to the ac power socket. If the fuse opens, replace it with the same type, current, and voltage rating.

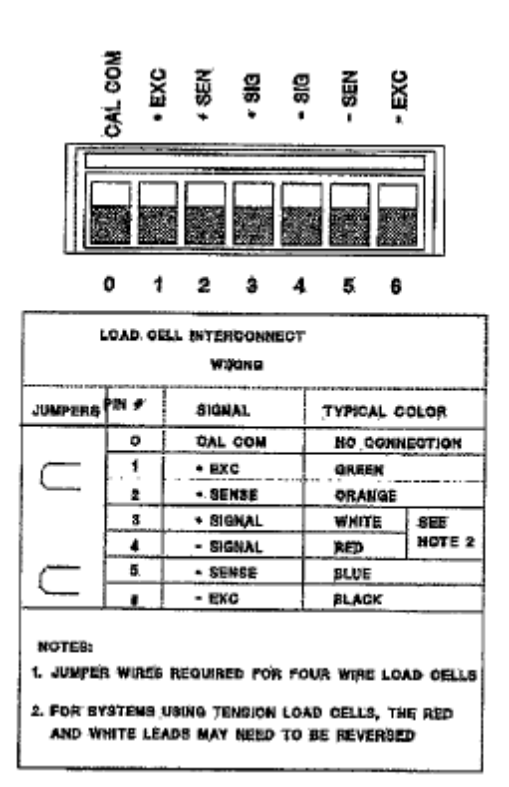

Figure 2-5. Load Cell Connections.

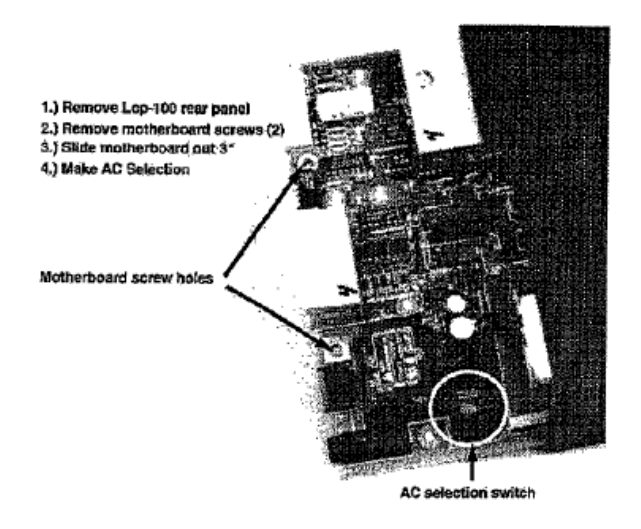

Figure 2-6. VAC Power Selection.

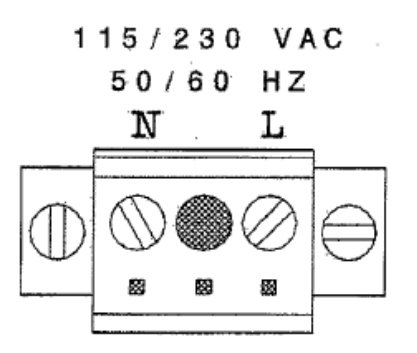

Figure 2-7. AC Voltage Connections.

## 2.3.4 Serial Communication

A 4-socket mating half connector is provided for serial communication wiring. Connect wires for either RS-485 or RS-422 operation as shown in Figure 2-8. Note that connector position 5 is a ground terminal and should be used for threewire, RS-485 communication networks. Set DIP switch S1 positions 1-4 for desired interface function (Figure 2-8). See Section VI for details concerning serial interfacing.

| SERIAL<br>TXD RXD ANALOG                                                                                  |                      | OFI            |        | TVILLES<br>SW | 5678     |       |  |
|----------------------------------------------------------------------------------------------------|----------------------|----------------|--------|---------------|----------|-------|--|
|                                                                                                    | 10 166               | 400 00000      |        |               |          |       |  |
| PtN<br>NO                                                                                                 | SIGNAL<br>NAME       | RS 422         | S      | GNAL          | RS 485   |       |  |
| 1                                                                                                    | TxD+                 | TRANSMIT       | DATA + | NOT           | USED     |       |  |
| 2                                                                                                    | TxD-                 | TRANSMIT       | DATA - | NOT           | NOT USED |       |  |
| 3                                                                                                    | RxD+                 | RECEIVE D      | ata +  | DATA          | DATA +   |       |  |
| 4                                                                                                    | RxD-                 | RECEIVE DATA - |        | DATA          | data -   |       |  |
|                                                                                                    | DIP S                | WITCH SETU     | P      |               |          |       |  |
|                                                                                                    |                      |                | SW1.1  | SW12          | SW1,3    | SW1.4 |  |
| RS 42                                                                                                    | 2 MULTIDRO           | P              | ON     | OFF           | OFF      | OFF   |  |
| RS 42                                                                                                    | 2 FULL DUP           | EX             | OFF    | OFF           | OFF      | OFF   |  |
| RS 48                                                                                                    | 5 HALF DUP           | Lex            | ON     | ON            | ON       | ON    |  |
|                                                                                                    | TERMINATION RESISTOR |                |        |               |          |       |  |
| DIP SWITCH #5 IN ON POSITION CONNECTS AN<br>INTERNAL 120 OHM RESISTOR ACROSS THE RXD+ AND<br>RXD- SIGNALS |                      |                |        |               |          |       |  |

Figure 2-8. Serial Communication Configuration.

#### 2.3.5 Analog Output (Option)

Analog current output is optional on LCp-200 instruments. To select current output type; 4-20 mA, 0-20 mA, or 0-24 mA, set rear panel DIP switch positions 7 and 8 as shown in Figure 2-9. Use the two-socket mating half terminal connector to attach plus and minus signal wires as shown in Figure 2-9. Route wires away from ac power lines and other EMI sources to prevent interference. Section VI provides analog output configuration procedures.

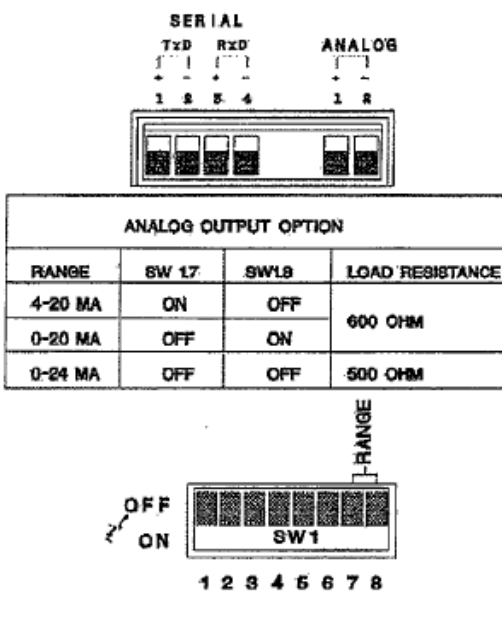

Figure 2-9. Analog Serial Selection/Connection.

#### 2.3.6 Digital (Remote) Inputs

Certain front panel key functions can be initiated remotely using the rear panel digital inputs. Figure 2-10 gives wiring designations for remote operation of the ZERO, TARE, Gross/Net (GN), and PRINT keys. Interconnecting wire/cable length should not exceed 50 feet. Route wires/cable away from ac power lines and other EMI sources to prevent interference.

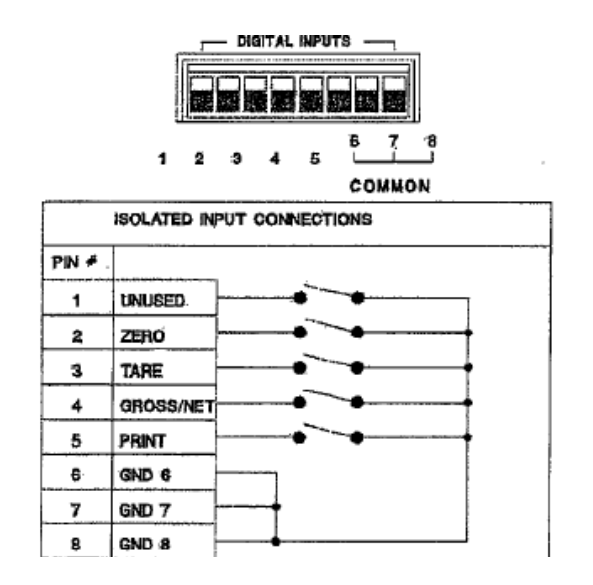

Figure 2.10. Remote Digital Inputs.

## 2.3.7 Open Collector (Set Point) Outputs

Standard units are equipped with eight open collector type set point outputs. Outputs can be configured for main or dribble operation with inflight compensation (see Section 6). Outputs are open collector type, capable of sinking 35 mA at 1.2 VDC. Wire set point outputs as shown in Figure 2-11.

#### OPEN COLLECTOR OUTPUTS

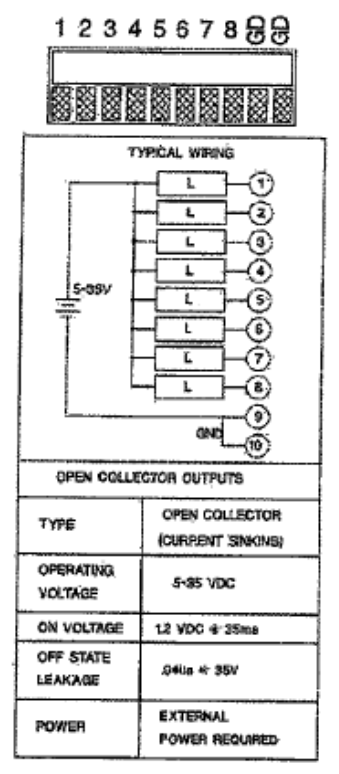

Figure 2.11. Open Collector Set Point Wiring.

## 2.3.8 Allen Bradley Remote I/O (Optional)

Units ordered with the Allen-Bradley remote I/O option have a 3-socket mating half connector for the REMOTE I/O port. Wiring designations are presented in Figure 2-12. Technical manual TM020 presents a complete description of the Allen-Bradley interface.

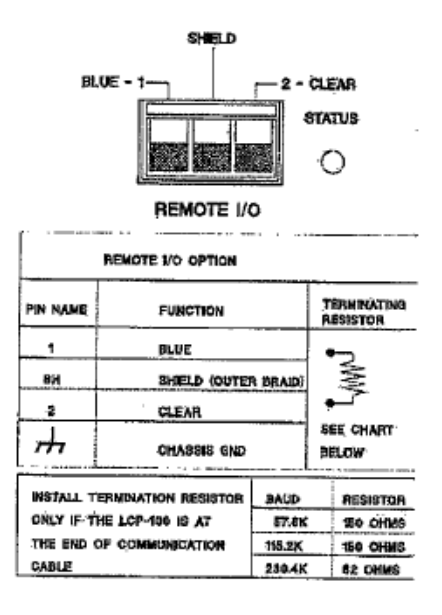

Figure 2-12. Allen-Bradley Remote I/O Option.

#### 2.3.9 Summing Junction Box Considerations

BLH recommends using the Model 306 (not supplied) transducer summing junction box with the LCp-200. If the BLH Model 308A junction box is used, resistors RI and R2 must be removed to ensure proper operation (see Figure 2-13). Internal 306 Junction Board (Optional)

Units shipped in the optional NEMA 414X enclosure may be ordered with an internal summing junction board as shown in Figure 2-3 (NEMA 414x outline dimensions). If the 306 option board is installed, transducers connect directly to the junction board, within the enclosure, eliminating the need for an external junction box. Connect transducers as shown in Figure 2-14. Wiring between the 306 board and the LCp-200 transducer input is performed and tested at the factory.

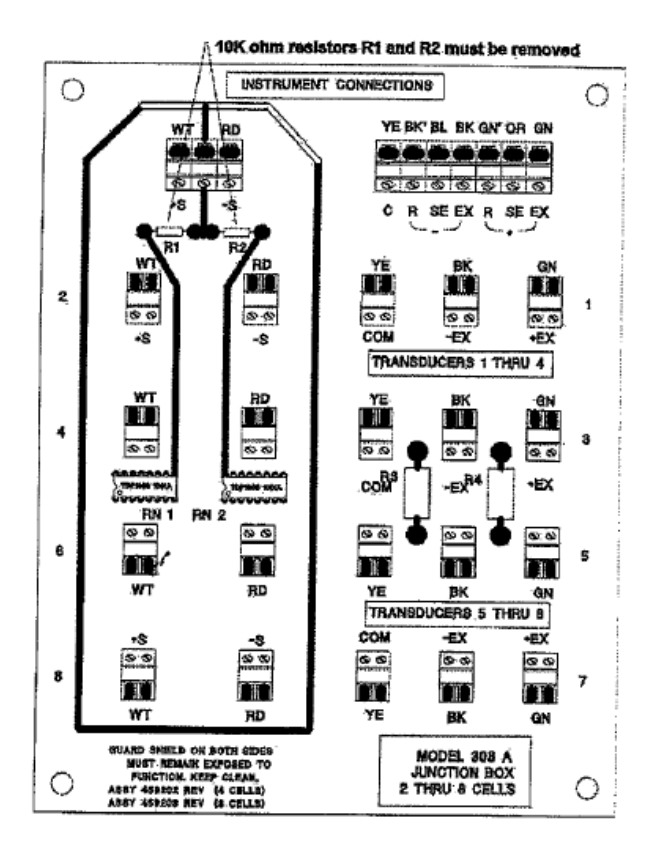

Figure 2-13. 308A Junction Box Modification.

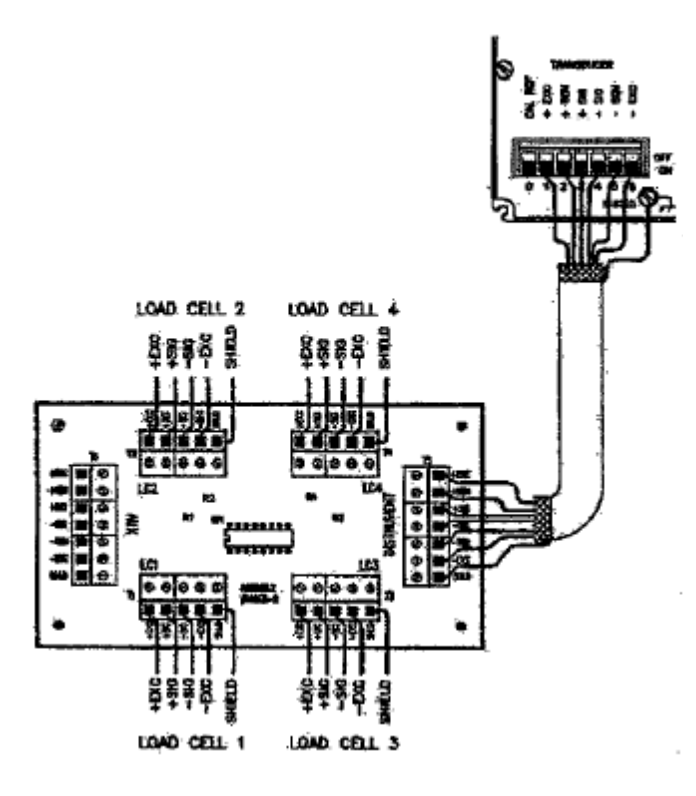

Figure 2-14. 306 Junction Board Transducer Connections.

#### 2.3.10 Modbus Plus

Units shipped with the Modbus Plus option have a custom rear panel with a specific 9-socket Dtype Modbus Plus Connector (see Figures 2-15, 11-2, and paragraph 11.4.1). This connector mates with an ASA Modicon AS-MBKT-085 9pin, D-type connector\*. BLH recommends using ASA Modicon number 490NAA27101\* shielded cable for interconnect wiring.

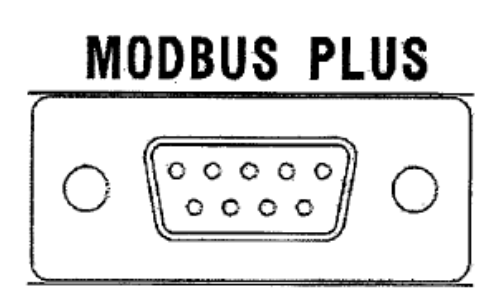

#### Figure 2-15. 9-Socket Modbus Plus Connector

#### 2.3.11 Solid State Relay Outputs (Optional)

When installed, the solid state relay outputs parallel the standard open collector set point outputs. Solid state triac outputs operate at 12 to 240 VAC and handle loads of 50 mA to 1 amp. Operationally, they are identical to the open collector set point outputs defined in paragraph 2.3.7. Wire outputs in accordance with Figure 2-16.

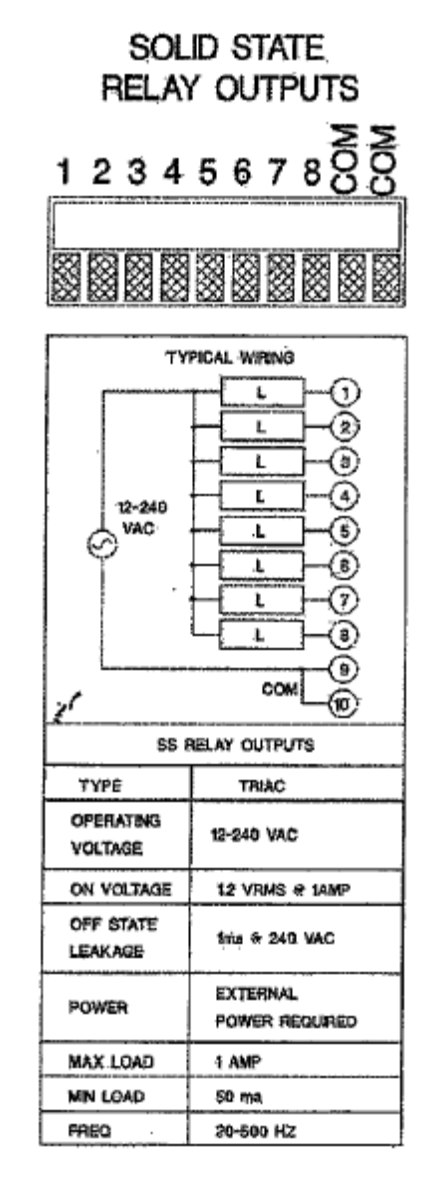

Figure 2-16. Solid State Set Point Output Wiring.

## SECTION 3. Setup and Calibration

## 3.1 INTRODUCTION

After installation, set-up and calibration is the next step in preparing the LCp-200 for operation (see main menu diagram, Figure 1-3). Setup and calibration is accomplished easily using the front panel display and eight configuration keys. Figure 3-1 (page 3-2) presents details for set-up parameter entry and Figure 3-2 (page 3-3) shows procedures for each calibration type.

## 3.2 SET-UP SYSTEM PARAMETERS

Set-up establishes scale operating parameters such as system capacity, decimal point location, display units, count by, etc. Follow the flow diagram presented in Figure 3-1 to enter or alter set-up parameters.

## 3.2.1 Display Units

Designate the desired display units as pounds, kilo-grams, tons, ounces, grams, newtons, kilonewtons, liters, or a blank space. Selection also appears on print outs and other serial transactions.

## 3.2.2 Capacity

Enter the full scale system capacity value. (capacity is the rated load of the load cell(s) or platform - not simply live load or gross weight.) A capacity of 10000 can be displayed as 0.010000, 0.10000, 1.0000, 10.000, 100.00, 1000.0, or 10000 depending upon decimal point location.

## 3.2.3 Decimal Point Location

Position the decimal point as desired for weight display and serial communication.

## 3.2.4 Output

Enter the rated mV/V output of the system. (The electrical output at rated capacity independent of excitation) The rated output of multi-cell system is the average of the rated output of all the cells. For example: In a three cell system with load cell rated outputs of 2.01, 2.05, and 1.95 mV/V, the average rated output is 2003 mV/V.

## 3.2.5 Front Panel Display Counts

Define the count value of each display increment by selecting 1, 2, 5, 10, 20, 50, or 100 (note that decimal selection still applies). The LCp-200 will automatically default to the best possible resolution.

## 3.3 SYSTEM CALIBRATION

The LCp-200 \*offers three types of calibration; quick, deadload, and keypad. Both quick and keypad calibration use an internal mV/V reference within the Wp-200 to perform an electrical only type calibration. The deadload type calibration is a method that is used when known amounts of weight are applied to the vessel or scale to achieve calibration. Figure 3-2 provides flow diagrams for each calibration type.

For a more detailed discussion of the most appropriate calibration method refer to BLH Pub. FSD 001, 'An Overview of Calibration Methods and Procedures for Process and Inventory Weigh Systems'.

## 3.3.1 Quick Type Calibration

Quick calibration is the fastest and least complex method of calibration. Based upon entries of scale capacity and mV/V output, the LCp-200 will automatically establish a calibration. This method is generally suitable on any linear system that has minimal piping or other load shunting structures.

## 3.3.2 Deadload Calibration

Deadload calibration is potentially the most complex method but results in the highest system accuracy. Deadload calibration requires that known quantities of weight be added incrementally to the scale/vessel, preferably to full capacity. This method is preferred on systems that have attached pipes or other load shunting structures.

## 3.3.3 Keypad Calibration

The LCp-200 is factory calibrated as a very precise mV/V measurement device. The keypad

calibration method establishes a relationship between force and mV/V, resulting in a very accurate electrical type of calibration. Keypad calibration requires a calibration sheet (Figure 3-3, page 3-4) for each weigh system load cell. The cal. sheet presents the load cell mV/V output reading for either 3 or 10 known weight/force values. Sheets also include a zero balance (no load) mV/V reading. The keypad calibration method allows for the entry for the keypad entry of up to 10 points. On multi-cell systems, each point is an average of all the load cells at that specific capacity. This method is applicable on systems with minimal piping or other load shunting structures and can be used to correct for load cell non-linearities.

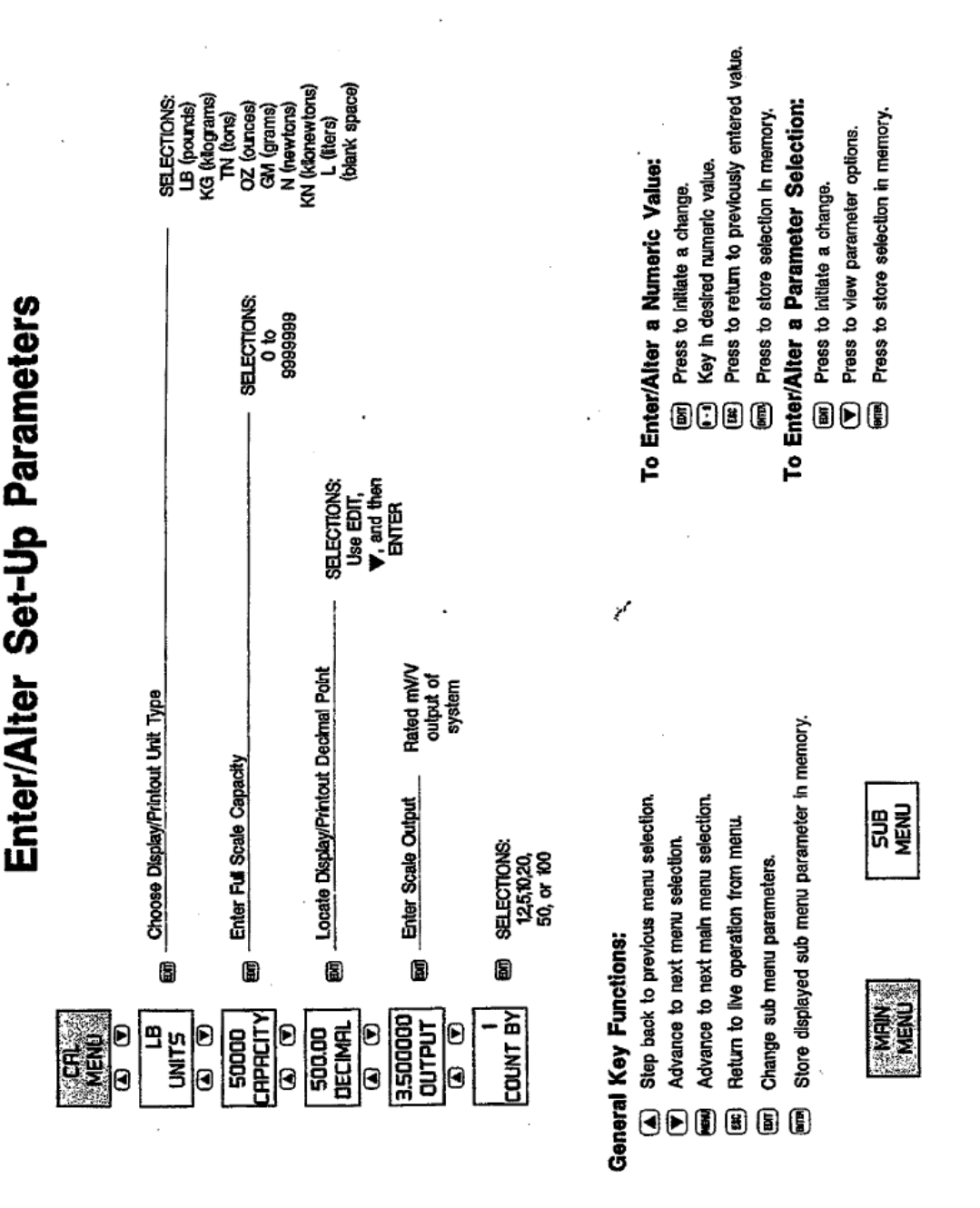

Figure 3-1. Setup Parameter Entry.

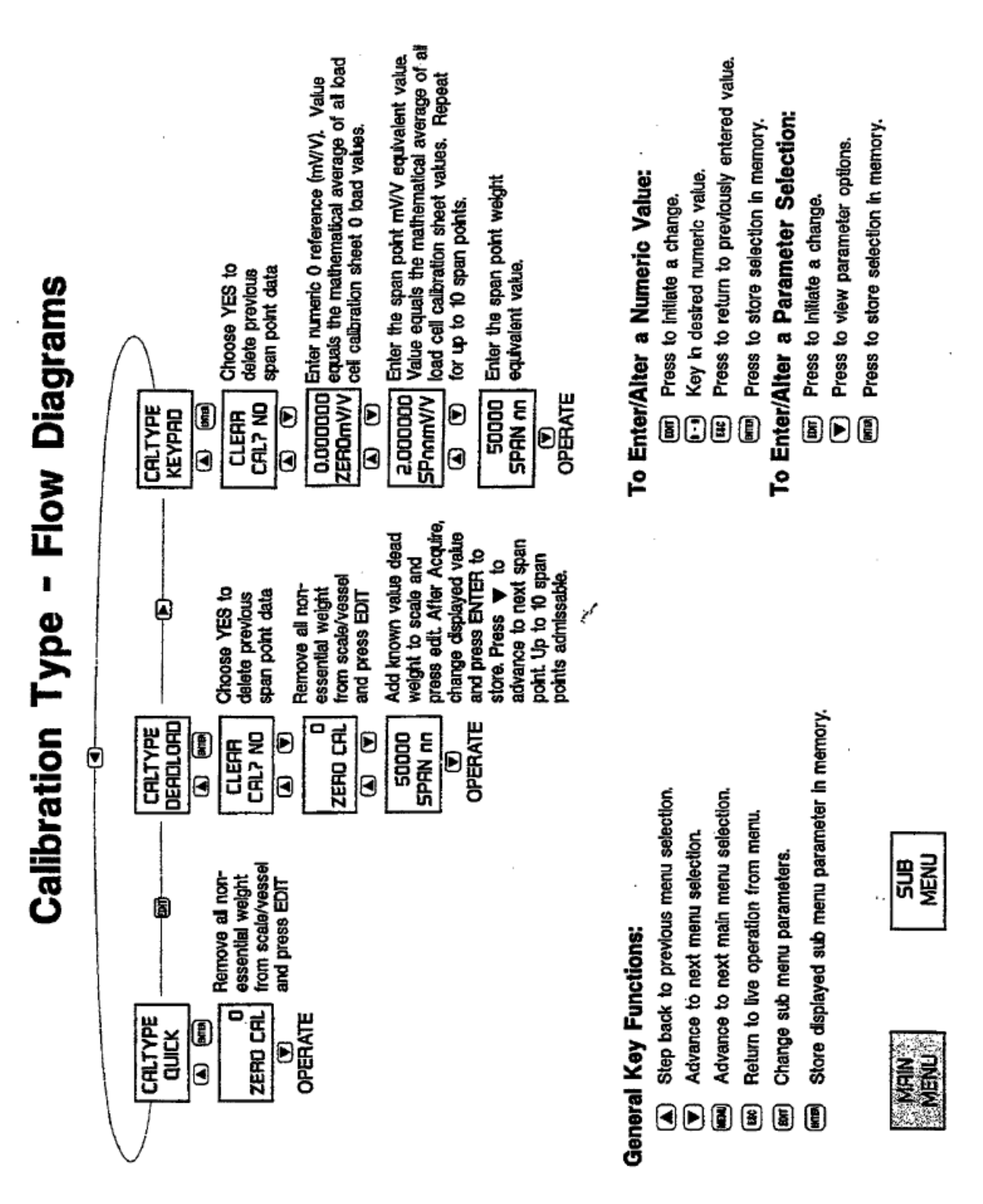

Figure 3-2. Calibration Types and Parameters.

## **Calibration Chart**

| Customer: |  |
|-----------|--|
|           |  |

#### P.O: F046999M0715

| Capacity   | 10,000 Ib        | Type C3P1       | Serial No.      | 40243    |
|------------|------------------|-----------------|-----------------|----------|
| Mode       | Compression      | .Bridge A       | Test Report No. | C94-6000 |
| Indicator  | N.A.             | Serial No. N.A. |                 |          |
| Date Of Ca | libration 3/4/94 |                 | Temperature :   | 71 F     |

Calibrated By:

2,000

3,000

M. Houton

0.5998

0.8998

Humidity :

49 %

| Applied<br>Load<br>Ibf | Response<br>Run 1<br>mv/V | Response<br>Run 2<br>mv/V | Response<br>Run 3<br>mv/V |                          | by:        |
|------------------------|---------------------------|---------------------------|---------------------------|--------------------------|------------|
| 0                      | 0.0000                    | 0.0000                    | 0.0000                    | Jun?                     | Bailes     |
| 1.000                  | 0.2997                    | 0.2999                    | 0.2999                    | $\overline{\mathcal{O}}$ | 0          |
| 2,000                  | 0.5997                    | 0.5999                    | 0.5998                    | •••                      | -          |
| 3.000                  | 0.8997                    | 0.8998                    | 0.8998                    |                          |            |
| 4.000                  | 1,1998                    | 1,1998                    | 1,1998                    |                          |            |
| 5.000                  | 1.5001                    | 1.4998                    | 1.4999                    |                          |            |
| 6,000                  | 1.8002                    | 1.8002                    | 1,8002                    |                          |            |
| 7.000                  | 2 1004                    | 2 1004                    | 2 1004                    |                          |            |
| 8.000                  | 2 4007                    | 2 4008                    | 2 4008                    |                          |            |
| 9,000                  | 2,7009                    | 2 7009                    | 2 7008                    |                          |            |
| 10,000                 | 3.0012                    | 3.0012                    | 3.0012                    |                          |            |
| 5,000                  | 1.5004                    | 1.5003                    | 1.5003                    |                          |            |
| 0                      | 0.0000                    | 0.0000                    | 0.0000                    |                          |            |
|                        |                           |                           |                           |                          |            |
| Applied                | Output                    | ideal                     | Output                    | Output                   | Hysteresis |
| Load                   | Average                   | Output                    | Error                     | Error                    | Error      |
| [IP]                   | mv/V                      | mv/V                      | mv/V                      | % FS                     | % FS       |
| 0                      | 0.0000                    | 0.0000                    | 0.0000                    | .000%                    |            |
| 1,000                  | 0.2998                    | 0.3001                    | -0.0003                   | 010%                     |            |

| 4,000  | 1.1998 | 1.2005 | -0.0007 | 023%  |       |
|--------|--------|--------|---------|-------|-------|
| 5,000  | 1.4999 | 1.5006 | -0.0007 | 022%  |       |
| 6,000  | 1.8002 | 1.8007 | -0.0005 | 017%  |       |
| 7,000  | 2.1004 | 2.1008 | -0.0004 | 015%  |       |
| 8,000  | 2.4008 | 2.4010 | -0.0002 | 006%  |       |
| 9,000  | 2.7009 | 2.7011 | -0.0002 | 007%  | -     |
| 10,000 | 3.0012 | 3.0012 | 0.0000  |       | `     |
| 5,000  | 1.5003 | 1.5006 | -0.0003 | 009%  | .013% |
| 0      | 0.0000 | 0.0000 | 0.0000  | .000% | .000% |
|        |        |        |         |       |       |

-0.0004

-0.0006

-.015%

-.020%

0.6002

0.9004

Figure 3-3. Sample Load Cell Calibration Certificate.

## SECTION 4. Dynamic Digital Filter

## 4.1 GENERAL

The LCp-200 uses a two stage digital filter. Each stage requires parameter entries as shown in Figure 41 (next page). Make parameter entries while viewing live weight value on the front panel display.

## 4.1.1 Digital Averaging

The filter first stage calculates a running average of weight input readings. Available selections are 1, 2, 4, 8, 16, 32, 64, and 128 conversions (see Figure 4-1). Using a 'first in - first out' algorithm, running averaging provides display updates every 50 msec regardless of the number of readings averaged. However, since each conversion averaged adds 60 msec to the filter length, the larger the averaging selection, the longer the filter length becomes. Table 4-1 shows the time relationship between conversions averaged and filter length.

#### 4.1.2 Band Selection

The second stage of the filter, BAND, is applied after averaging is selected. A BAND value between 0 and 100 must be entered as shown in Figure 4-1. Dynamic Digital Altering constantly compares the amount of input signal change between consecutive conversions. If the difference falls within the BAND setting, a mathematical filter attenuates the conversion to conversion variation. Once the difference between conversions exceeds the BAND selection, the BAND filter is canceled and the display tracks live weight with maximum response. To achieve the best overall filter response, keep the BAND selection as low as possible without hindering system performance (see next paragraph for set-up instructions). If the BAND setting is higher than necessary, sensitivity to small weight changes will be reduced.

## 4.1.3 Filter Set-Up Procedures

Setting filter parameters requires a balance between achieving maximum noise reduction

and maintaining quick response and good sensitivity to real weight changes. The goal of filter set-up is to use the lowest averaging and BAND selections needed for smooth system display/operation. If selections are higher than necessary, accurate detection of small weight changes may be hindered. Using the six steps presented in Table 4-2, tune the system to its maximum performance level.

| Table 4-1. Averaging Selections and Filter |
|--------------------------------------------|
| Length                                     |

| Average | Response |
|---------|----------|
| 1       | 0.05 sec |
| 2       | 0.10 sec |
| 4       | 0.20 sec |
| 8       | 0.40 sec |
| 16      | 0.80 sec |
| 32      | 1.60 sec |
| 64      | 3.20 sec |
| 128     | 6.40 sec |

#### Table 4-2. Dynamic Digital Filter Set-Up Procedures

- 1. Begin with the BAND set at a low value (approx. r4-10).
- Increase averaging until the noise (watch display) is reduced to the least significant digit (approx. + 1- 10 divisions).
- 3. Increase BAND, if necessary, to reduce the remaining noise to the desired level.
- 4. If increasing the BAND value does not reduce the noise, return to averaging and select the next higher setting, then repeat step three.
- If the BAND value required to quiet the display becomes large (65-100), it may be better to use more averaging. Try to achieve the best balance between BAND (small weight change sensitivity reduction) and averaging (longer response time).
- If a stable weight display cannot be achieved with reasonable selections, it may be necessary to change the instrument set-up to reduce sensitivity.

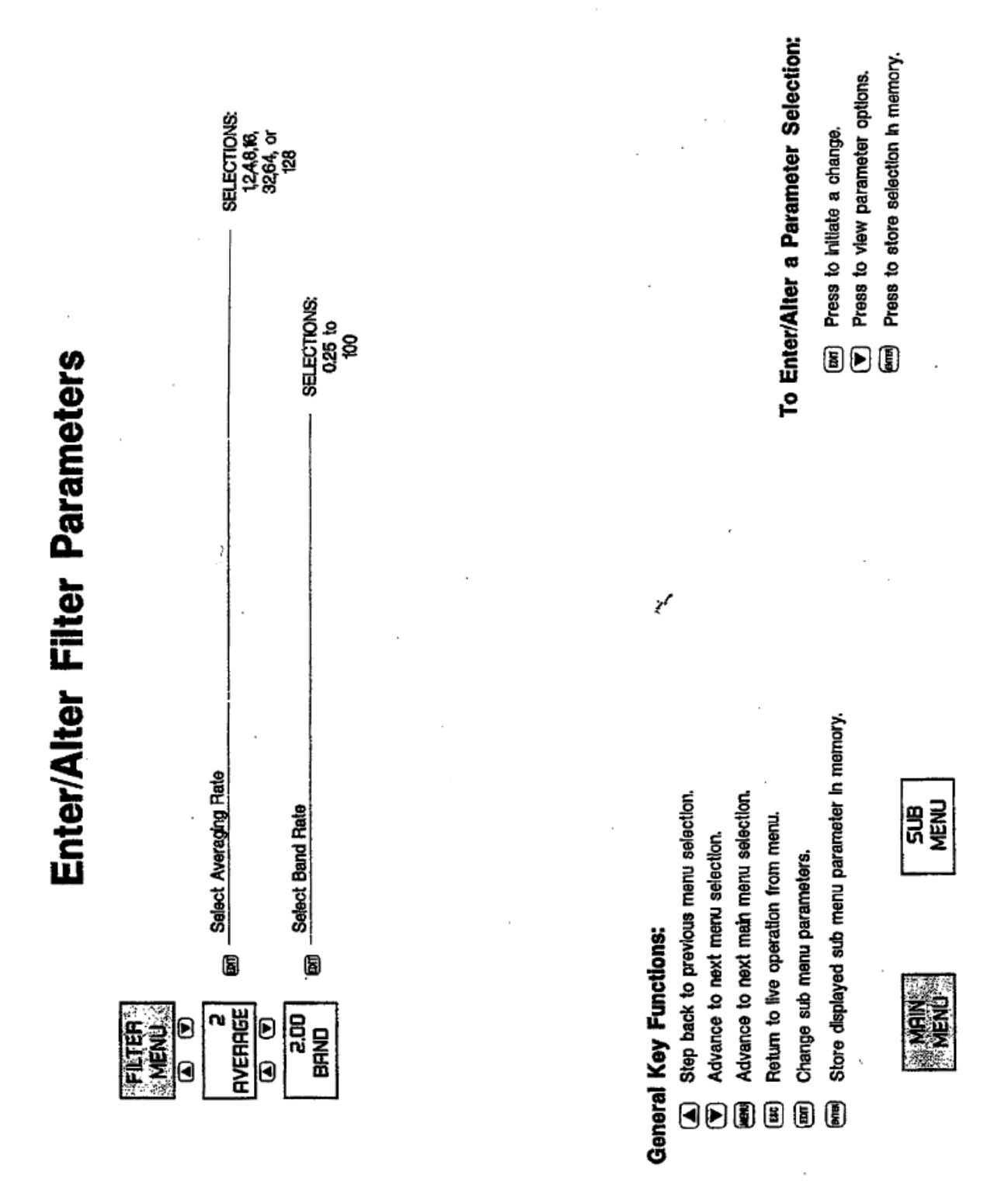

Figure 4-1. Dynamic Digital Filter Parameter Entry.

## SECTION 5. Front Panel Display Functions

#### 5.1 FRONT PANEL FUNCTIONS

The front panel display of the LCp-200 (Figure 5-1) includes a two line alpha numeric digital display for weight and status information as well as horizontal and vertical bar graphs and diagnostic alarm annunciators. The bar graphs and alarm annunciators can be configured to display various information. Use the display menu flow diagram (Figure 5-2) to configure the front panel functions for desired system operation.

#### 5.1.1 Horizontal Bar Graph

The horizontal bar graph is the primary level indicator and is typically used to monitor the overall gross weight contents of the scale vessel. Vacuum fluorescent segments located 'under the 0 to 100% bar graph give instant visual reference to system capacity. Select ON to use; OFF for no function. Choose net or gross weight tracking and then enter the starting and ending weight values. Note that this indicator also can be configured for reverse polarity depending upon the starting and ending values.

#### 5.1.2 Vertical Bar Graph

The vertical bar graph is considered the secondary level indicator and is typically used to monitor net weight. Located to the right of the weight display area, this indicator provides a graphical representation of 0 to 100% in 10% increments (each arrow = 10% capacity). Select ON to use; OFF for no function. Choose net or gross weight tracking and then enter the starting and ending weight values. Note that this indicator also can be configured for reverse polarity depending upon the starting and ending values.

#### 5.1.3 Alarm Status Annunciators

Eight front panel alarm/status annunciators provide ongoing system diagnostic information. Each annunciator can be configured to represent 1 of 16 conditions; OFF (no function), system in motion, zero limit exceeded, overload limit exceeded, serial communication receive, serial communication transmit, serial communication parity error, serial framing error, analog output fault, analog output over high selection, analog output under low selection, Allen-Bradley Remote I/O (option) status, modem receive active, modem transmit active, set point active, or Modbus Plus status. Once configured as Al-A13, vacuum fluorescent segments will be illuminated when configured condition is true. Configure each annunciator consecutively as shown in Figure 6-2.

#### 5.1.4 Configuring the TARE Key

The front panel TARE key can be configured for manual or automatic operation. If 'automatic' is selected and the unit is operating in net mode, the displayed weight value will be zeroed resulting in a display of zero (units) net If manual is selected and the unit is operating in net mode, the operator will be prompted to enter the desired tare weight value. TARE has no function in the gross weight weighing mode.

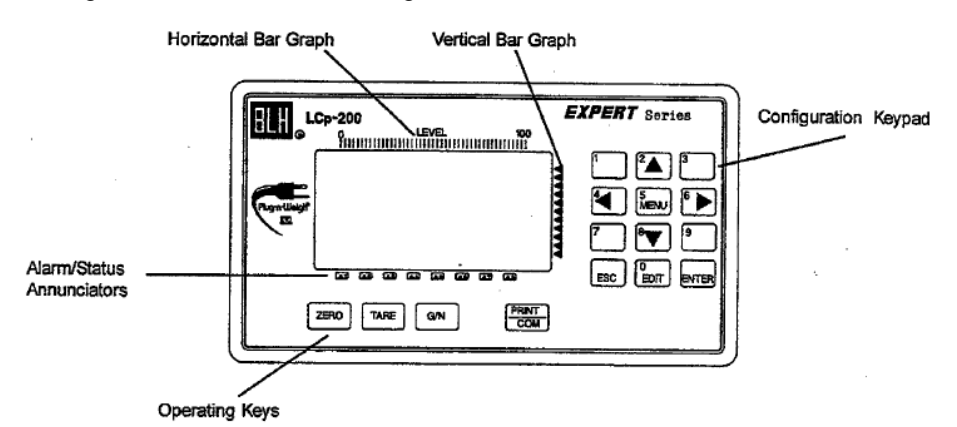

Figure 5-1. The LCp-200 Functional Front Panel

Press to return to previously entered value. Start Track Value 0% Value 100% 500.00 End Track TRACK Gross GRDSS LB Net To Enter/Alter a Parameter Selection: Press to store selection in memory. ຣັຣັ Press to view parameter options. Press to store coloriton in mome 000 Key in desired numeric value. To Enter/Alter a Numeric Value: 2 SET 100 D D D Press to Initiate a change. Press to initiate a change. LEVEL 끮 0 • 500.00 End 5ET 100 Track 5ET 100 Value 100% Start Track Value 0% Gross GROSS LB Net <u>8</u> 0,00 **RRROWS** SET 100 D Ð Ð 20 SET 0 TRACK • 0 0 Display Menu Flow Diagram Output n (setpoint) Modbus Plus Status Store displayed sub menu parameter in memory. Receive Transmit Parity Error Fram Error Anig Fauit Anig Over RIO Status RIO Status Modem RX Modem TX Overloan Step back to previous menu selection In Matlor Zero Lin Serial t Advance to next main menu selection HI IN MOTION Return to five operation from menu. Ë 5 Advance to next menu selection. Change sub meru parametera. 똁 **General Key Functions:** Manual RUTO Auto Alarm/Status Annunciator Configuration ž Secondary Level Configuration TARE Primary Level Configuration 100 Limit Select ZERD Lim 0 - 9,999,999 0 RUTO Auto RD Manual Ð GRD55 Choose Power-Up PDWERUP Cross, Net, or Rate ZERO RATE Choose DISPLAY N Yse/No Bate Display NET Yes/No DISPLAY Y Net Display SUB • ٦ ٦ 5 ٦ 6 MEIN DISPLAY G/N KEY SWORRF FIFE KEV VAJAZIO DISPLAY ERO KEY VAJAZIC VRJAZIO OISPLAY A1 - A8 Þ D LEVEL Ð D Ð D MENC • 0 0 ◙ 0 ◙

Figure 5-2. Front Panel Functions, Configuration Menu.

## 5.1.5 Configuring the ZERO Key

The front panel ZERO key can be configured for manual or automatic operation. If 'automatic' is selected, the displayed gross weight value will be zeroed out when the key is pressed. If manual is selected, the operator will be prompted to enter the desired gross zero weight value. ZERO has no function in the net weight weighing mode.

A full scale limit selection also must be entered for the zero key. Enter a zero limit value between scale zero and full scale capacity (recommended 2-20%). The zero key will not function automatically or manually after the displayed weight value has exceeded the zero limit entry.

## 5.1.6 Configuring the Gross/Net (GIN) Key

With the addition of rate-by-weight processing to LCp-200 units, the G/N key actually toggles between Gross, Net, and Rate. Rate and/or Net can be removed from this toggle sequence by selecting 'NO' in the DISPLAY GIN KEY menu.

Power-up selection determines which mode (gross, net, or rate) the unit displays upon power-up. This selection applies to all communication outputs as well as the front panel display.

NOTE: Units always power-up in the selected mode, regardless of what mode they were powered-down in.

## 5.2 VIEW mV/V SIGNAL

Pressing the right arrow configuration key during live operation results in a display of the current mV/V input signal. This function is useful for diagnosing electrical drift/malfunction errors. Recording mV/V signals during calibration procedures provides check-cal or re-calibration test points.

Pressing the left arrow configuration key during live operation results in a display of the current live mV/V input signal (dead weight signal subtracted).

## SECTION 6. Analog Output, Serial Communication, and Set Points

## 6.1 ANALOG OUTPUT CONFIGURATION (Optional)

#### 6.1.1 Output Definition

LCp-200 indicators provide a high resolution analog current output representing either gross or net weight for driving external process equipment/recorders. Use rear panel switch 1 positions 7 and 8 (Figure 2-8) to select either 4-20, 0-20, or 0-24 mA operation (note load resistance reduction with 0-24 mA). This output is based upon a 16 bit digital to analog (D-A) conversion which represents up to one part in 65536 of analog precision. The scaling of the output is accomplished after the LCp-200 is calibrated and can be ranged for any portion of the gross or net weight output curve.

Systems using the analog output for level control usually configure the output to track gross weight (live product weight). Batch control systems that use weight as a variable to determine set point cutoffs can be configured to operate in the net weighing mode while using a discrete remote input to activate the tare function.

## 6.1.2 Set-Up Procedure

Connect a current meter to the rear panel analog output points (see Figure 2-8 for +, designations) and proceed with ANALOG I/O configuration as shown in Figure 6-1 (page 6-3).

## 6.2 SERIAL COMMUNICATION

LCp-200 units come with a versatile, bidirectional, serial communication port. Electronically, this port can be configured for RS-422 multi-drop (loop), RS-422 full duplex (pointto-point, transmit/receive), or RS-485 half duplex (point-to-point, transmit then receive) operation. Selection is made via rear panel DIP switch positions 1-4 (see Figure 2-9).

After selecting the electrical interface, the port operating parameters must be entered using the flow diagram presented in Figure 6-1. Figure 6-2 (page 6- 4) provides a full description of each (serial communication) parameter block depicted in Figure 6- 1. Note that certain parameter entries are dependent upon the print format selection (accessed by pressing edit when SERIAL 1/0 is displayed). Standard LCp-200 indicators offer 3 formats; PRINT for output to a printer, CONT (continuous) for constant output to a data logger, PLC, etc., and PC for full duplex interfacing with a more sophisticated host device. Modbus, Fisher ProVox, and Allen-Bradley Remote I/O options will be discussed in Section 11.

## 6.2.1 Transmit Only Output Formats (ASCII)

Both the PRINT and CON'T ASCII output formats are transmit only. The print format is designed for use in conjunction with the front panel PRINT/COM key. Pressing the PRINT/COM key transmits all data strings that are selected 'YES' in Figure 6-1 (DIS-PLAY, GROSS, NET, ZERO, and TARE) to the printer. Table 6-1 shows the printer output format used for each transmitted data string.

The CONT output string is defined in Table 6-2 (page 6-2). Continuous output transmissions occur at the time rate configure in Figure 6-1. Continuous outputs 'feed' weight data, status, and address information to a remote data logger or PLC type device without operator intervention.

#### Table 6-1. Printer Output Transmission String

| Printout string:<br>stx/adr/data/units/st<br>Defined: | atusictif                                                                                                    |
|-------------------------------------------------------|----------------------------------------------------------------------------------------------------|
| stx                                                   | start of text character, hex 02                                                                                                    |
| adr                                                   | address, 3 ASCII chars: first two are '01'299'                                                                                                    |
|                                                       | followed by an ASCII space                                                                                                    |
| data,                                                 | weigh data 8 characters: 7 digits with<br>decimal point or leading space; if msd is<br>an ASCII minus '-' the data is negative                     |
| abbreviated.                                          | two characters; first character is<br>'N','K','L','S', or 'spaces' for pounds,<br>kilograms, tons, ounces, grams, newtons,<br>kilonewtons, liters, |
| special                                               | or null (space). second character is<br>`G','N', 'Z',or 'T' for gross, net, zero, or<br>tare                                                       |
| expanded units                                        | ten characters; first three characters are<br>a space plus a two character units<br>abbreviation KG',' TN',' OZ','                                 |

|       | GM','N','KN','L', or 4 spaces, for pounds, |
|-------|--------------------------------------------|
|       | kilograms, tons, ounces, grams, newtons,   |
|       | kilonewtons, liters, or 4 user defined     |
|       | characters, the last seven characters are  |
|       | a space plus the data type spelled out     |
|       | with added spaces 'GROSS ', 'NET           |
|       | ','ZERO ', or ' TARE '                     |
| stat  | one status character:                      |
|       | ' ' = everything ok,                       |
|       | 'M' = motion,                              |
|       | 'U' = aid underload (signal below          |
|       | instrument capability),                    |
|       | 'V' = above overload limit,                |
|       | 'O' = aid overload (signal beyond          |
|       | instrument capability),'                   |
|       | 'E' = load cell connect fault              |
| space | ASCII space, hex 20                        |
| CRLF  | carriage return linefeed two characters    |
|       |                                            |

#### Table 6-2. Continuous Output String Format

Tx string: stx/adr/data/units/status/crlf Defined: stx.... start of text character. hex 02 address. 3 ASCII chars: first two are adr:... '01'299' followed by an ASCII space data.., weigh data 8 characters: 7 digits with decimal point or leading space; if rnsd is an ASCII minus the data is negative two characters; first character is units.. 'N','K','L','S', or 'null' for pounds, kilograms, tons, ounces, grams, newtons, kilonewtons, liters, special, or null (space). second character is 'G', 'N', 'Z', or for gross, net, zero, or tare one status character: stat ... ' ' everything ok, M' = motion.'U' = a/d underload (signal below instrument capability), V = above overload limit, 'O' = a/d overload (signal beyond instrument capability), 'E' = load cell connect fault ASCII space, hex 20 space... carriage return linefeed two characters CRLF... 0DH 0AH

Output string formats can be modified to accommodate custom interface requirements (Figure 6-1). Leading zeros can be replaced with ASCII spaces. STX (start of text), address, and instrument status can be omitted by selecting 'NO'. Units can be expanded or abbreviated in the print format and dropped altogether from the continuous format. Line feed can be deleted from the CRLF output or both characters can be replaced by an ASCII space. Figure 6-2 provides definitions for each parameter to assist in formatting custom output strings.

## 6.2.2 Full/Half Duplex Bi-Directional Interface

If PC output format is selected, units are capable of transmitting and receiving ASCII data strings. Table 6-3 (page 6-5) presents digit for digit data and syntax information for the interface.

Basically, the Model LCp-200 has 92 internal (EEPROM) registers which store all calibration, con-figuration, operation, and live weight data parameters. The PC format allows data in these registers to be read or re-written. By re-writing calibration span points (keypad type calibration) and operating parameters, the Model LCp-200 can be quickly and completely re-configured by a remote host device.

Several additional tables are provided to explain PC interfacing. Table 6-4 (page 6-7) provides examples of EEPROM reading/writing, and error code exchanges. Table 6-5 (page 6-8) demonstrates live weight transactions. Table 6-6 (page 6-10) gives set point communication formats and examples.

## 6.2.3 Modbus RTU Protocol (Optional)

Refer to Section XI for details concerning optional Modbus RTU protocol formatting.

## 6.2.4 Modbus Plus Protocol (Optional)

Refer to Section XI for details concerning optional Modbus Plus protocol formatting.

## 6.2.5 Fisher Rosemount - Provox Protocol (Optional)

Refer to Section XI for details concerning optional Provox protocol formatting.

## 6.2.6 Allen-Bradley Remote I/O (Optional)

The Allen-Bradley Remote I/O interface is fully defined in BLH technical manual # TM020. Model LCp-200/R10 wiring is defined in Section 2, paragraph 2.3.8 of this manual.

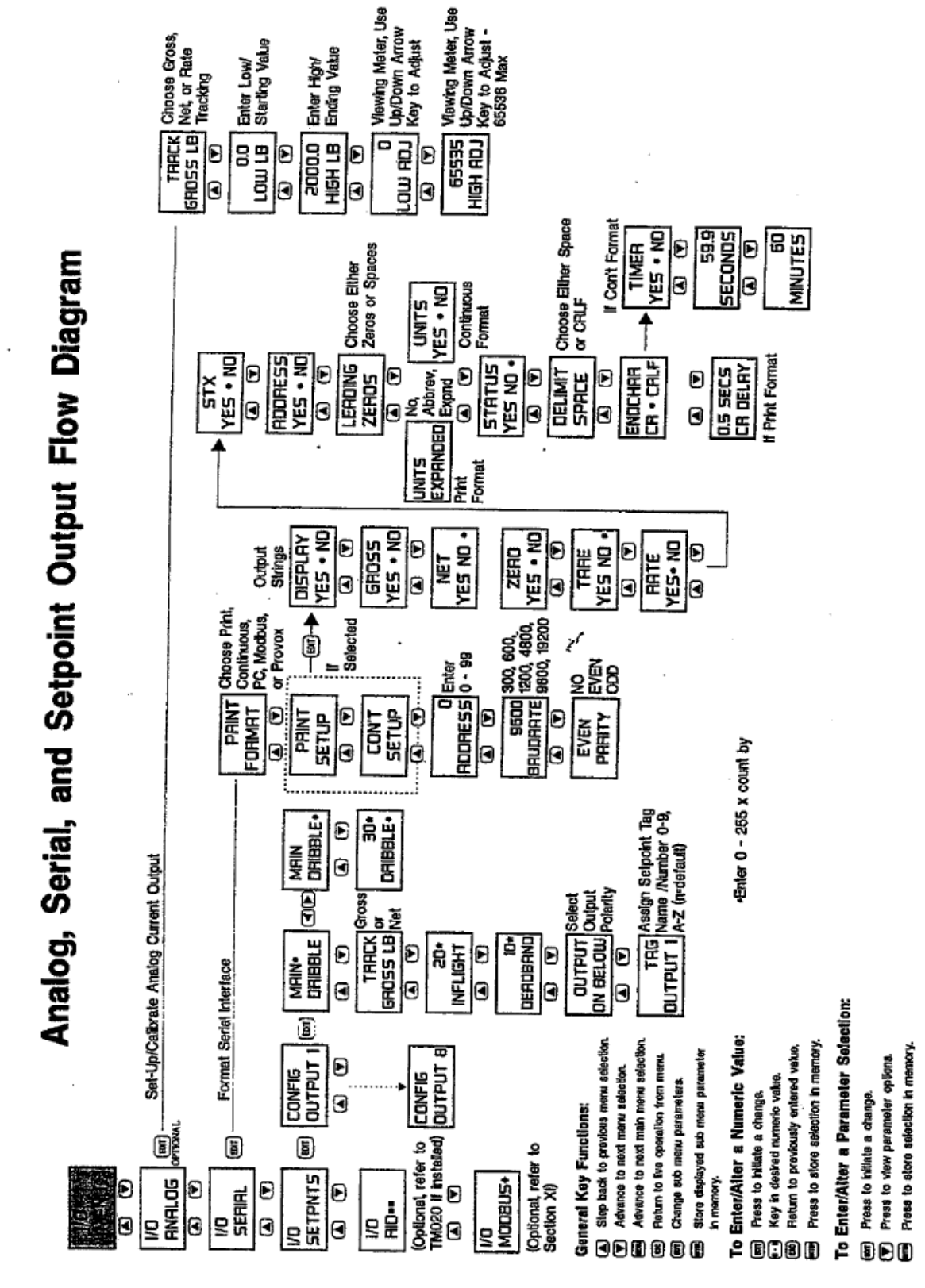

Figure 6-1. Analog and Serial Communication Menu.

| 10                         |                                                                    |                                                       |                                                                |                                                                                                    |                                                                        |                                           |                                                                                                    | î                                                                                                   |                                                                                                    |                                                                               |                                                        |                                                        |          |
|----------------------------|--------------------------------------------------------------------|-------------------------------------------------------|----------------------------------------------------------------|----------------------------------------------------------------------------------------------------|------------------------------------------------------------------------|-------------------------------------------|----------------------------------------------------------------------------------------------------|----------------------------------------------------------------------------------------------------|----------------------------------------------------------------------------------------------------|-------------------------------------------------------------------------------|--------------------------------------------------------|--------------------------------------------------------|----------|
| Diagram Block Explanations | Typical leading character of any ASCI output data string           | Include designated address in output data string      | Choose either leading spaces or leading zeros in output string | Choose either no units, abbrevlated units (2 characters), or expanded (10 character) units in printout | Include units in transmit string; units are abbreviated (2 characters) | include status character in output string | if more than one data selection (i.e. gross, net, tare) is requested, chose<br>either a space or a carriage return/ine feed (CRLF) to separate them | Choose elither a carriage return (CR) or a carriage return/line feed (CRLF to end the output string | If the printer does not have a character buler, prevent data loss by selecting a delay time between carriage returns | Choose wether or not to use a timed interval between continuous transmissions | If YES chosen, select seconds portion of time interval | If YES chosen, select minutes portion of time interval |          |
| Flow                       | 5TX<br>YES • ND                                                    | YES • NO                                              | LEADING                                                        | UNITS<br>EXPANDED                                                                                      | VESOND                                                                 | STATUS<br>YES • NO                        | DELIMIT<br>SPACE                                                                                                    | ENDCHAR<br>CR CRLF                                                                                  | 0.5 SECS<br>CR DELAY                                                                                                 | Market S                                                                      | Solution (S)                                           | ide)<br>Villiui                                        |          |
| Serial Output              | DISPLAY Transmit current weight<br>YES • ND display (gross or net) | GROSS Transmit current<br>YES • NO gross weight value | VET Transmit current<br>YES • ND net weight value              | ZERO Transmit current manual<br>YES • NO Zero value                                                    | TRARE Transmit current manual YE5 • NO tare value                      |                                           | ·                                                                                                    |                                                                                                    |                                                                                                    | 2 Part 200                                                                    |                                                        |                                                        |          |
|                            |                                                                    |                                                       |                                                                |                                                                                                    |                                                                        |                                           |                                                                                                    |                                                                                                    |                                                                                                    |                                                                               |                                                        |                                                        | LOH MEIO |

Figure 6-2. Parameter Definitions.

#### Table 6-3. Bi-Directional PC Interface Register Assignments

Note - This is an ASCII interface. Requesting data from the LCp-II is done mainly by sending a 3 character command followed by a carriage return (ODH). These 3 character commands are listed under CODE in the following chart. The LCp-I I's response to these commands is listed under RESPONSE. The response data is followed by a carriage return line feed (ODH,OAH).

There are also ways of stringing the commands together as shown in examples immediately following this chart.

Note - If unit address is selected, PC must transmit address code as 01A, 02A, etc. to establish communication

| CODE | DEFINITION             | RESPONSE                   | EXPLANATION                                                                                 |  |  |  |  |  |  |  |
|------|------------------------|----------------------------|---------------------------------------------------------------------------------------------|--|--|--|--|--|--|--|
| 00;  | AID REV                | 00 <ia></ia>               | -9 = ND TYPE, A-Z = REV                                                                     |  |  |  |  |  |  |  |
| 01;  | SERIAL #               | 01<1234567>                | 1 = YEAR, 2-3 = WEEK,                                                                       |  |  |  |  |  |  |  |
| 02;  | REF DATE               | 02 <mmddyy></mmddyy>       | Month Day Year of mV/V cal                                                                  |  |  |  |  |  |  |  |
| 03;  | mV/V ZERO CAL          | 03 <x.xxxx=></x.xxxx=>     | instrument mV/V zero cal point                                                              |  |  |  |  |  |  |  |
| 04;  | mV/V SPAN CAL          | 04 <xxooax></xxooax>       | instrument mV/V span cal point                                                              |  |  |  |  |  |  |  |
| 05;  | ZERO mV/V              | 05 <xa00000c></xa00000c>   | zero in mV/V                                                                                |  |  |  |  |  |  |  |
| 06;  | SPANI mV/V             | 06 <xx000oz></xx000oz>     | spanl in <i>mV/V</i>                                                                        |  |  |  |  |  |  |  |
| 07;  | SPAN1 units            | 07<0000000>                | span1 In units                                                                              |  |  |  |  |  |  |  |
| 08;  | SPAN2 mV/V             | 08 <xm0000c></xm0000c>     | span2 in mV/V                                                                               |  |  |  |  |  |  |  |
| 09;  | SPAN2 units            | 09<0000000>                | span2 in units                                                                              |  |  |  |  |  |  |  |
| 10;  | SPAN3 mV/V             | 10 <xj00000:></xj00000:>   | span3 in <i>mV/V</i>                                                                        |  |  |  |  |  |  |  |
| 11;  | SPANS units            | 11<0000000>                | span3 in units                                                                              |  |  |  |  |  |  |  |
| 12;  | SPAN4 mV/V             | 12 <x.)0000tx></x.)0000tx> | span4 in mV/V                                                                               |  |  |  |  |  |  |  |
| 13;  | SPAN4 units            | 13<0000000>                | span4 in units                                                                              |  |  |  |  |  |  |  |
| 14;  | SPAN5 mV/V             | 14 <xmc000c></xmc000c>     | span5 in mV/V                                                                               |  |  |  |  |  |  |  |
| 15;  | SPANS units            | 15<0000000>                | span5 in units                                                                              |  |  |  |  |  |  |  |
| 16;  | SPANS mV/V             | 16 <xxoccxx></xxoccxx>     | span6 in mV/V                                                                               |  |  |  |  |  |  |  |
| 17;  | SPAN6 units            | 17<0000000>                | span6 in units                                                                              |  |  |  |  |  |  |  |
| 18;  | SPAN7 mV/V             | 18 <xaoc000c></xaoc000c>   | span7 in mV/V                                                                               |  |  |  |  |  |  |  |
| 19;  | SPAN7 units            | 19<0000000>                | span7 in units                                                                              |  |  |  |  |  |  |  |
| 20;  | SPAN8 mV/V             | 20 <xxoococ></xxoococ>     | span8 in mV/V                                                                               |  |  |  |  |  |  |  |
| 21;  | SPANS units            | 21<0000000>                | span8 in units                                                                              |  |  |  |  |  |  |  |
| 22;  | SPAN9 mV/V             | 22 <xmoccoc></xmoccoc>     | span9 in rnVN                                                                               |  |  |  |  |  |  |  |
| 23;  | SPAN9 units            | 23<0000000>                | span9 in units                                                                              |  |  |  |  |  |  |  |
| 24;  | SPAN10 mV/V            | 24 <xaococa></xaococa>     | span 0 in mV/V                                                                              |  |  |  |  |  |  |  |
| 25;  | SPAN10 units           | 25<0000000>                | span In units                                                                               |  |  |  |  |  |  |  |
| 26;  | # of SPAN POINTS       | 26 <xx></xx>               | 00 - 10                                                                                     |  |  |  |  |  |  |  |
| 27;  | CAL TYPE               | 27 <x></x>                 | 0= QUICK, 1 = DEADLOAD, 2 = KEYPAD                                                          |  |  |  |  |  |  |  |
| 28;  | ENG UNITS              | 28 <x></x>                 | 0 = LB, 1 = KG, 2 = TN, 3 = OZ, 4 = GM, 5 = N, 6 = KN, 7 = L or 4 user                      |  |  |  |  |  |  |  |
|      |                        |                            | defined characters                                                                          |  |  |  |  |  |  |  |
| 29;  |                        | 29<0000000>                | sum of rated capacity of load cells                                                         |  |  |  |  |  |  |  |
| 30;  | DECIMAL POINT          | 30 <x></x>                 | 0 - 6 decimal point position $0 = $ none, $3 = 0.000$                                       |  |  |  |  |  |  |  |
| 31;  |                        | 31 <xxocxxx></xxocxxx>     | average of load cells rated output in mV/V                                                  |  |  |  |  |  |  |  |
| 32;  |                        | 32 <x></x>                 | 0-6=1,2,5,10,20,50,100                                                                      |  |  |  |  |  |  |  |
| 33;  | ZERO LIMIT 33<0000000> |                            | keypad push to zero limit from cal zero, 0 = no limit                                       |  |  |  |  |  |  |  |
| 34;  | OVERLOAD               | 34<0000000>                | overload limit, $0 = n0$ limit                                                              |  |  |  |  |  |  |  |
| 35;  | LEVEL CONFIG           | 35 <x></x>                 | level bar graph configuration, $0 = off/gross$ , $1 = off/gross$ , $2 = off/net 3 = on/net$ |  |  |  |  |  |  |  |
| 36;  | LEVEL 0%               | 36<0000000>                | level 0% setting level 100% setting                                                         |  |  |  |  |  |  |  |
| 37;  | LEVEL 100%             | 37<0000000>                | side arrows configuration                                                                   |  |  |  |  |  |  |  |
| 38;  | ARROWS CON FIG         | 38 <x></x>                 | 0 = off/gross, 1 = on/gross                                                                 |  |  |  |  |  |  |  |
| 39;  | ARROWS 0%              | 39<0000000>                | 2 = off/net 3 = on/net                                                                      |  |  |  |  |  |  |  |
| 40;  | ARROWS 100%            | 40<0000000>                | arrows 0% setting arrows 100% setting                                                       |  |  |  |  |  |  |  |
| 41;  | AI ANNUNCIATOR         | 41 <xx></xx>               | 0-13: 7= serl fram err                                                                      |  |  |  |  |  |  |  |
| 42;  | A2 ANNUNCIATOR         | 42 <xx></xx>               | 0 = off 8 = analog fault                                                                    |  |  |  |  |  |  |  |
| 43;  | A3 ANNUNCIATOR         | 43 <xx></xx>               | 1 = in motion 9 = analog over                                                               |  |  |  |  |  |  |  |
| 44;  | A4 ANNUNCIATOR         | 44<)x>                     | 2 = zero lim 10 = analog under                                                              |  |  |  |  |  |  |  |
| 45 <sup>.</sup>   | A5 ANNUNCIATOR | 45 <xx></xx>                 | 3 = overload 11 = rio status                                                                               |
|-------------------|----------------|------------------------------|----------------------------------------------------------------------------------------------------|
| 46                | A6 ANNUNCIATOR | 46<**                        | $4 = \operatorname{serl} nc$ $12 = \operatorname{modem} rx$                                                |
| 40,               | AZ ANNUNCIATOR | 47<**>                       | 5 = seri ix $13 = modem hc$                                                                                |
| 48                |                | 48<**                        | 6 - corl par orr                                                                                           |
| 40,<br>70·        |                | 19-22                        |                                                                                                    |
| 43,<br>50:        |                | 49 <x></x>                   | 0 = auto                                                                                                   |
| 50,               |                | 50 <x></x>                   |                                                                                                    |
| 51,               |                | 51 <x></x>                   | 0 - gross                                                                                                  |
| 52,               |                | 52<0000000>                  | low output weight setting                                                                                  |
| 53;               | ANALOG HIGH    | 53<0000000>                  | nign output weight setting                                                                                 |
| 54;               | ANALOG LOW     | 54<)0CXXX>                   | iow analog output adjustment                                                                               |
| 55;               | ANALOG HIGH    | 55 <x)cotx></x)cotx>         | high analog output adjustment                                                                              |
|                   | MANUAL         | 56<0000000>                  | manual zero                                                                                                |
| 56;               | ZERO           | 57<0000000>                  | manual tare                                                                                                |
| 57:               | FII TER        | 58 <x></x>                   | 0 - 7 = 1,2,4,8,16,32,64,128                                                                               |
| 58:               | FILTER BAND    | $59 < x \times x \times z >$ | 0, 0.25 - 2.50, 3 - 100                                                                                    |
| 59:               | MOTION         | 60<>0toc>                    | 0, 025 - 2,50, 3-50                                                                                        |
| 60.               | MOTION TIMER   | 6.1 < x >                    | 0 - 3 = 0.5 + 10 + 15 + 20                                                                                 |
| 61.               | SECURITY       | 62 X                         | 0 = off  1 = on                                                                                            |
| 62.               | PASSWORD       | 63 < AAAAAAA >               | security password 1-0 '-' " A-7                                                                            |
| 63:               | MENULIOCKS     | 64 <xi0000></xi0000>         | $0 = \text{off}  1 = \text{on} \cdot \text{msd} - \text{Isd} = \text{diag} i/0 \text{ display filter cal}$ |
| 64:               | KEY LOCKS      | 65 <\/000c>                  | 0 = off  1 = on; msd  Isd = odd, if of display, interval                                                   |
| 65:               | SERIAL 1       | 667 >                        | $0 = \text{print} \ 1 = \text{continuous} \ 2 = \text{pc} \ 3 = \text{MODRUS} \ 4 = \text{Pro}/\text{ov}$  |
| 67:               |                |                              |                                                                                                    |
| 68:               |                | 68~~                         | 0 = 9600 1 = 19200 2 = 300 3 = 600 4 = 1200 5 =                                                            |
| 00,               |                | 00~*>                        | 2400.6 - 4800                                                                                              |
| 60.               |                | 60<×>                        | 0 - none 1 - even 2 - odd                                                                                  |
| 70:               |                | 70<1000                      | 0 - 101e, 1 - even, 2 - 000                                                                                |
| 70,               | FRINT DATA     | 70<10000<>                   | tare zero nel gross display                                                                                |
| 71.               |                | 71<><00000r>                 | cd - civ; 0/1 - co/vec                                                                                     |
| /1,               |                | /1<>                         | 130 - 310.071 - 110/903                                                                                    |
| -                 |                |                              | 3sd = leading Os: 0 = spaces 1 = zeros                                                                     |
| -                 |                |                              | 4sd - units: 0 - no. 1 - abbreviated 2 - expanded                                                          |
|                   |                |                              | -5d - dhilds, 0 - ho, 1 - abbreviated, 2 - expanded                                                        |
|                   |                |                              | 530 - 30003                                                                                                |
|                   |                |                              | 350 - 000                                                                                                  |
| 72.               |                | 72 < Y Y >                   |                                                                                                    |
| 72,               |                | 72 < i000000                 | $0_0 - 9.5$ seconds                                                                                        |
| 73,               |                | 73<10000                     | 0 = 10, 1 = yes, 1su = 11su = uisplay, gross, net, zero, tare                                              |
| /4;               | CONTIDATA      | 74<100012>00>                | 1SU = SU U/1 = 10/Ves                                                                                      |
|                   |                |                              | 2SU = dulless; 0/1 = 10/yes                                                                                |
|                   |                |                              | 350 - 1200  miles 0/1 - 350  miles 0/1 - 22105                                                             |
|                   |                |                              | Find $=$ drafting: $0/1 = n0/yes$                                                                          |
|                   |                |                              | 550 - 510                                                                                                  |
|                   |                |                              | 0.50 - 0.6111111111111111111111111111111111111                                                             |
|                   |                |                              | 750 - terminating trialatter - 011, 1 - tr                                                                 |
| 75.               |                | 75 (19/10)                   | 0.0 = 0.0                                                                                                  |
| 75;               |                | 75 <xx.x></xx.x>             | 0.0-340 minutes                                                                                            |
| /0;               |                |                              |                                                                                                    |
| //;               | TAG NO.        |                              |                                                                                                    |
| <u>/ð;</u><br>70: |                |                              | Month Day Year of calibration                                                                              |
| /9;               |                |                              | instrument targer (0100) for LCc 11                                                                        |
| 80;               |                | 04<:000>                     | firmura version (1.00, 0020 sto)                                                                           |
| 81;               |                | 85<:UUUC>                    |                                                                                                    |
| 82;               | OPTIONS        | 86<:00000c)                  | MI -  A  -  9 -  C  -  E   - LK                                                                            |
| VER               | SUFTWARE       | VER <xmc></xmc>              |                                                                                                    |
|                   |                |                              |                                                                                                    |
|                   |                | CALCLK                       |                                                                                                    |
| L CAL             | CALIBRATE      | 1                            | used to precede other commands                                                                             |

#### Table 6.4. Read/Write and Error Code Examples.

#### **EEPROM** data request examples:

note - CRLF = carriage return = two ASCII characters OD, OA Hex note - CR = carriage return = one ASCII character OD Hex note - using a dash between command numbers facilitates retrieving multiple parameters (see example #3).

| 1. to get span 1  | mV/V value (code 06;)<br>sent | received                                                   |
|-------------------|-------------------------------|------------------------------------------------------------|
|                   | 06;CR                         | 06 <x.x>0000c&gt;CRLF</x.x>                                |
| 2. to get span 1  | mV/V and units values (code   | 06; and 07;)                                               |
|                   | sent                          | received                                                   |
|                   | 06;07;CR                      | 06 <xx000c<>07&lt;0000000&gt;CRLF</xx000c<>                |
| 3. to get complet | e analog output setup (codes  | 51; through 55;)                                           |
| S                 | sent                          | received                                                   |
| 5                 | 51-55;CR                      | 5152<0000000>53<0000000>54<)ococx>55 <roococ>CRLF</roococ> |
|                   | a avamplaa.                   |                                                            |

#### **EEPROM data write examples:**

Note - Downloading data to the LCG-II is done by sending a 3 character command, the data enclosed in brackets <>, and a carnage return as shown in the examples below. The response will be staggered depending upon the time it takes to store the data. First the command will be returned and then after the data is stored the CRLF or next command will be returned.

- 1. to download capacity setting (code 29;), send (if capacity is 60000): 29<00050000>CR or 29<50000>CR response will be: 29<0050000>CRLF
- to download display LEVEL bar graph settings (codes 35; 36; 37;), send (if tracking gross and 0% is 0 and 100% is 15000): 35<0>36<00000000>37<00015000>CR or 35<0>36<>37<15000>CR response will be: 35<0>36<00000000>37<00015000>CRLF
- 3. to download zero and span 1 settings (codes 05; 06; 07;), send (if zero mV/V = 0.500000>, span1 mV/V = 1.500000, span1 units = 20000): 05<0.500000>06<1.500000>0720000>CR response will be: 05<0.500000>06<1.500000>07<00020000>CRLF
- 4. to acquire a new system zero (not download) (code 05;), send CALOS<O>CR: The LCc-II will store the current mV/V value as a new system zero response will be: immediately CAL then after zero is acquired: 05<x.rcooca>CRLF
- 5. to acquire a live deadload span 1 (code 07;), send (if span 1 = 2000.0) CAL07<2000.0>CR: the LCc-II will store the current live (above system zero) mV/V level as span 1 mV/V value (code 06;) and store 2000.0 as the units value response will be: immediately CAL, then after span is acquired: 07<0002000.0>CRLF

6.to dear existing calibration send CALCLR CR:

If the Lec-II is in deadload or keypad cal all spans will be cleared, # of span points will be set to 0 and digital output will be based on system capacity and load cell mV/v output settings. response will be: immediately CALCLR then after cal is cleared, CRLF.

Note: cal zero is not cleared by this command. If the LCc-II is in quick cal, response will be: CALCLR<NA>, CRLF.

#### INTERFACE ERROR CODES

NA = not allowed NT = no terminator LM = limit BF = input buffer overflow (too many characters sent, max is 255) AD = a/d error ? = unknown command

#### ERROR CODE EXAMPLES

sent received description 99.CR 99,?CRLF unknown command CR ?CRLF unknown command 00<A1>CR00<NA>CRLF not allowed value for a/d rev 00<NA>CRLF 00<000>CR not allowed value for a/d rev 28<5>CR 28<LM>CRLF value limit for eng units 07<000050000>CR 07<NT>CRLF no terminator (too many digits)

#### Table 6.5. Live Data Transactions and Default Settings

#### LNE DATA

**Note:** live weight data uses 0 and not as a frame, this is because the numerical part of the live weight data and stored EEPROM data codes are the same number sequence 00 01 etc.

| CODE | DEFINITION    | RESPONSE      | EXPLANATION                                            |
|------|---------------|---------------|--------------------------------------------------------|
| 00.  | GROSS         | 00(0000000)   | current aross weight                                   |
| 1.   | NET           | 01(00000000)  | current net weight                                     |
| 2.   | mV/V          | 02(x.xx:cooc) | current mV/V data                                      |
| 03.  | LIVE mV/V     | 03(xi0000m>)  | current live mV/V data                                 |
| 04.  | WEIGHT STATUS | 04(A)         | A = aid status                                         |
| - ,  |               | - ( )         | Q = = normal                                           |
|      |               |               | (M) = motion                                           |
|      |               |               | (11) = signal underload                                |
|      |               |               | (V) = above                                            |
|      |               |               | overload limit                                         |
|      |               |               | (0) = signal                                           |
|      |               |               | overload (E)                                           |
|      |               |               | load cell                                              |
|      |               |               | connect fault                                          |
| 05,  | ANALOG STATUS | 05(A)         | A = analog output status                               |
|      |               |               | () = normal                                            |
|      |               |               | (U) = analog                                           |
|      |               |               | undenange                                              |
|      |               |               | (0) = analog                                           |
|      |               |               | overrange                                              |
|      |               |               | (E) = analog                                           |
|      |               |               | open circuit                                           |
| 06,  | ANALOG        | 06(sccoc0     | 0 - 65537 analog output                                |
| 07,  | DISPLAY       | 07(ABCDEFGH   | upper display - alpha numeric with dp or leading space |
|      |               | IJKLMNOPQ     | lower display - alpha numeric with dp                  |
|      |               |               | or leading space                                       |
|      |               |               | level - from left to right                             |
|      |               |               | - = off                                                |
|      |               |               | @ = left arrow on                                      |
|      |               |               | A-Z = segments on                                      |
|      |               |               | + = right arrow on                                     |
|      |               |               | arrows- from bottom to top                             |
|      |               |               | - = off                                                |
|      |               |               | @ = bottom arrow on                                    |
|      |               |               | A-I = arrows on                                        |
|      |               |               | + = top arrow on                                       |
|      |               | TU)           | annunciators -                                         |
|      |               |               | A1,A2,A3,A4 = low 4 bits of T                          |
|      |               |               | $T = 1 \ 0 \ 0 \ 0 \ 0 \ 0$                            |
|      |               |               |                                                        |
|      |               |               | for AI-A4 off $I = @(40 \text{ hex})$                  |
|      |               |               | If A3 is on $T = B$ (42 hex)                           |
|      |               |               | A5 A6 A7 A8 = low 4 bits of L                          |
|      |               |               | $U = 1 \ 0 \ 0 \ 0 \ 0 \ 0$                            |
|      |               |               | A5 A6 A7 A8                                            |
|      |               |               | for A5-A8 off U =                                      |
|      |               |               | @ (40 Hex) if                                          |
|      |               |               | A6.A7 are on $U = F$                                   |
|      |               |               | (46 hex)                                               |
| 08   |               | 08(moo)       | Tsh = freeze all others = unused                       |
| 00   |               |               | current peak data value                                |
| 10   |               | 10(0000000)   | current peak uata value                                |
| 10   | VALLEY DATA   | TO(0000000)   | current valley data                                    |

#### LIVE DATA REQUEST EXAMPLES

| 1. | to get gross wei | ght (code 00.) if | current gross | weight is -10.1 lb |
|----|------------------|-------------------|---------------|--------------------|
|    | SE               | ent               | r             | eceived            |

00,CR 00(-000010.1)CRLF

2. to get gross & net weights and status (codes 00, 01, 04.) if current gross weight is 440.05, tare value is 200.1 and scale is in motion:

00,01,04,CR 00(000440.05)01(000240.04)04(M)CRLF

3. to get live data codes 00 - 05 (data values used as example only): sent received

00-05,CR

#### 00(000440.05)01(000240.04)02(1.200505)03(0.800400)04(M)05()CRLF

#### Table 6.5. Continued

#### LIVE DATA CONVENIENCE COMMAND CODES

| code | definition             | response           | explanation                                        |
|------|------------------------|--------------------|----------------------------------------------------|
| G    | SWITCH TO GROSS        | (per print format) | switch to gross and return current<br>gross weight |
| N    | SWITCH TO NET          | (per print format) | switch to net and return current<br>net weight     |
| Т    | SWITCH TO NET & TARE   | (per print format) | switch to net, tare, return current net weight     |
| Z    | SWITCH TO GROSS & ZERO | (per print format) | switch to gross, zero, return current gross weigh  |
| Р    | PCLEAR PEAK/VALLEY     | (previous data)    | clear peak and valley registers                    |

#### LIVE DATA CONVENIENCE COMMANDS (examples)

- 1. to switch LCp-100 to gross mode and get gross weight (code G), if current gross weight is -10.1 lb, unit # is 01, and scale is in motion:
  - sent received (according to print format setup)
  - GCR 01 -000010.1LGMCRLF

2. to switch LCp-100 to net mode, tare and get net weight (code T), if current gross weight is -10.1 lb, unit # is 01: sent received (according to print format setup)

TCR 01 000000.0LN CRLF

### Table 6-6. Set point Data Communication Format SETPOINT DATA for Discrete outputs 1-8.

Note - set point data uses and not <>or () as a frame, this is because the numerical part of the live weight data and stored EEPROM data codes are the same number sequence 00 01 etc.

| CODE | DEFINITION         | RESPONSE      | EXPLANATION                              |  |
|------|--------------------|---------------|------------------------------------------|--|
| 00/  | OUTPT 1 MAIN       | 00[0000000]   | output 1 main value                      |  |
| 011  | OUTPT 1 INFLIGHT   | 01[000000]    | output 1 inflight                        |  |
| 02/  | OUTPT 1 DEADBAND   | 02[000000]    | output 1 deadband                        |  |
| 03/  | OUTPT 1 CONFIG     | 03[000]       | output 1 config; ritsd on below(0)/above |  |
|      |                    |               | 2sd gross(0)Inet, lsd main(0)/dribble    |  |
| 04/  | OUTPT 1 TAG        | 04[AAAAAAA]   | output 1 tag; space,1-0,'-'.A-Z          |  |
| 05/  | OUTPT 2 MAIN/DRIB  | 05100000001   | output 2 main or drib value              |  |
| 06/  | OUTPT 2 INFLIGHT   | 06[000000]    | output 2 inflight if config is main      |  |
| 07/  | OUTPT 2 DEADBAND   | 07[000000]    | output 2 deadband if config is main      |  |
| 08/  | OUTPT 2 CONFIG     | 08[000]       | output 2 config; msd on below(0)/above   |  |
|      |                    |               | 2sci gross(0)/net, lad main(Oydribble    |  |
| 09/  | OUTPT 2 TAG        | 09[AAAAAAA]   | output 2 tag: space,1-0,'-',A-2          |  |
| 10/  | OUTPT 3 MAIN/DRIB  | 10[0000000]   | output 3 main or drib value              |  |
| 11/  | OUTPT 3 INFLIGHT   | 11[000000]    | output 3 inflight if config is main      |  |
| 12/  | OUTFT 3 DEADBAND   | 12[000000j    | output 3 deadband if config is main      |  |
| 14/  | OUTPT 3 CON FIG    | 13[000]       | output 3 config; msd on below(Oyabove    |  |
|      |                    |               | 2sd gross(0)Inet, lad main(Oydribble     |  |
| 14/  | OUTPT 3 TAG        | 14[AAAAAAAA]  | output 3 tag; space,1-0,'-',A-2          |  |
| 15/  | OUTPT 4 MAIN/DRIB  | 15[0000000]   | output 4.main or drib value              |  |
| 16/  | OUTPT 4 INFLIGHT   | 16[00000]     | output 4 inflight if eonfig is main      |  |
| 171  | OUTPT 4 DEADBAND   | 17[00000]     | output 4 deadband if config is main      |  |
| 18/  | OUTPT 4 CONFIG     | 18[000]       | output 4 config; mad on below(0)labove   |  |
|      |                    |               | 2sd gross(0)/net, lsd main(0)/dribble    |  |
| 19/  | OUTPT 4 TAG        | 19[AAAAAAA]   | output 4 tag; space.1-0,'-',A-Z •        |  |
| 201  | OUTPT 5 MAIN/DRIB  | 20[0000000]   | output 5 main or drib value              |  |
| 21/  | OUTPT 5 INFLIGHT   | 21[000000]    | output 5 inftight if config is main      |  |
| 22/  | OUTFT 5 DEADBAND   | 22[000000]    | output 5 deadband if corrfig is main     |  |
| 23/  | OUTPT 5 CONFIG     | 23[000]       | output 5 config; rnsdgn below(0)/above   |  |
|      |                    |               | 2sci gross(Oynet, Iscfmain(0)(dribble    |  |
| 24/  | OUTPT 5 TAG        | 24[AAAAAAAA]  | output 5 tag; space,1-0,'-',A-2          |  |
| 25/  | OLITPT 6 MAIN/DRIB | 25[0000000]   | output 6 main or drib value              |  |
| 26/  | OUTPT 6 INFLIGHT   | 26[00000]     | output 6 inflight if oonfig is main      |  |
| 271  | ouTpr 6 DEADBAND   | 27[000000]    | output 6 deadband if config is main      |  |
| 281  | OUTPT 6 CONFIG     | 28[000]       | output 6 conftg; mod on below(0)/above   |  |
|      |                    |               | 2sd gross(0)Inet Isd main(0)/dribbie     |  |
| 29/  | OUTPT 6 TAG        | 29(AAAAAAAA]  | output 6 tag; space,1-0,'-'.A-Z          |  |
| 30/  | OUIPT 7 MAIN/DRIB  | 30[0000000]   | output 7 main or drib value              |  |
| 31/  | OUTPT 7 INFLIGHT   | 31(000000] -  | output 7 inflight if config is main      |  |
| 32/  | OUTPT 7 DEADBAND   | 32[000000]    | output 7 deadband if config is main      |  |
| 33/  | OUTPT 7 CONFIG     | 33[000]       | output 7 config; msd on below(0)Fabove   |  |
|      |                    |               | 2sd gross(0)/net, lsd main(0)/dribble    |  |
| 34/  | OUTFT 7 TAG        | 34[AA/~AAAAA1 | output 7 tag; space, 1-0, v, A-Z         |  |
| 35/  | OUTPT 8 MAIN/DRIB  | 35[0000000]   | output 8 main or drib value              |  |
| 361  | OUTPT 8 INFLIGHT   | 36[000000]    | output 8 config; msd on below(0)/above   |  |
|      |                    |               | 2sd gross(0)mnet, lad main(0)ldribble    |  |
| 39/  | OUTPT 8 FAG        | 39[AAAAAAAN   | output 8 tag; space, 1-0: A-Z            |  |
| 40/  | SETPOINT LOCKS     | 40Docccccc3   | set point locks $0 = off, 1 = on;$       |  |

#### **SETPOINT DATA request examples**

| 1. to get output 1 main (code 00/) if main = 2000                                                          |                                                                                                 | /) if main = 2000                                                                         |  |
|----------------------------------------------------------------------------------------------------|-------------------------------------------------------------------------------------------------|-------------------------------------------------------------------------------------------|--|
|                                                                                                    | sent                                                                                            | received                                                                                  |  |
|                                                                                                    | 00/CR                                                                                           | 00(0002000)CRLF                                                                           |  |
| 2. to get output 1 main, infight, deadband, status, tag, and output 2 is configured as dribble to output 1 |                                                                                                 | deadband, status, tag, and output 2 is configured as dribble to output 1; if main = 2000. |  |
|                                                                                                    | intlight = 10, deadband = 5, status = on below tracking net weight, tag = SLURRY. dribble = 35: |                                                                                           |  |
|                                                                                                    | sent                                                                                            | received                                                                                  |  |
|                                                                                                    | 00-09/CR                                                                                        | 00[00002000]011000010]02[000005]03[010]04[SLURRY 3                                        |  |
|                                                                                                    |                                                                                                 | 05[00000035j06[000000107[000000108[001109[OUTPUT 2] CRLF                                  |  |
| 3. to get outputs 1 -4 main values: if 2000, 4000, 6000, and 8000                                          |                                                                                                 | es: if 2000, 4000, 6000, and 8000                                                         |  |
|                                                                                                    | sent                                                                                            | received                                                                                  |  |
|                                                                                                    | 00/05/10/15/CR                                                                                  | 00[00002000]05100004000110[00006000j15[00008000]CRLF                                      |  |

#### OUTPUT data write examples:

Note - Downloading data to the LCp-200 is done by sending a 3 character command, the data enclosed in [] brackets, and a carriage return as shown in the examples below. The response will be staggered depending upon the lime it takes to store the data. First the command will be returned and then after the data is stored the CRLF of next command will be returned.

- to download output 1 (code 001) send (if main = 50000) 00[00050000]CR or 00[50000jCR response will be: 00[00050000]CRLF
  to download output 1 inflight deadload status and tag send (if inflight and deadband are 15 and 5, configured as on below tracking gross, and tag is WATER)
  - 01[000015302[0000051031000104[WATER ]CR or 01[15]02[5103(000]04[VVATER ]CR response will be: 01[000015102[0000051031000104[WATER ]CRLF

## 6.3 SETPOINT CONFIGURATION

Model LCp-200 controllers provide eight outputs for set point operation. Standard units offer open collector/TTL signals at the rear panel connector. Optionally, triac based analog outputs may be ordered. In either case, the output signals are identical, based upon configuration selections presented in Figure 6-1. Following the flow diagram to select main or dribble function for each output used. Also, select the polarity (valve EON' above or below set point) and a tag description (name) for each set point.

# 6.3.1 Main Set point Function and Selections

Main corresponds to a fast (coarse) or high speed in-put. To avoid over-filling in fast mode, enter an INFUGHT value which corresponds to ingredient weight that will fall into the process vessel after valve closure. To make sure the valve does not reopen, enter a DEADBAND (hysteresis) value. After vessel motion ceases, the Model LCp-200 checks vessel weight against the main set point value (entered via the front panel STPNT key). If vessel weight is less than the set point value minus the total inflight and dead band values, the Model LCp-200 will signal the valve to reopen, otherwise the main set point is complete. Set point polarity (i.e. valve on below or above selected value) can be configured for each main set-point. The TAG selection allows each main set point to be designated by an alphanumeric name or number. Tag designations are communicated through the PC and PLC interfaces to a host device.

NOTE: Set point relays always "OPEN" when an error condition is detected, regardless of polarity selection.

# 6.3.2 Entering/Altering Main Set points

Main set point values may be entered/ altered at any time by pressing the front panel STPNT key. Use the procedure shown in Figure 6-3 to enter/alter main set-points.

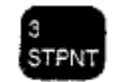

Press the front panel Setpoint key to begin changing MAIN setpoint(s)

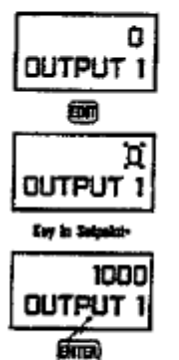

Display changes to OUTPUT (or tag 1 and shows current setpoint value

Flashing 0 (zero) indicates setpoint is ready for change.

Key in new setpoint. Press ENTER, to the down arrow to advance to the n setpoint. Press MENU to return to live operation.

# \* To Enter/Alter a Numeric Value:

- Key in desired numeric value.
- Press to return to previously entered value
- Press to store selection in memory.

Figure 6-3. Entering/Altering Main Set Points.

# 6.3.3 Dribble Set point Function and Selection

Many high resolution process systems have two speeds (or two valves) for ingredient filling. Dribble represents the slow, (fine) precision, fill mode. Select a value that allows ample time for the system to switch from main to dribble (dribble value is subtracted from the main value) and achieve a highly accurate final fill.

Dribble values can only be entered/altered during con-figuration. After designating a set point for dribble function, the value must be entered, immediately. Enter a whole number dribble set point value (i.e. 1000 lb).

NOTE: Dribble set point values cannot be entered/altered using the front panel S1PNT key. Dribble set points will be skipped over by the STPNT key.

# SECTION 7. System Diagnostics

# 7.1 OVERVIEW

LCp-200 diagnostics provide easy access to critical operating system data, and test/verification procedures for many indicator functions. Unique to LCp-200 diagnostics is the simulated weighment or ramp feature.

Figure 7-1 (next page) presents the diagnostic flow diagram. Follow the procedures in this diagram to view values, set function limitations, test the front panel keypad, verify I/O functions, and run a simulated weighment.

# 7.1.1 Diagnostic User

Diagnostic user provides three registers for storage of customer tag and calibration records. Users may enter a tag number, current calibration date, and projected date of next calibration, if desired.

## 7.1.2 Diagnostic Version

Diagnostic version provides the software version, the installed option code derived from the ordering specification, the serial number, the A/D converter revision level, and the date of the factory calibration.

## 7.1.3 Diagnostic Recall

Recall allows the operator to view current tare and zero values.

# 7.1.4 Selecting Limits

DIAG LIMITS is accessed to enter/alter zero, overload, and motion limits and motion timer. The value entered for zero will limit the range of the front panel zero key (recommended 2-20%). Overload sets the alarm annunciator activate point Motion determines how many counts must be exceeded before the 'in motion' alarm annunciator is activated. The motion timer deter-mines how long the motion alarm remains activated after the motion condition is cleared.

# 7.1.5 Front Panel Key Test

DIAG KEYPAD allows an operator to functionally test any/all front panel keys. Press any two keys simultaneously to exit.

# 7.1.6 Check Remote Inputs

DIAG INPUTS is a check of all remote inputs. If inputs are inactive, their respective numbers will appear (54321). Once activated, the input number will change to a dash.

# 7.1.7 Test/Verify the Analog Output

D1AG ANALOG tests the analog output. Test should be performed with a current meter attached. Testing firstly shows the actual analog count value being transmitted. Since the analog output is based on a 16 bit D-A conversion, the percent of span can be calculated by dividing the displayed counts by 65535. Secondly, any value may be entered to test the analog output. Enter a known value such as 65535 (max setting) and check current meter for appropriate output Exiting this menu will automatically discontinue the test mode.

# 7.1.8 Test/Troubleshoot the Serial Output

DIAG SERIAL provides the means to view both the transmit and receive buffers. After pressing EDIT, use the left/right arrow keys to increment forward or decrement backward through the selected buffer and view the hexadecimal value of each character. Using this procedure, incoming data requests can be checked for protocol/syntax accuracy and compared to LCp-200 output responses.

# 7.2 SIMULATING A WEIGHMENT

'Ramping' allows entry of starting and ending gross weight values, and then simulates a live weight addition without adding actual product/ingredients to the vessel. During the ramping exercise all outputs function as if an actual weight change were in progress.

DIAG RAMP allows entry of simulated starting (typically 0) and ending (typically full scale system capacity) weight points. Time for a complete ramp `up' cycle (starting point up to ending point) can be selected from 1 to 240 seconds. Once ramp 'up' is complete, a ramp 'down' (ending point down to starting point) sequence automatically begins. At the BEGIN display, press EDIT to start ramping. Ramping will continue until ESC is pressed.

# 7.3 TEST/TROUBLESHOOT THE INTERNAL MODEM

DIAG MODEM allows evaluation of the modem transmit and receive buffers. See paragraph 7.1.8 for operational details.

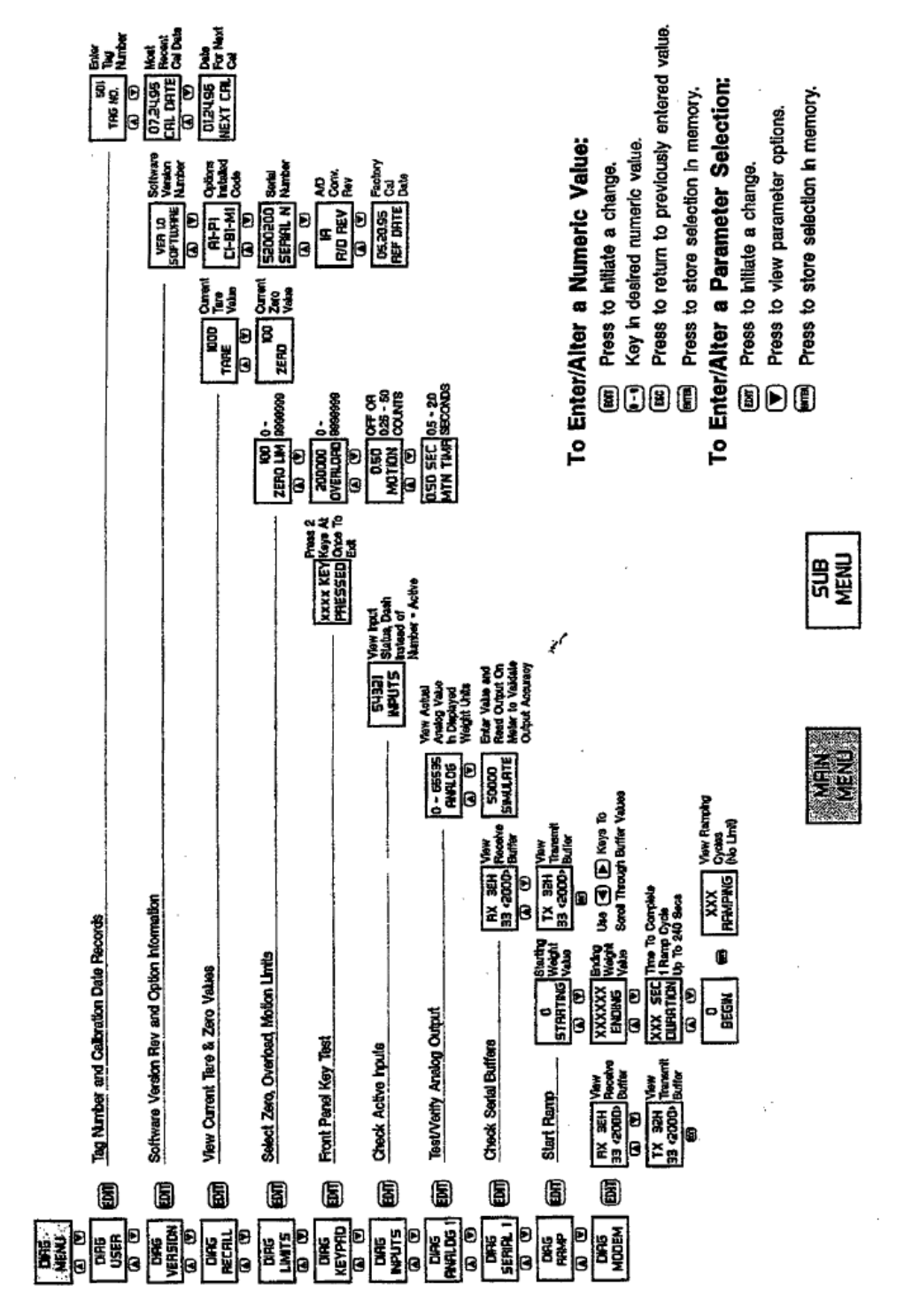

Figure 7-1. Diagnostic Menu Flow Diagram.

Diagnostic Menu Flow Diagram

## 8.1 GENERAL

LCp-200 controllers calculate the mass flow rate by dividing change in weight by elapsed time. Flowrate is computed each update based upon filtered weight data. Rate values are accumulated based upon the derivation time selected by the operator (Figure 8-1, page 8-3). Display and output values are the average of accumulated rate updates during the derivation time period. For example, if a derivation time of ten seconds is selected, display updates will be based upon the running average of 200 rate updates which occur every 50 ms. The minimum derivation time selection is calculated automatically by the LCp-200 based upon unit and resolution entries (Figure 8-1). Longer derivation time selections result in greater sensitivity (resolution) while selecting a time less than the calculated minimum derivation could result in erroneous readings.

## 8.1.1 Determining Minimum Flow Rate Capability

Application parameters such as transducer type, dead/live loads, and the use of intrinsic safety barriers (Div 1 hazardous locations only) affect the instrument's ability to measure very low tow rates. Use the equation presented in Table 8-1 to determine the limitations induced by the application.

**Table 8-1. Minimum Derivation Time Calculation** 

Equation for determining minimum derivation time to achieve desired flow rate resolution:

 $\frac{(\text{System Capacity})}{(\text{Load Cell Output})(\text{Desired Flow Rate Resolution})} X (5 \times 10^{\circ}) = \text{Minimum Derivation Time}$ 

#### EXAMPLE

Given:

Minimum flow rate = 18 lb/min. System capacity = 20,000 lb. Load cell output (full scale) = 2 mV/V. Desired flow rate resolution = 0.01 lb/sec.  $5 \times 10^6$  is the constant sensitivity of the LCp-200 instrument. X (5 x 10<sup>5</sup>) = 5 seconds

Conclusion: 0.01 lb/sec can be achieved with a minimum derivation time of 5 seconds

## 8.1.2 Determining Display and Output Update Frequency

The LCp-200 allocates finite memory buffers to accumulate weight data over time in order to calculate rate. When long derivation times are used, pre-set buffer limits are imposed. As a result, effective display and output frequencies are affected. Table 8-2 summarizes this relationship.

## 8.1.3 Determining Weight/Rate Resolution

Rate resolution varies according to unit selection (seconds or minutes) and display count (count by's) configuration. Also, static weight and rateby-weight resolutions can be set independently. For example, a system with a static weight resolution of 1.0 lb can potentially have a rate resolution of 0.002 lb/sec. Table 8-3 shows the effect of units and count by selections on rate resolution.

# 8.2 PARAMETER SELECTIONS

Figure 8-1 shows the flow diagram for selecting and entering rate parameters. Follow the sequence to make all entries and then check to be sure the derivation time entered is not LESS than the automatically calculated minimum derivation time.

# 8.2.1 Units

Faster flow rates should be entered as units (lb, kg, etc., see paragraph 32.1) per second while slower flow rates should be entered as units per minute.

| Table 8-2. Derivation | Time and Update |
|-----------------------|-----------------|
| Freque                | ncy             |

| DV TIME<br>Seconds | Update Frequency,<br>Milliseconds |  |
|--------------------|-----------------------------------|--|
| 1.25               | 50                                |  |
| 26 - 50            | 100                               |  |
| 51 - 100           | 200                               |  |
| 101 - 126          | 250                               |  |
| 126 - 260          | 600                               |  |
| 251 - 500          | 1000                              |  |
| 502 - 1000         | 2000                              |  |
| 1005- 1250         | 2500                              |  |

# 8.2.2 Resolution

Select the resolution that corresponds to the units previously specified. This selection tells the LCp-200 approximately how many units will flow in the time frame selected; i.e. 0.01 pounds per second.

# 8.2.3 Derivation Time

Derivation time is the estimated time frame in which a specified amount (resolution/units) of material will flow into or out of the weigh vessel. Minimum derivation time is automatically calculated by the Cep-200 (next parameter). Do not enter a value less than the calculated minimum value or erroneous readings may result.

## 8.2.4 Minimum Derivation Time

This value is automatically calculated by the LCp-200 based upon units and resolution entries. This value cannot be changed and serves only as a minimal guideline for the previous entry. If a derivation time value has been entered which is less than this value step back to derivation time (DV TIME) and change it before attempting system operation.

# Table 8-3. Instrument Weight and RateResolution Settings (without decimal point)

| Rate Resolution Examples - Possible Settings |                  |       |  |
|----------------------------------------------|------------------|-------|--|
|                                              | Units/Second     |       |  |
|                                              |                  |       |  |
| 0.001                                        | 0.002            | 0.005 |  |
| 0.002                                        | 0.005            | 0.01  |  |
| 0.005                                        | 0.01             | 0.02  |  |
| 0.01                                         | 0.02             | 0.05  |  |
| 0.02                                         | 0.05             | 0.1   |  |
| 0.05                                         | 0.1              | 0.2   |  |
| 0.1                                          | 0.2              | 0.5   |  |
| 0.2                                          | 0.5              | 1     |  |
| 0.5                                          | 1                | 2     |  |
| 1                                            | 2                | 5     |  |
| 2                                            | 5                | 10    |  |
| 5                                            | 10               | 20    |  |
| 10                                           | 20               | 50    |  |
|                                              | Units Per Minute |       |  |
| 0.01                                         | 0.2              | 0.5   |  |
| 0.2                                          | 0.5              | 1     |  |
| 0.5                                          | 1                | 2     |  |
| 1                                            | 2                | 5     |  |
| 2                                            | 5                | 10    |  |
| 5                                            | 10               | 20    |  |
| 10                                           | 20               | 50    |  |
| 20                                           | 50               | 100   |  |
| 50                                           | 100              | 200   |  |
| 100                                          | 200              | 500   |  |
| 200                                          | 500              | 1000  |  |
| 500                                          | 1000             | 2000  |  |
| 1000                                         | 2000             | 5000  |  |

# **Rate-By-Weight Flow Diagram**

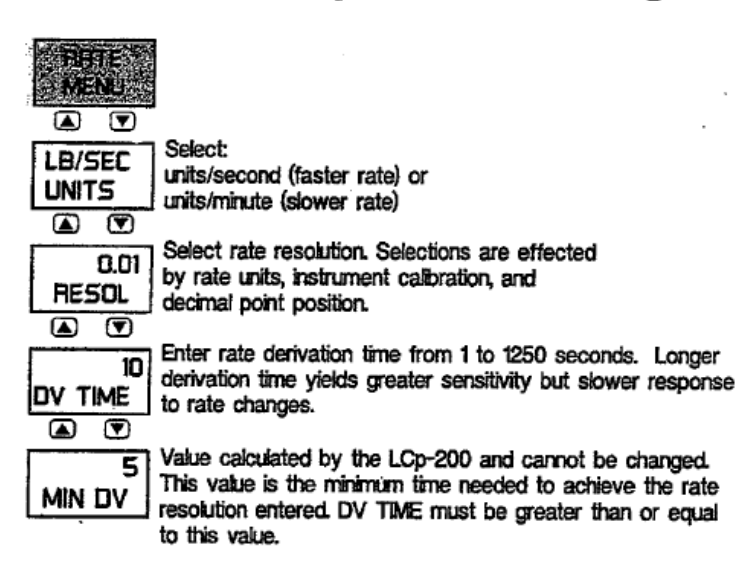

#### To Enter/Alter a Numeric Value:

- BIT Press to initiate a change.
- . Key in desired numeric value.
- Press to return to previously entered value.

Ł

Press to store selection in memory.

#### To Enter/Alter a Parameter Selection:

- Press to initiate a change.
- Press to view parameter options.
- Press to store selection in memory.

#### **General Key Functions:**

- Step back to previous menu selection.
- Advance to next menu selection.
- Advance to next main menu selection.
- Return to live operation from menu.
- ER Change sub menu parameters.
- Store displayed sub menu parameter in memory.

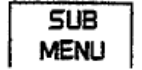

Figure 8-1. Rate-By-Weight Flow Diagram

# SECTION 9. Security System

# 9.1 INTRODUCTION

From password access to individually selectable menu and key 'locks', Safe-Weigh Software protects the entire weigh system from overt tampering or accidental

data/configuration/calibration alterations. Figure 8-1 (next page) presents the security menu flow diagram. Follow the procedures designated to secure as many parameters as desired.

# 9.1.1 Lock On/Off

Lock 'On' restricts access to the security menu and all other menus/keys designated as 'locked'. If locked, the designated password (see paragraph 9.2) must be entered to gain access to the security menu. Units are shipped with the lock 'Off to allow initial configuration without a password.

# 9.1.2 Menu Lochs

Any or all of the LCp-200 main menus can be 'locked' to prevent parameter changes. To lock a menu, choose ON by pressing the EDIT and RIGHT arrow keys in sequence. Then press ENTER to store. Once a menu is designated as locked access to that menu is barred. To 'unlock' a locked menu, return to the security menu, enter the correct password, and change the status to OFF.

# 9.1.3 Key Locks

Five of the LCp-200 front panel keys can be 'locked' to prohibit key function. Keys that can be locked are; ZERO, TARE, G/N (gross/net), PRINT, and EDIT. To lock a key, choose ON by pressing the EDIT and RIGHT arrow keys in sequence. Then press ENTER to store. If a key is designated as locked, it will not function when pressed. To 'unlock' a locked key, return to the security menu, enter the correct password, and change the status to OFF.

# 9.1.4 Set Point Locks

Set Point entries may be locked to prevent accidental value changes and maintain recipe integrity.

NOTE: Lock conditions apply only to operator key en-tries. Lock conditions do not affect serial interface transactions.

# 9.2 PASSWORD ACCESS

If lock ON is selected (paragraph 9.1.1), a password must be entered to regain access to the security menu. The following paragraphs explain how to select and enter a password. Once a password is chosen, it should be written down and stored in a confidential area.

# 9.2.1 9.2.1 Selecting/Storing a Password

A password can be any combination of alphanumeric characters up to seven digits long. It is not necessary to use all seven digits.

At the PASSWORD display, key in the designated characters using the arrow keys (LEFT/RIGHT to change digits, UP/DOWN to select character). When the password is correctly displayed, press ENTER to store.

# 9.2.2 Entering the Password

If the lock is 'ON', the password must be entered to access the security menu. W4th the display reading SECUTY (a row of dashes above), press EDIT. Use the arrow keys to enter the complete password, as it was stored, on the row above SECURITY. When the correct password is displayed, press ENTER. Note that entering the password does not turn the lock off; it simply allows access to the security menu. If the lock is left ON, the password must be entered each time the security menu is accessed.

#### Master Password:

In addition to the user selected password there is also factory installed master password. If the user selected password is lost, contact any BLH service location for the master password.

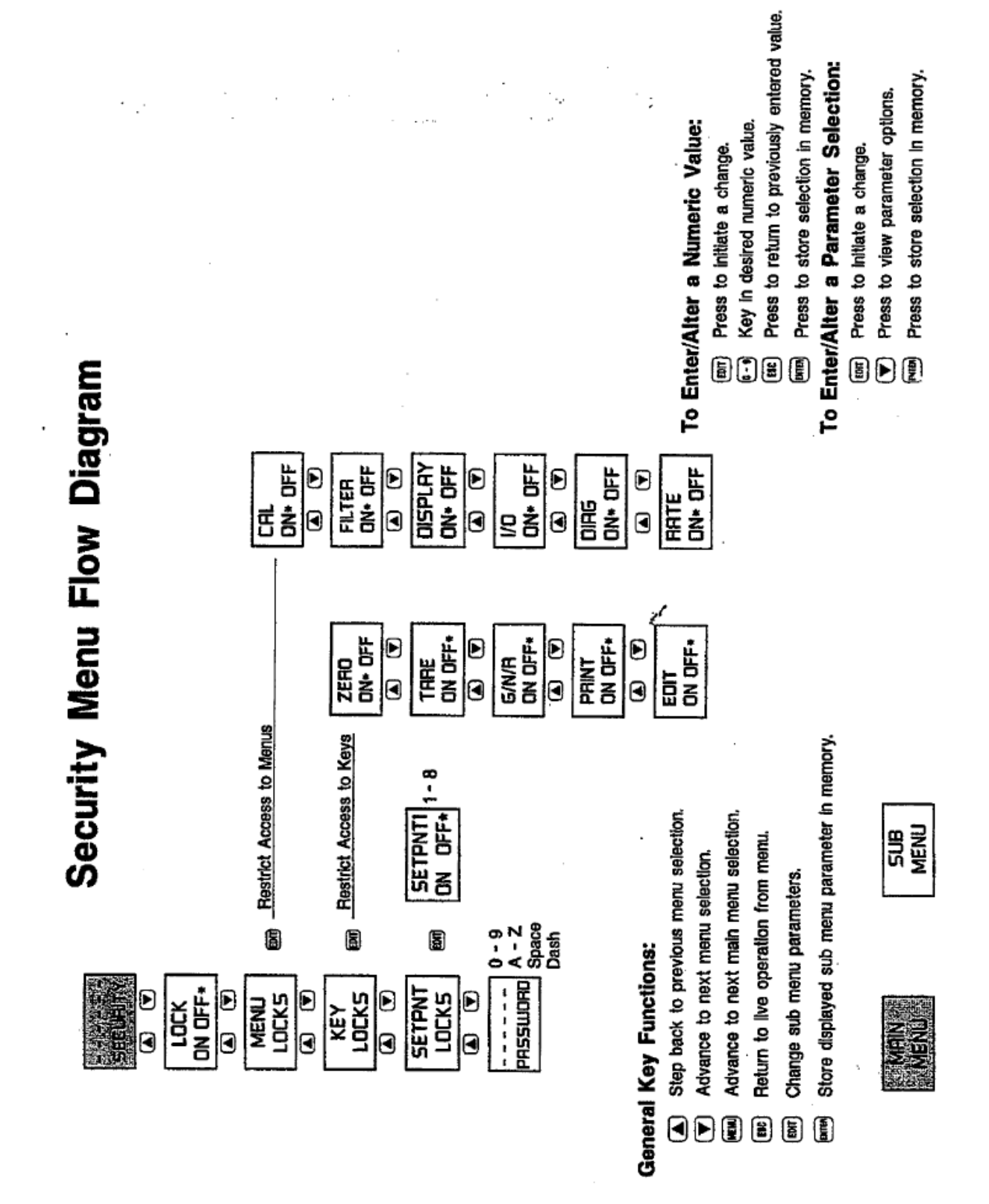

Figure 9-1. Security Menu Functions.

# SECTION 10. Operation

## **10.1 GENERAL**

LCp-200 indicator/transmitters power up in the gross weight weighing mode. If no system errors are detected, the front panel display will show the system live gross weight value. Note: For initial system power up, units are factory procalibrated with default values. Calibration (SECTION III), however, should be performed before attempting system operation.

Figure 10-1 presents the front panel switch functions for the operating mode. GM toggles the operating mode from gross to net to rate (see Section V paragraph 5.1.6). ZERO performs push to zero (gross mode) and TARE initiates the tare function in the net mode. PR1NT/COM transmits the current weight status data to a printer if print format is selected. If the LCp-200 is connected to a host computer or PLC, gross, net, zero, tare, and print functions can be initiated remotely using the rear panel digital inputs.

#### **10.2 GROSS WEIGHT WEIGHING**

In the gross mode, all of the live weight of the system is displayed on the front panel. Live weight does not include the dead weight of a vessel or other mechanical equipment that is factored out during calibration.

#### **10.3 ZERO OPERATION**

A new zero can be acquired to compensate for changes in the dead load of the system due to heel build-up etc. Acquiring a new zero reference value does not affect the slope of the calibration. The push to zero range in the LCp-200 can be configured from OFF to 100% of system capacity (or 9999999). To prevent system overload, the zero selection limit usually does not exceed 20% of system capacity. Zero may be acquired only if the system is not in motion and the zero limit has not been exceeded.

### **10.4 NET WEIGHT WEIGHING**

Net weight weighing is used when the operator wants to reset zero to compensate for the

addition of live weight, or a container, before adding a specific amount of material. Tare is used to establish a zero reference in net mode.

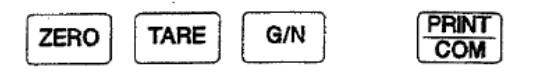

#### Figure 10-1. Front Panel Operating Keys.

#### **10.5 TARE OPERATION**

With the LCp-200 in net weighing mode, the tare function resets the output to zero. Push button taring (TARE key) allows the operator to achieve a new zero reference before addition of each ingredient so that errors do not become cumulative. If manual tare is selected, a tare value must be entered using the 0 - 9 numeric keys (press ENTER to store). Manual tare values typically represent the known weight of empty containers placed upon the scale/platform.

#### **10.6 RATE-BY-WEIGHT**

Mass flow rate (rate-by-weight) may be displayed at any time by pressing the G/N operating key. LCp-200 algorithms constantly convert change in weight to a rate equivalent based upon parameters entered in Section VIII. Continuous serial communication outputs reflect rate data in this operating mode.

### **10.7 SETPOINT FUNCTION**

Set point values are entered using the configuration keypad (reference Figure 5-1) numeric keys, 0-9. To enter or alter set point values, start by pressing the S7PNT key. The front panel display will display the current value of set point 1. To enter or alter set point 1, key in the desired numeric value i.e. 1000' and press enter. Press the down arrow key to advance to the next set point(s) and enter/alter in the same way. After values are established, press the MENU key to return to live operation. Set points function in accordance with parameters entered in Section VI. If rate-by-weight mode is selected, set points will function based upon vessel weight NOTE: Set point actuation can be tested in ramp mode (paragraph 7.2) without live system processing.

# 10.8 ERROR DETECTION AND CORRECTION

Should an error condition occur, a scrolling message will appear on the bottom line of the front panel display. As much as possible, messages define the exact error and suggest a remedy. Once the error is cleared, the scrolling message will stop and normal operation will resume. Table 10-1 presents all error messages with recommended solutions.

Should an error condition occur, a scrolling message will appear on the bottom line of the front panel display. As much as possible, messages define the exact error and suggest a remedy. Once the error is cleared, the scrolling message will stop and normal operation will resume. Table 10-1 presents all error messages with recommended solutions.

#### Table 10-1. Error Messages and Explanations.

#### POWER-UP FAULT MESSAGES

limit

| FAULT CONDITION                                                      | DISPLAY          | REMEDY                                                             |
|----------------------------------------------------------------------|------------------|--------------------------------------------------------------------|
| The a/d module does not have<br>a revision number                    | NO<br>A/D REV    | Factory procedure                                                  |
| The a/d module does not have<br>a mv/V calibration date              | NO<br>CAL DATE   | Factory procedure                                                  |
| The a/d module does not have<br>a temperature compensation reference | NO<br>TMP COMP   | Factory procedure                                                  |
| The a/d module does not have<br>a mv/V calibration                   | NO<br>mv/V CAL   | Factory procedure                                                  |
| The instrument serial number<br>has not been downloaded              | NO SER<br>NUMBER | Factory procedure                                                  |
| The instrument has not been<br>calibrated for weight                 | NO<br>GAL        | Set to quick cal or<br>Acquire deadload cal or<br>Enter keypad cal |
| The instrument does not have<br>a manual zero value                  | NO<br>MAN ZERO   | Acquire zero using<br>zero key or enter manual                     |
| The instrument does not have<br>a manual tare value                  | NO<br>MAN TARE   | Acquire tare using<br>tare key of enter manual t                   |
| OPERATE MODE FAULT DISPLAYS                                          |                  |                                                                    |

Load cell excitation short, FAULT LOAD CELL Scrolling message = "EXCITATION FAULT CHECK CONNECTIONS" or no excitation Load cell excitation fault FAULT cleared CLEARED A/D reference values out of A/D

RESTART, followed by reset of instrument

Eeprom read/write failure when storing parameters A/d output has reached maximum value Ard output has reached minimum value

#### **OPERATE MODE SPECIAL DISPLAYS**

Gross weight is equal to or greater than overload setting

Rate of change too large for internal math registers

Attempt to enter locked menu or perform locked function

Attempt to zero gross weight when in net mode

Attempt to tare net weight when in gross mode

Attempt to zero gross weight at or above zero limit

Attempt to zero gross weight or tare net weight in motion

followed by EEPROM ERROR OVER RANGE UNDER RANGE

FAULT

5000 OVER LB (over is blinking) OVERFLW LB/SEC LOCKED SWITCH

.

TO GROSS SWITCH TO NET

ZERO LIMIT

IN MOTION

zero

tare

Check connections

Check connections, possible sense line open

Contact BLH field service

Check connections, excitation to signal short

Check connections, excitation to signal short

Lower rate resolution

Go to security menu to unlock

Switch to gross mode

Switch to net mode

Wait for stable weight signal

10-3

# SECTION 11. Modem and Protocol Options

# 11.1 GENERAL

Section XI provides information for LCp-200 interface and protocol options. Options such as the Service Link Modem, Modbus RTU, Modbus Plus, and Provox protocol are currently available. Fieldbus will be offered in the future.

# **11.2 THE SERVICE LINK MODEM**

The LCp-200 modem is a V.22 bis data modem compatible with Carr V.22 bis (2400 bps), Bell 212A (1200 bps), and Bell 103 (300 bps). It is programmed to answer a call after 1 ring. The originating modem should be set for 2400 baud using 8 data bits with no parity. Once connection is established, all data transfers follow the PC format presented in Section VI, Table 6-3.

When BIM Field Service is desired, contact the field service manager at (617) 821-2000 extension 215. The Field Service Manager will arrange a diagnostic session, via modem, between the factory computer system and the installed LCp-200.

The Service Link Modem is currently operable only in the United States and Canada. Outside these territories, please contact the factory for assistance.

# **11.3 MODBUS RTU PROTOCOL**

This interface method is applicable to virtually any PC or other process control computer with Modbus RTU Master communication capability. The interface pro-vides weight and diagnostic information and allows for remote control of tare, zero, and gross/net functions. New calibration data also may be downloaded via this interface. Information is transmitted in blocks of data, thereby minimizing polling and response time delays. The interface operates with the I-Cp-200 configured as the slave device and the host computer as the master. To initiate Modbus RTU protocol, simply select the Modbus print format as shown in Figure 6-1 (page 6-2). Modbus RTU uses the standard LCp-200 RS-485/422 communication port and requires no hardware alterations.

# 11.3.1 Common Data Format

Table 11-2 presents a complete overview of Modbus register and bit allocations. Table 11-2 information which appears in conventional text applies to both Modbus RTU and Modbus Plus formats. Allocations which pertain only to Modbus Plus appear in italic text. In addition to Table 11-2 information, the following data formats and definitions are identical for both Modbus protocol options:

- Weight Data (BLH format for Modbus Pius) - Two 16 bit signed integers, the first (high) integer must be multiplied by 32768 and then added to the second (low) integer.
- Status and setup parameters One 16 bit unsigned integer.
- Alpha data For each register: high byte is first character, low byte is second character.

NOTE: If a decimal point is required the resulting value must be multiplied by the appropriate fraction, i.e. 0.01 for hundreds of a unit. In the case of mV/V values the multiplier is 0.000001. The LCp-200 range is (-9999991+ 9999999).

NOTE: counts refers to displayed counts. If displayed weight is counting by 2 lb increments then presetting a register to 9 would mean 18 lbs.

# 11.3.2 Modbus RTU Functions Supported

02 Read Input Status

03 Read Holding Registers

06 Preset Single Register

16 (10 Hex) Preset Multiple Registers

## 11.3.3 Setup

Modbus RTU format, Device address, baud rate, and parity are all selectable under the SERIAL 1 section of the I/O MENU.

## **11.4 MODBUS PLUS INTERFACE**

BLH is an official ModConnect) Partner. As such, BLH has been authorized by Schneider Automation to incorporate Modbus Plus Communication Technology in its LCp-200 series product line. Modbus Plus protocol allows the LCp-200 to communicate on a peer-to-peer network link with Modicon 984 and Quantum PLC devices.

LCp-200 units equipped with the Modbus Plus option have a custom rear panel with a specific MODBUS PLUS connector (see Figure 11-2 and paragraph 11.4.3). The Modbus Plus interface does not use the standard LCp-200 RS-485/422 communication port.

## 11.4.1 Routing Path Addressing

The LCp-200 Modbus Plus node is a Host Computer node with 8 data-slave input paths. When using Read/Write MSTR operations, or multiple Modbus Plus networks, take note of the message routing format. A routing address is five bytes in length. This allows communication between multiple Modbus Plus Networks over Bridge Mux hardware devices. Since the LCp is a host computer node, two of the five routing address bytes are required to identify it.

The next-to-last non-zero byte specifies the network node station address (1-64). The last non-zero byte specifies the input path or task number (1-8) to which the message is assigned. The other three routing ad-dress bytes allow communication through up to 3 Bridge Mux Devices. Table 11-1 depicts the address routing path for an LCp device at address 12, using path/task number 1.

#### Table 11-1. Routing Path Address Designations

| Routing Path Example                 | Five Byte Address     |
|--------------------------------------|-----------------------|
|                                      |                       |
| No Bridge Mux Devices                | 12 - 1 - 0 - 0 - 0    |
| Bridge Mux @Address 26               | 26-12-1 -0-0          |
| 1 <sup>st</sup> Bridge Mux @ Ad. 26, |                       |
| 2nd Bridge Mux @ Ad. 28,             | 26 - 28 - 30 - 12 - 1 |
| 3 <sup>rd</sup> Bridge Mux @ Ad. 30  |                       |

NOTE: If multiple devices access the same LCp, BLH recommends using a different task/path number for each requesting device. This will prevent address contention problems.

NOTE: Host device routing path format is different from PLC designated device addressing. When using PLC designated devices, the input path/task number is not required since it is automatically selected.

NOTE: BLH assumes reader/operator familiarity with Modbus Plus token passing network operation. Readers/operators unfamiliar with Modbus Plus should obtain the 'Modicon Modbus Plus Network Planning and Installation Guide' (GM-MBPL-001) and 'Modicon Ladder Logic Block Library User Guide' (840 USE 101 00) from the Schneider Corporation.

# 11.4.2 Global Data Transfers

For high speed process control, BLH recommends that global data transfers be used. LCp-200 Global data allocations are defined in the Figure 11-1 parameter selection menu.

#### 11.4.3 Wiring and Node Addressing

Wiring is simply a matter of connecting the Modicon supplied, 9 pin D-type connector cable to the LCp-200 rear panel Modbus PLUS D-type socket mating half. (see Figure 11-2).

LCp-200 nodes may occupy any station address location from 1 to 64. Selection is made at the rear panel (see table in Figure 11-2) DIP Switch designated AD-DRESS. Add '1' to the switch selection to obtain the actual address (i.e., selection-0 + 1 = 1). DIP switch positions 7 and 8 are unused.

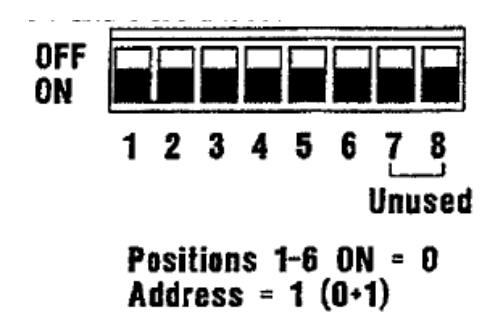

NOTE: Switch selections are read only during power-up. If the address selection is changed, the instrument must be powered down and then powered up again.

# 11.4.4 Configuration

Figure 11-1 presents the Modbus Plus configuration menu. Parameters are as follows:

ADDRESS is non-configurable. It simply indicates that the network has recognized the LCp-200 device at the designated address.

GLOBAL DATA allows up to 14 words of live weight and status data to be selected for broadcast with each token pass. Each item selected represents two words of global data. The first item selected 'YES' becomes the first two words, the second 'YES' becomes words three and four, and so forth. The seven available se-lections, status, gross weight, net weight, mV/V, live mV/V, rate, and set points are defined in Figure 11-1.

ROTATION is non-configurable. Rotation shows the time used for one complete token pass of all network nodes.

# 11.4.5 Data Formatting

Table 11-2 presents a complete overview of Modbus register and bit allocations. Table 11-2 information which appears in conventional text applies to both Modbus MU and Modbus Plus formats. Allocations which pertain only to Modbus Plus appear in italic text. BLH offers two formats for actual data communication; double precision and BLH. Both formats are defined in the following subparagraphs. With both formats, two 16 bit status words (read only) supply system operating parameter information (see Table 11-3). To select the desired format, choose DOUBLE or BU-I as depicted in Figure 11-1 Modbus Plus Parameter Selections. Note that double precision is the default format.

### **Double Precision Format**

Modicon Double Precision EMTH Functions allow PLC users to perform math functions in a 32 bit format. This is accomplished by combining data from two 16 bit registers. Each register holds a value in the range of 0 to 9999, for a combined Double Precision value in the range of 0 to 99,999,999. The combined value is referred to as operand 1.

The low-order half of operand 1 (register 1) is stored in the displayed register and the highorder half is stored in the implied register (register 2). Double precision formatting, however, makes no provision for transmitting a data polarity indicator (plus or minus). BLH therefore, makes a slight format modification to transmit this vital statistic.

Double Precision data formatting uses two, 16 bit registers of information to transmit weight data (see below). Each register contains four significant digits. Since the most significant bit of register one is unused (always '0'), BLH uses this bit to transmit data polarity. If data is negative, this bit is set to a '1'. If data is positive (as assumed with conventional Double Precision format), this bit remains a zero. Upon receiving a data transmission, the polarity bit must be immediately evaluated. If data is negative (MSB = 41'), store the negative polarity bit in another PLC register (establish a negative data flag) and reset the MSB of register 1 to ZERO. Do not process the data in register 1 until the MSB is set to zero. Attempting to process data with the negative polarity bit set will result in erroneous information. Once the MSB of register 1 is confirmed to be zero, process data using

conventional Double Precision EMTH instructions.

## 

15 14 13 12 11 10 09 08 07 06 05 04 03 02 01 00

Weight Data

#### BLH Data Format

BLH formatted weight data consists of two 16 bit signed integers, the first (high) integer must be multi-plied by 32768 and then added to the second (low) integer (see below).

## Register 1 - Weight Data (High-Order)

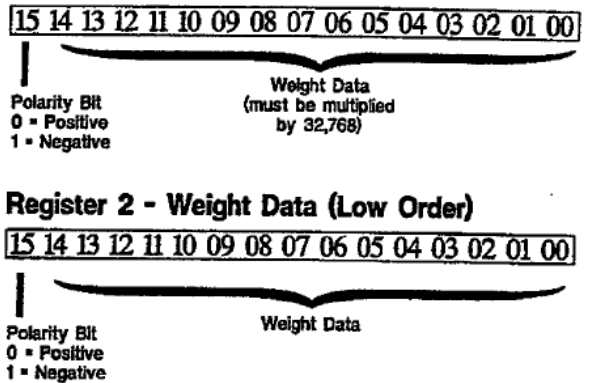

NOTE: If a decimal point is required the resulting value must be multiplied by the appropriate fraction, i.e. 0.01 for hundreds of a unit In the case of mV/V values the multiplier is 0.000001. The LCp-200 range is (-9999991+9999999).

NOTE: counts refers to displayed counts. If displayed weight is counting by 2 lb increments then presetting a register to 9 would mean 18 lbs.

## 11.4.6 Flashing LED Status

A flashing green 'ACTIVE' LED located on the LCp-200 rear panel (Figure 11-2) indicates the status of Modbus Pius network operation. To interpret flash patterns, refer to the Modbus Plus Planning Guide (GM-MBPL-004).

NOTE: To display flashing status on the LCp-200 front panel, configuring an Alarm/Status Annunciators for `Modbus Plus Status' indication (see Section V).

# 11.4.7 Manipulating the Front Panel Display

Provision has been made for the host PLC to display messages on the LCp-200 front panel display. Messages may occupy both the upper (7 character) and lower (8 character) display lines (Figure 11-3). To send a message, the host PLC transmits the message coded in conventional ASCII characters\* to registers 40258 thru 40265 along with a display control word; register 40257. Information written to these LCp-200 registers determines not only the message content but also the display time period. When the host message display time period expires, the LCp-200 will revert to its normal weight/status display. See Table 11-2 and Figure 11-3 for a detailed breakout of register allocations and functions.

Host messages displayed on the LCp front panel can be used to alert operators to error conditions, prompt required inputs, etc.

NOTE: Host messages are not displayed if the LCp-200 is in any calibration or parameter configuration menu mode.

To transmit a decimal point, set the 7sd of the ASCII character byte to a '1'.

## **11.5 PROVOX PROTOCOL**

This interface allows direct communication with a Fisher Rosemount CL6921 type external interface card (card must be configured for 'Toledo' communication format). For further details, request BLH document 1D-073.

### 11.5.1 Wiring

The Provox interface is transmit only and requires only a twisted pair of wires. Connect wires to the TxD+ and TxD- screw terminals on the 470294-1 interface converter board as shown in Figure 11-4. Plug the interface converter board into the LCp-200 rear panel serial port as shown in Figure 11-4. Set the SW1 DIP switches as shown in Figure 11-4 (BLH drawing #470315-2). Note that the 470294-1 converter board supplied by BLH converts the LCp-200 output signal from RS-422 to 20 mA current loop for Provox operation.

The CL6921 external interface card input wiring pins are 17 (Rx-) and 18 (Rc+) as shown in Figure 11-4.

## 11.5.2 Configuration

To configure the LCp-200 for Provox communication use the flow diagram presented

in Figure 6-1. At the WO serial display, simply press edit and select the Provox PRINT FORMAT. Once Provox format is selected, all parameters -such as 4800 baud rate, string format, even parity, and transmission timing are automatically specified; no further parameter entries are needed.

# 11.5.3 Operation

With Provox format selected, the LCp-200 continuously transmits 18 bytes of information containing displayed and tare weight data to the external inter-face card at 4800 baud. This rate is pre-defined by Fisher Rosemount and cannot be changed. Each byte is 10 bit ASCII formatted .as follows: bit 1= start, bits 2-8 contain actual data, bit 9 = even parity, and bit 10 = stop. Table 11-4 presents the protocol for each of the 18 bytes.

### Table 11-2. Modbus Register Allocations.

#### REGISTER ADDRESSES

Registers 1 - 18 are read only, 20 - 136 are read/write, 256 is write only

| REG#   | DATA             | REGS |       | DESCRIPTION                                              |                            |
|--------|------------------|------|-------|----------------------------------------------------------|----------------------------|
| 40001  | SERIAL #         | 4    |       | 7 ASCII digits 0-9 starting with birth but of roo (0000) | high byte of reg 40001 to  |
| 40005  | SOFTWARE VER     | 1    |       | number with 2 decimal places                             | 004 IOW Dyle = 0           |
| 40006  | A/D REV          | 4    |       | 2 ASCII chare starting with bioh                         | huto                       |
| 400007 | DEE DATE         | ,    |       | 2 Abolt chars statung with high                          |                            |
| 40007  | REPUALE          | 3    |       | MMUUTT MONIN Day year of in                              | itemai cal; 6 ASCII digits |
|        |                  |      |       | 0-9 starting with high byte of re                        | g 40007 to low byte of     |
|        |                  |      |       | reg 40009                                                |                            |
| 40010  | STAT             | 1    |       | status register 1 (see page 11-8                         | 3, Table 11-3 for def)     |
| 40011  | STATZ            | 1    |       | status register 2 (see page 11-8                         | 3, Table 11-3 for def)     |
| 40012  | GROSS WEIGHT     | 2    |       |                                                          |                            |
| 40014  | NET WEIGHT       | 2    |       |                                                          |                            |
| 40016  | mv/V ACTUAL      | 2    |       |                                                          |                            |
| 40018  | mv/V LIVE        | 2    |       |                                                          |                            |
| 40020  | ZERO             | 2    |       |                                                          |                            |
| 40022  | TARE             | 2    |       |                                                          |                            |
| 40024  | ZERO mv/V        | 2    |       | zero cal point in mv/V                                   |                            |
| 40026  | SPAN1 mv/V       | 2    |       | span1 cal point in mv/V                                  |                            |
| 40028  | SPAN1 units      | 2    |       | spant cal point in units                                 |                            |
| 40030  | SPAN2 mv/V       | 2    |       | span2 cal point in mv/V                                  |                            |
| 40032  | SPAN2 units      | 2    |       | span2 cal point in units                                 |                            |
| 40034  | SPAN3 mv/V       | 2    |       | span3 cal point in mv/V                                  |                            |
| 40036  | SPAN3 units      | 2    |       | span3 cal point in units                                 |                            |
| 40038  | SPAN4 mv/V       | 2    |       | span4 cal point in mv/V                                  |                            |
| 40040  | SPAN4 units      | 2    |       | span4 cal point in units                                 | •                          |
| 40042  | SPAN5 mv/V       | 2    |       | span5 cal point in mv/V                                  |                            |
| 40044  | SPAN5 units      | 2    |       | span5 cal point in units                                 |                            |
| 40046  | SPAN6 mv/V       | 2    |       | span6 cal point in mv/V                                  |                            |
| 40048  | SPAN6 units      | 2    |       | span6 cal point in units                                 |                            |
| 40050  | SPAN7 mv/V       | 2    |       | span7 cal point in mv/V                                  |                            |
| 40052  | SPAN7 units      | 2    |       | span7 cal point in units                                 |                            |
| 40054  | SPAN8 mv/V       | 2    |       | span8 cal point in mv//                                  |                            |
| 40056  | SPAN8 upits      | 2    |       | span8 cal point in unite                                 |                            |
| 40058  | SPAN9 mv/V       | 2    |       | snan9 cal point in mv//                                  |                            |
| 40060  | SPAN9 units      | . 2  |       | spang cal point in unite                                 |                            |
| 40062  | SPAN10 mv/V      | 2    |       | span10 cal point in mv/V                                 |                            |
| 40064  | SPAN10 units     | 2    |       | spanto cal point in units                                |                            |
| 40065  | # SPAN POINTS    | 1    |       | 8 - 10 (0 if no deadload or keyps                        | ad cal)                    |
| 40067  | CAL TYPE         | i    |       | 0 = OUCK 1 = DEADLOAD 2                                  |                            |
| 40068  | ENGLINITS        | 4    |       | 0 = 18 = 16 = 10 = 10 = 10 = 10                          | - REIFAD                   |
| 40069  | CAPACITY         | 2    |       | sum of rated canacity of load                            | $D_{2} = 0$                |
| 40071  | DECIMAL POINT    | 1    |       | 0-6 decimal point position: D= nr                        | ana 3- 0.000               |
| 40072  | RATED OUTPUT     | 2    |       | average of load cells rated output                       | it in myA/                 |
| 40074  | UNIT COUNT BY    | 1    |       | 0.6 = 125102050100                                       | THE HEALA                  |
| 40075  | ZEROLIMIT        | 2    |       | keynad puch to zom limit                                 |                            |
| 40077  | OVERIOAD         | 2    |       | overload limit 0 - no limit                              |                            |
| 40079  | LEVEL CONFIG     | 1    |       | level bor graph configuration: 0 -                       |                            |
| 40010  |                  | •    |       | 2 = officiat 3 = on/pot                                  | = ongross, r = ongross,    |
|        |                  |      |       | A = officiate 5 = opticite                               |                            |
| 40080  |                  | 2    |       | level 0% cetting                                         |                            |
| 40082  | LEVEL 078        | 5    |       | level 076 Setung                                         |                            |
| 40084  | APPOINS CONFIG   | 1    |       | side arroug configurations 0 - ei                        |                            |
| 40004  | 740010001110     | •    |       | Side arrows consiguration: $0 = 0$                       | ingross, i = on/gross,     |
|        |                  |      |       | z = officie, 5 = online                                  |                            |
| 40095  |                  | 2    |       | 4 = Onrate, 5 = Onrate                                   |                            |
| 40000  |                  | 2    |       | arrows 0% setting                                        |                            |
| 40080  | AT ANNU INCLATOD | 4    | 0.45  | anows 100% setting                                       |                            |
| 40069  |                  | 1    | 0-15: |                                                          | 8 = d/a fault              |
| 40090  | AZ ANNUNCIATOR   | 1    |       |                                                          | 9 = d/a over               |
| 40091  | AS ANNUNGATUR    | 1    |       | ∠ = zero im                                              | 10 = d/a under             |
| 40092  | AA ANNONCIATOR   | 1    |       | s = ovenoad                                              | 11 = no status (led)       |
| 40093  | AS ANNUNCIATUR   | 1    |       | 4 = Sert IX                                              | 12 = modem fx              |
| 40094  | AS ANNUNCIATOR   | 1    |       | o = seritx                                               | 13 = modern tx             |
| 40095  | AT ANNUNCIATOR   | 1    |       | 6 = siparen                                              | 14 = setpoint output       |
| 40096  | AS ANNUNCIATOR   | 1    |       | 7 ≐ s1 fram err                                          | 15 = modbus+ status        |
| 40097  | ZERO KEY CONFIG  | 1    |       | 0 = auto, 1 = manual                                     |                            |
| 40098  | TARE KEY CONFIG  | 1    |       | 0 = auto, 1 = manual                                     |                            |
| 40099  | ANALOG CONFIG    | 1    |       | 0 = gross, 1 = net, 2 = rate                             |                            |
| 40100  | ANALOG LOW       | 2    |       | low analog output weight setting                         |                            |
| 40102  | ANALOG HIGH      | 2    |       | high analog output weight setting                        | 9                          |
| 40104  | ANALOG LOW ADJ   | 2    |       | low analog output adjustment                             |                            |

Table 11-2. con't.

| 40106          | ANALOG HIGH ADJ                                   | 2           | high analog output adjustment                                                                                            | ne                                                                                       |
|----------------|---------------------------------------------------|-------------|----------------------------------------------------------------------------------------------------|------------------------------------------------------------------------------------------|
| 40108          | FILTER AVERAGING                                  |             | 0-7 = 1,2,4,0,10,32,04,120 conversion                                                                                    |                                                                                          |
| 40109          | HLIER BAND                                        | 1           | 0-10 = 0-2.5 counts, 11-108 = 3-100                                                                                      |                                                                                          |
| 40110          | MOTION                                            | 1           | 0 = 0if, $1 - 10 = 0 - 2.5$ counts, $11 - 58$                                                                            | = 3-50 counts                                                                            |
| 40111          | MOTION TIMER                                      | 1           | 0 - 3 = 0.5, 1.0, 1.5, 2.0 seconds                                                                                       | _                                                                                        |
| 40112          | PASSWORD                                          | 4           | allowable ASCII chars are 0-9,A-Z, m                                                                                     | inus, space. Reg                                                                         |
|                |                                                   |             | 40112 high byte is first char, reg 401                                                                                   | 15 high byte is last                                                                     |
|                |                                                   |             | char; reg 40115, low byte set to 0                                                                                       | -                                                                                        |
| 40116          | KEY/SECY LOCKS                                    | 1           | bits 0-4 = zero.tare.c/n.print.edit ke                                                                                   | vs                                                                                       |
| 40110          | 12110201 20010                                    | •           | bit 5 = security lock: $0 = \text{off } 1 = 0$                                                                           | n                                                                                        |
| 40447          | MENTHOOKS                                         |             | bits $0 = \text{secondy look, } 0 = \text{on, } 1 = 0$                                                                   | mto: 0 - unlock 1 - lock                                                                 |
| 40117          | MENU LUCKS                                        | 1           | ons 0-6 = Cal, inter, display, i/0, diag,                                                                                |                                                                                          |
| 40118          | SERIAL 1 FORMAT                                   | 1           | 0 = pnnt, 1 = continuous, 2 = pc, 3                                                                                      | 3 = 100000s, $4 = 1000x$                                                                 |
| 40119          | SERIAL 1 ADDRESS                                  | 1           | 0 - 99                                                                                                    |                                                                                          |
| 40120          | SERIAL 1 BAUD RATE                                | 1           | 0 = 9600, 1 = 19200, 2 = 300, 3 =                                                                                        | 600, 4 = 1200,                                                                           |
|                |                                                   |             | 5 = 2400, 6 = 4800                                                                                                    |                                                                                          |
| 40121          | SERIAL 1 PARITY                                   | 1           | 0 = none, 1 = even, 2 = odd                                                                                              |                                                                                          |
| 40122          | PRINT DATA SELECT                                 | 1           | bits 0-5 = display gross net zero fare                                                                                   | . rate: 0 = no. 1 = ves                                                                  |
| 40123          | PRINT DATA EDMAT                                  |             | hite $0.1 = etv address: 0 = no.1 =$                                                                                     | Ves                                                                                      |
| 40123          | FINIT DATA FINIST                                 | •           |                                                                                                    | 70500                                                                                    |
|                |                                                   |             | bit 2 = leading Us. 0 = spaces, 1 =                                                                                      | 20105                                                                                    |
|                |                                                   |             | Dit 4 = status; 0 = no, 1 = yes                                                                                          |                                                                                          |
|                |                                                   |             | bit 5 = delimiter; 0 = space, 1 = cr                                                                                     | 1 <b>r</b> -                                                                             |
|                |                                                   |             | bit 6 = terminating char; 0 = crif,1 =                                                                                   | = CT                                                                                     |
|                |                                                   |             | bits 7,3 = units; 00 = no, 01 = abb                                                                                      | reviated                                                                                 |
| 40124          | PRINT CRLF DELAY                                  | 1           | 0-99 = 0.0 - 9.9 seconds                                                                                                 |                                                                                          |
| 40125          | CON'T DATA SELECT                                 | 1           | bits 0-5 = display.gross.net.zero.tare                                                                                   | . rate: 0 = no. 1 = ves                                                                  |
| 40126          | CON'T DATA FRMAT                                  | 1           | hits $0.1 = stx$ address: $0 = no.1 =$                                                                                   | ves                                                                                      |
| -10120         |                                                   | •           | bit $2 = loading 0 = change 1 =$                                                                                         | 7000                                                                                     |
|                |                                                   |             | bit 2.4 = units datus: 0/1 = po/uon                                                                                      | 22103                                                                                    |
|                |                                                   |             | bit 5-4 - Units, status, with horyes                                                                                     |                                                                                          |
|                | •                                                 |             | Dit 5 = desimiler 0 = space, 1 = chi                                                                                     |                                                                                          |
|                |                                                   |             | bit 6 = terminating char; 0 = cm;1 =                                                                                     | e cr                                                                                     |
|                |                                                   |             | bit 7 = timer; 0 = no, 1 = yes                                                                                           |                                                                                          |
| 40127          | CON'T TX TIMER                                    | 1           | 0-599 = 00.0 - 59.9 seconds                                                                                              |                                                                                          |
| 40128          | CON'T TX TIMER                                    | 1           | 0-240 = 0 - 240 minutes                                                                                                  |                                                                                          |
| 40129          | TAG NO.                                           | 4           | allowable ASCII chars are 0-9.A-Z, mit                                                                                   | nus, space, Reg 40129                                                                    |
|                |                                                   |             | high byte is first char, reg 40132 high                                                                                  | byte is last char, req                                                                   |
|                |                                                   |             | 40132 low byte set tar0.                                                                                                 |                                                                                          |
| 40433          |                                                   | 3           | MMDDVV Month Day Year of custom                                                                                          | er cal 6 ASCII digita                                                                    |
| 40100          |                                                   | 3           | O otophing with high huto of rog (01                                                                                     | 22 to four buto of                                                                       |
|                |                                                   |             | 0-9 statuting with high byte of reg 40%                                                                                  | 33 to low byte of                                                                        |
|                |                                                   | •           | reg 40135.                                                                                                    |                                                                                          |
| 40135          | NEXT CAL                                          | 3           | MMDDYY Month Day Year of custom                                                                                          | er next cal.                                                                             |
|                |                                                   |             | 6 ASCII digits 0-9 starting with high b                                                                                  | yte of reg 40136 to low                                                                  |
|                |                                                   |             | byte of reg 40138                                                                                                    |                                                                                          |
| 40139          | RIO BAUD RATE                                     | 1           | 0 = 57.6K, 1 = 115.2K, 2 = 230.4K                                                                                        |                                                                                          |
| 40140          | RIO RACK #                                        | 1           | 0-63 = 1-77 octal                                                                                                    |                                                                                          |
| 40141          | RIO QUARTER                                       | 1           | 0-3 = 1-4 starting quarter                                                                                               |                                                                                          |
| 40142          | RIO LAST BACK                                     | 4           | 0 = not last rack 1 = last rack                                                                                          |                                                                                          |
| 40143          | AISTDUMENT                                        |             | inclassed theory 200 for I Co.200                                                                                        |                                                                                          |
| 40140          | OPTIONE                                           |             | the fat for for for the cacce dealer                                                                                     | • • • • • • • • • • • • • • • • • • •                                                    |
| 40144          | OPTIONS                                           | 3           | [M]-[A]-[P]-[C]-[B]-[M] 6 ASCII digit                                                                                    | s 0-9 starting with high byte                                                            |
|                |                                                   |             | of reg 40144 to low byte of reg 40146                                                                                    | j                                                                                        |
| 40147          | RATE UNITS                                        | 1           | rate units; 0 = unit/sec, 1 = unit/min                                                                                   |                                                                                          |
| 40148          | RATE RESOLUTION                                   | 1           | rate resolution; (0-12) 0 = highest, 12                                                                                  | 2 = lowest                                                                               |
| 40149          | RATE DV TIME                                      | 1           | rate derivation time (1-1250) seconds                                                                                    |                                                                                          |
| 40150          | RATE MIN DV TIME                                  | 1           | rate minimum derivation time (1-1250                                                                                     | )) seconds                                                                               |
| 40151          | CURRENT RATE DATA                                 | 2           | current rate data                                                                                                    |                                                                                          |
| 40153          | G/N KEY CONFIG                                    | 1           | low pibble = display nower up: $0 =$                                                                                     | arross $1 = \text{net} 2 = \text{rate}$                                                  |
|                |                                                   | •           | high nibble: $4 = net display (0/1 = n)$                                                                                 |                                                                                          |
|                |                                                   |             | E mate display (0/1 - 1                                                                                                  | $(0, j \in S)$                                                                           |
| 10151          | NOL CLODAL DATA                                   | d (him 0 7) | 5 - rate display (0/1 -                                                                                                  | noryes), our - spare                                                                     |
| 40134          | MB+ GLUBAL DATA                                   | 1 (DRS V=7) | 0 = n0, 1 = yes                                                                                                    |                                                                                          |
|                |                                                   |             | Dit V = status                                                                                                    | DIL 4 = I/Ve m V/V                                                                       |
|                |                                                   |             | Dit T = gross                                                                                                    | Dit 5 = rate                                                                             |
|                |                                                   |             | bit 2 = net                                                                                                    | bit 6 = setpnts                                                                          |
|                |                                                   |             | bit3 = mV/V                                                                                                    | bit 7 = spare                                                                            |
|                |                                                   |             |                                                                                                    | -                                                                                        |
| 40155 - 40169  |                                                   |             | spare                                                                                                    | 5                                                                                        |
| 40170          | OUTET 1 MAIN                                      | 2           | outout 1 main value                                                                                                    |                                                                                          |
| 40172          | OUTPT 1 INFLICHT                                  | 1           | outout 1 inflight                                                                                                    |                                                                                          |
| 40172          |                                                   |             | output I desdbood                                                                                                    |                                                                                          |
| 40173          |                                                   | 1           | Output 1 deadoand                                                                                                    |                                                                                          |
| 10171          | OUTPT 1 DEADBAND                                  |             | Autout & ann Baunstine Litt &                                                                                            | WALLARD AN LIA A - Annal                                                                 |
| 40174          | OUTPT 1 DEADBAND<br>OUTPT 1 CONFIG                | 1           | output 1 configuration; bit 0 = main(                                                                                    | 0)/drib(1), bit 1 = track gross(0)/                                                      |
| 40174          | OUTPT 1 DEADBAND<br>OUTPT 1 CONFIG                | 1           | output 1 configuration; bit 0 = main(<br>net(1), bit 2 = 0, bit 3 = on below (0                                          | 0)/drib(1), bit 1 = track gross(0)/<br>)/above (1)                                       |
| 40174<br>40175 | OUTPT 1 DEADBAND<br>OUTPT 1 CONFIG<br>OUTPT 1 TAG | 4           | output 1 configuration; bit 0 = main(<br>net(1), bit 2 = 0, bit 3 = on below (0<br>output 1 tag; 8 ASCII characters (spa | (0)/drib(1), bit 1 = track gross(0)/<br>)/above (1)<br>ce,1-0,-',A-Z) starting with high |

| 40179       | OUTPT 2 MAIN/DRIB | 2   |
|-------------|-------------------|-----|
| 40181       | OUTPT 2 INFLIGHT  | 1   |
| 40182       | OUTPT 2 DEADBAND  | 1   |
| 40183       | OUTPT 2 CONFIG    | 1   |
| 40184       | OUTPT 2 TAG       | 4   |
| 40188       | OUTPT 3 MAIN/DRIB | 2   |
| 40190       | OUTPT 3 INFLIGHT  | 1   |
| 40191       | OUTPT 3 DEADBAND  | 1   |
| 40192       | OUTPT 3 CONFIG    | 1   |
| 40193       | OUTPT 3 TAG       | 4   |
| 40197       | OUTPT 4 MAIN/DRIB | 2   |
| 40199       | OUTPT 4 INFLIGHT  | 1   |
| 40200       | OUTPT 4 DEADBAND  | 1   |
| 40201       | OUTPT 4 CONFIG    | • 1 |
| 40202       | OUTPT 4 TAG       | 4   |
| 40206       | OUTPT 5 MAIN/DRIB | 2   |
| 40208       | OUTPT 5 INFLIGHT  | 1   |
| 40209       | OUTPT 5 DEADBAND  | 1   |
| 40210       | OUTPT 5 CONFIG    | 1   |
| 40211       | OUTPT 5 TAG       | 4   |
| 40215       | OUTPT 6 MAIN/DRIB | 2   |
| 40217       | OUTPT 5 INFLIGHT  | 1   |
| 40218       | OUTPT 6 DEADBAND  | 1   |
| 40219       | OUTPT 6 CONFIG    | 1   |
| 40220       | OUTPT 6 TAG       | 4   |
| 40224       | OUTPT 7 MAIN/DRIB | 2   |
| 40226       | OUTPT 7 INFLIGHT  | 1   |
| 40227       | OUTPT 7 DEADBAND  | 1   |
| 40228       | OUTPT 7 CONFIG    | 1   |
| 40229       | OUTPT 7 TAG       | 4   |
| 40233       | OUTPT 8 MAIN/DRIB | 2   |
| 40235       | OUTPT 8 INFLIGHT  | 1   |
| 40236       | OUTPT 8 DEADBAND  | 1   |
| 40237       | OUTPT 8 CONFIG    | 1   |
| 40238       | OUTPT 8 TAG       | 4   |
| 40242       | SETPOINT LOCKS    | 1   |
| 40243-40255 |                   |     |
| 40256       | COMMAND           | 1   |
| 40257       | CONTROL DATA      | 1   |
|             |                   |     |
|             |                   |     |

40258-40261 UPPER DISPLAY DATA 4 registers 40262-40265 LOWER DISPLAY DATA 4 registers

output 2 main (or output 1 dribble) value output 2 inflight output 2 deadband output 2 config; see definition for output 1 config output 2 tag; see definition for output 1 tag output 3 main (or output 2 dribble) value output 3 inflight output 3 deadband output 3 config; see definition for output 1 config output 3 tag; see definition for output 1 tag output 4 main (or output 3 dribble) value output 4 inflight output 4 deadband output 4 config; see definition for output 1 config output 4 tag; see definition for output 1 tag output 5 main (or output 4 dribble) value output 5 inflight output 5 deadband output 5 config; see definition for output 1 config output 5 tag; see definition for output 1 tag output 6 main (or output 5 dribble) value output 6 inflight output 6 deadband output 6 config; see definition for output 1 config output 6 tag; see definition for output 1 tag output 7 main (or output 6 dribble) value output 7 inflight output 7 deadband output 7 config: see definition for output 1 config output 7 tag; see definition for output 1 tag output 8 main (or output 7 dribble) value output 8 inflight output 8 deadband output 8 config; see definition for output 1 config output 8 tag; see definition for output 1 tag bits 0-7 = setpoints 1-8; 0= off, 1 = on spare Write only register. 1 = tare net weight 2 = push to zero gross weight  $2^{\pm}$  push to zero gross weight  $3^{\pm}$  clear status register 1 if bit 0 = 1, apply data in registers 40258-40261 to upper display if bit 1 = 1, apply data in registers 40262-40265 to lower display if bit 2 = 1 and bit 0 = 1, flash the upper display  $1^{\pm}$  bit 2 = 1 and bit 0 = 1. flash the upper display if bit 3 = 1 and bit 1 = 1, flash the lower display bits 4-7 are spares, set to zero bits 8-15 are the display timer, each increment adds 50 msec i.e. 00000001 = 50 msec timer; 00000010 = 100 msec timer NOTE: 00000000 = 12800 msec timer (12.8 seconds) see Figure 11-3 for byte allocations

see Figure 11-3 for byte allocations

#### STATUS REGISTERS

- Note: Status registers 1 & 2 are read only (function 03) registers. The bits in these registers can also be read as inputs 1 32 using function 02.
- Note: In status register 1 the bits latch on if the condition is true. To clear status register 1 a 3 must be sent to command register 40256. In status register 2 the bits do not latch but follow the current status of the condition.

#### (INPUT) STAT1 STATUS REGISTER 1

| (1)  | BIT | 0 - POWERUP                               |
|------|-----|-------------------------------------------|
| (2)  | BIT | 1 - UNABLE TO TARE/ZERO BECAUSE OF MOTION |
| (3)  | BIT | 2 - UNABLE TO ZERO BECAUSE OF LIMIT       |
| (4)  | BIT | 3 - LOAD CELL SIGNAL UNDERRANGE           |
| (5)  | BIT | 4 - LOAD CELL SIGNAL OVERRANGE            |
| (6)  | BIT | 5 - LOAD CELL CONNECT FAULT               |
| (7)  | BIT | 6 - ANALOG OUTPUT UNDERRANGE              |
| (8)  | BIT | 7 - ANALOG OUTPUT OVERRANGE               |
| (9)  | BIT | 8 - ANALOG OUTPUT OPEN CIRCUIT            |
| (10) | BIT | 9 - NO mV/V CAL                           |
| (11) | BIT | 10 - NO ENGINEERING CAL                   |
| (12) | BIT | 11 - NO TEMPERATURE COMPENSATION          |
| (13) | BIT | 12 - NO MANUAL ZERO                       |
| (14) | BIT | 13 - NO MANUAL TARE                       |
| (15) | BIT | 14 - EEPROM ERROR                         |
| (16) | BIT | 15 - SPARE                                |

#### (INPUT) STAT2 STATUS REGISTER 2

| (17) | BIT | 0 - POWERUP (on for 5 seconds after power up)                    |
|------|-----|------------------------------------------------------------------|
| (18) | BIT | 1 - UNABLE TO TARE/ZERO BECAUSE OF MOTION (on for 2 sec if true) |
| (19) | BIT | 2 - UNABLE TO ZERO BECAUSE OF LIMIT ( on for 2 sec if true)      |
| (20) | BIT | 3 - LOAD CELL SIGNAL UNDERRANGE                                  |
| (21) | BIT | 4 - LOAD CELL SIGNAL OVERRANGE                                   |
| (22) | BIT | 5 - LOAD CELL CONNECT FAULT                                      |
| (23) | BIT | 6 - ANALOG OUTPUT UNDERRANGE                                     |
| (24) | BIT | 7 - ANALOG OUTPUT OVERRANGE                                      |
| (25) | BIT | 8 - ANALOG OUTPUT OPEN CIRCUIT                                   |
| (26) | BIT | 9 -                                                              |
| (27) | BIT | 10 -                                                             |
| (28) | BIT | 11 -                                                             |
| (29) | BIT | 12 - MOTION                                                      |
| (30) | BIT | 13 - FAULT (on if any bits on in status register 1)              |
| (31) | BIT | 14 - ZERO LIMIT                                                  |
| (32) | SIT | 15 - OVERLOAD                                                    |
|      |     |                                                                  |

Modbus Plus Parameter Selections

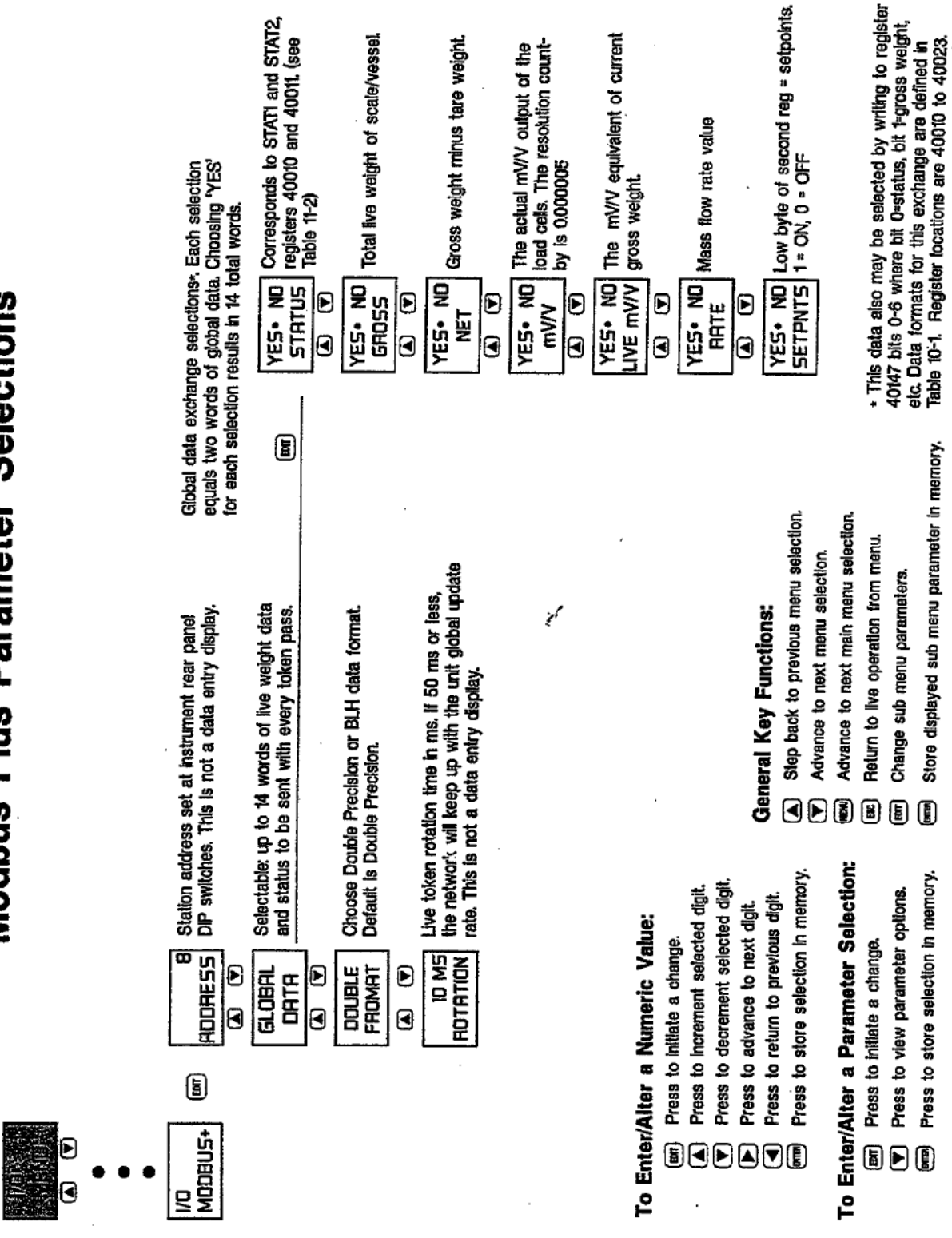

Figure 11-1. Modbus Plus Parameter Selections.

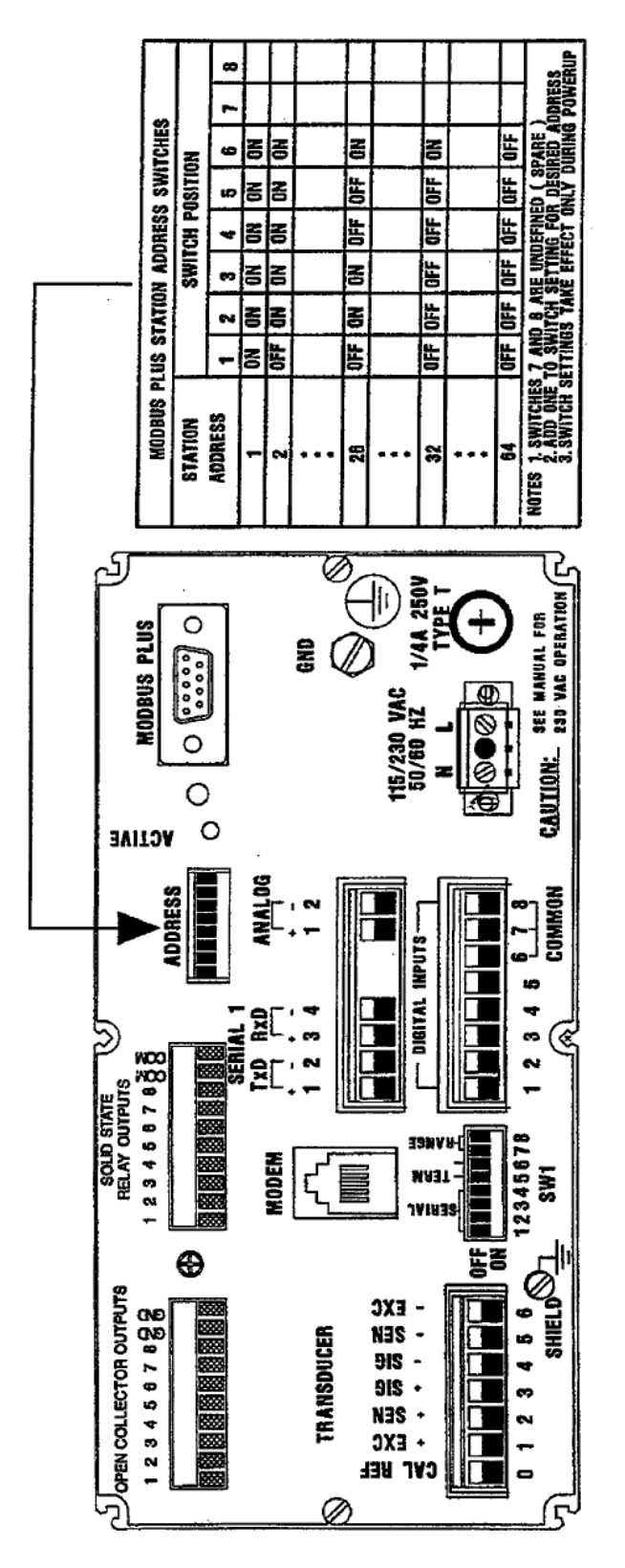

Figure 11-2. Modbus Plus Rear Panel Configuration.

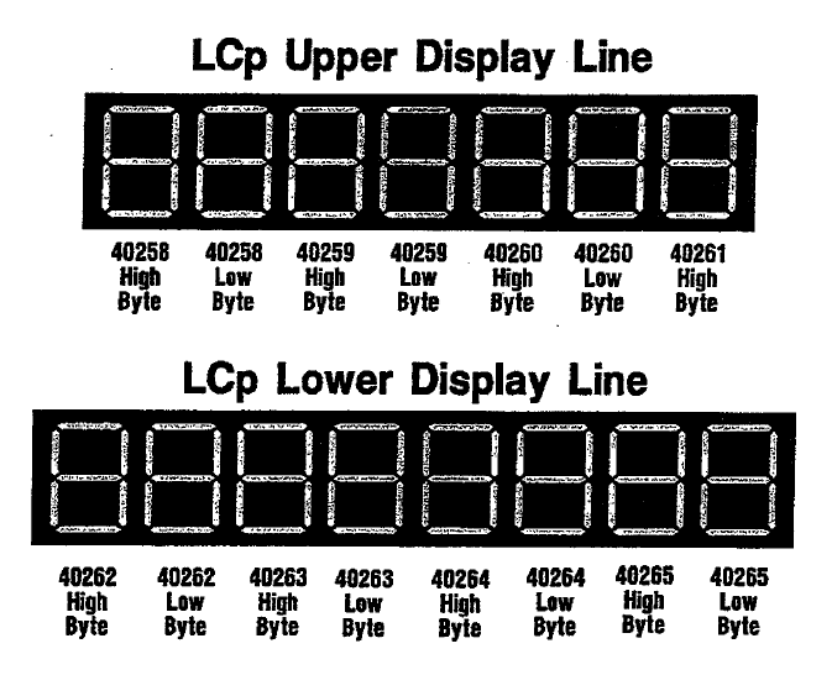

Figure 11-3. Display Write, Register and Byte Allocations

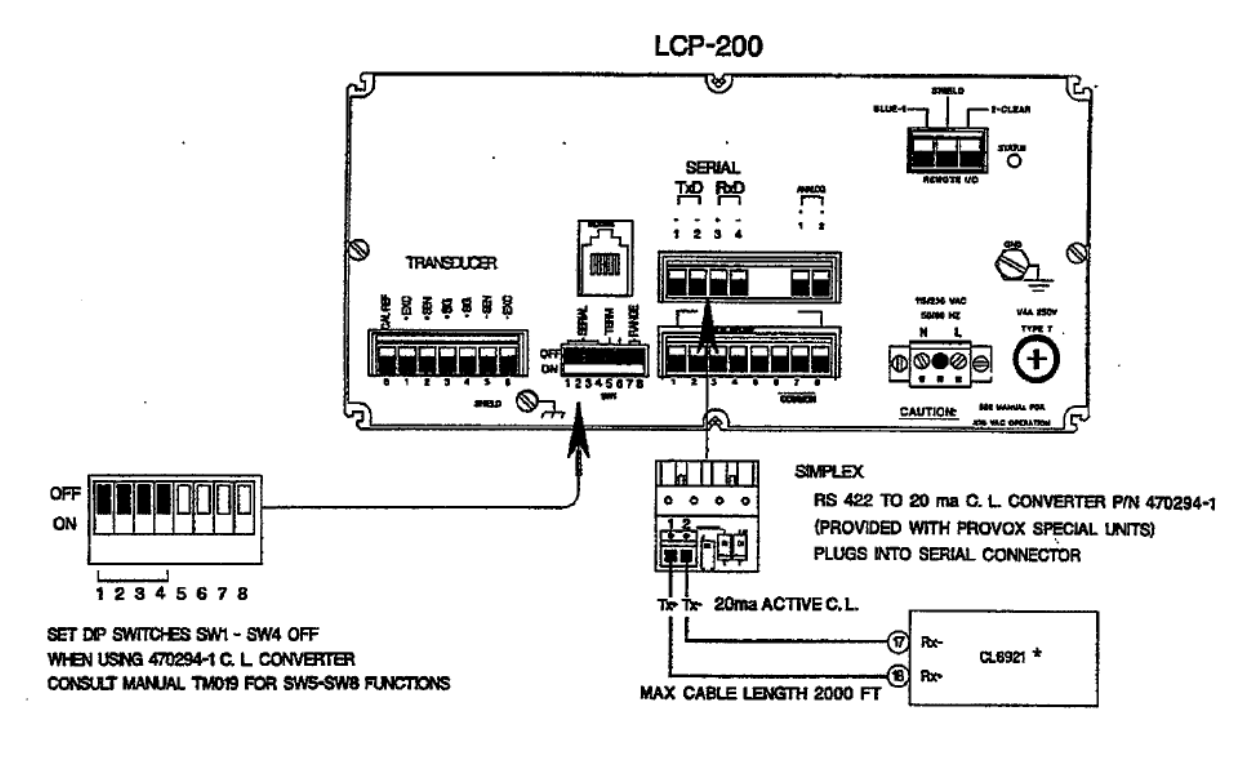

Figure 11-4. Fisher Provox Wiring Arrangements.

| Table 11-4. 18 Byte Fis | her Provox Protocol |
|-------------------------|---------------------|
|-------------------------|---------------------|

-

| Byte 1: S<br>Byte 2: St | TX (02H)<br>atus Word | A - Decimai | Point Positi   | on or Dummy | Zero Statu                                                     | 15               |              |                 |               |
|-------------------------|-----------------------|-------------|----------------|-------------|----------------------------------------------------------------|------------------|--------------|-----------------|---------------|
|                         | Bit                   | X00         | XO             | X           | 0.X                                                            | 0.XX             | 0.XXX        | 0.XXXX          | 0.XXXXX       |
|                         | 0                     | 0           | 1              | 0           | 1                                                              | 0                | . 1          | 0               | 1             |
|                         | 1                     | • 0         | 0              | 1           | 1                                                              | 0                | 0            | 1               | 1             |
|                         | 2                     | 0           | 0              | 0           | 0                                                              | 1                | 1            | 1               | 1             |
| Byte 2: St              | atus Word             | A - Count B | y Factor       |             |                                                                |                  |              |                 |               |
|                         |                       | Bit         |                | Count By 1  |                                                                | Count By         | 2            | Count           | By 5          |
|                         | 3 1                   |             | 1              |             | 0                                                              |                  | 1            |                 |               |
|                         |                       | 4           |                | 0           | 1                                                              |                  |              | · 1             |               |
|                         | 5 - Al                | ways a 1    |                |             |                                                                |                  |              |                 |               |
|                         | 6 - Al                | ways a O    |                |             |                                                                |                  |              |                 |               |
| Byte 3: St              | atus Word             | B           |                |             |                                                                |                  |              |                 |               |
| Bi                      | t                     |             | Status -       | 0           | Stat                                                           | us - 1           |              |                 |               |
| 1                       |                       |             | Gross          |             | Net                                                            |                  |              |                 |               |
| 2                       |                       |             | Positive       |             | Negative                                                       |                  |              |                 |               |
| 3                       |                       |             | Not Ove        | rrange      | Overrange                                                      |                  |              |                 |               |
| 4                       |                       |             | No Motic       | חכ          | Moti                                                           | Motion           |              |                 |               |
| 5                       | - Always a            | 1           |                | <b>.</b>    | _                                                              |                  |              |                 |               |
| 6                       |                       |             | Normal         | Operation   | Pow                                                            | er Up            |              |                 |               |
| Byte 4: Sta             | atus Word             | C - Bit 5 = | 1, all other B | its = 0     |                                                                |                  |              |                 |               |
| Bytes 5:-1              | 0: Indicate           | d Weight Va | lue            |             | *Wiring                                                        | designations b   | ased upon BL | H's current und | erstanding of |
| Bytes 11-1              | 5: Tare We            | eight Value |                |             | the CL6921 board. Always consult with Fisher Rosemount to ver- |                  |              |                 |               |
| Byte 17: C              | arriage Re            | turn (0DH)  |                |             | ify corre                                                      | ectness of infor | mation.      |                 |               |
| Byte 18: C              | hecksum (             | Character   |                |             |                                                                |                  |              |                 |               |

1

# SECTION 12. Profibus

This chapter defines the optional Profibus interface as it pertains to BLH LCp-200 instruments. Profibus, standardized in the European standard EN 50 170, is the operational network interface for Siemens PLC based control systems.

# **12.1 THE INTERFACE DEFINED**

Consisting of three communication levels, the inter-face structure was designed for high-speed (up to 12 mbaud) communication between master (typically PLC) and slave devices.

# 12.1.1 Profibus DP

Although three communication levels exist, LCp-200 units communicate only at the Profibus DP (decentralized periphery) level. At this level LCps are dedicated slaves with no master status or functionality. They cannot manipulate the bus or control token passes. They will respond quickly, however, to any master device on the network.

# 12.1.2 GSD Files

GSD files are required to establish communication on the Profibus network. GSD files contain all device specific parameters such as supported baud rates, message lengths, 1/0 numbers, and diagnostic messaging. BLH supplies two GSD files on the accompanying diskette included with each order. Read the HINTSGSD.txt file contained on this diskette and load the appropriate GSD file into the master(s) network device.

# **12.2 INTERFACE WIRING**

Figure 12-1 depicts the LCp-200 rear panel wiring arrangements. Simply connect a shielded, two-wire twisted pair cable to the PROFIBUS terminal. Cable shielding MUST BE connected at both ends to ensure proper operation. BLH recommends using a Siemens nine-pin, sub D connector with integrated termination (PN 6ES7972-0BA10-0XA0). If another connector is used, mandatory A and B signals must be accommodated as well as provision for termination, when required.

For reliable network operation, BLH recommends that the first and last network node be powered up at all times.

# 12.3 LCp-200 MENU CHANGES

With the Profibus option installed, parameter selections change in several menus. These changes override definitions and selections presented in earlier chapters of this manual.

# 12.3.1 I/O Menu Changes

With Profibus installed, other expansion slot A interfaces are disabled. Figure 12-2 shows the modified I/0 menu with Profibus available rather than Modbus Plus or Allen-Bradley Remote I/O. Additional Profibus selections allow individual units to be reset or taken offline.

# 12.3.2 Diagnostic Menu Changes

Figure 12-3 presents changes to the diagnostic menu. Two added features define Profibus errors if they occur and current online/offline status.

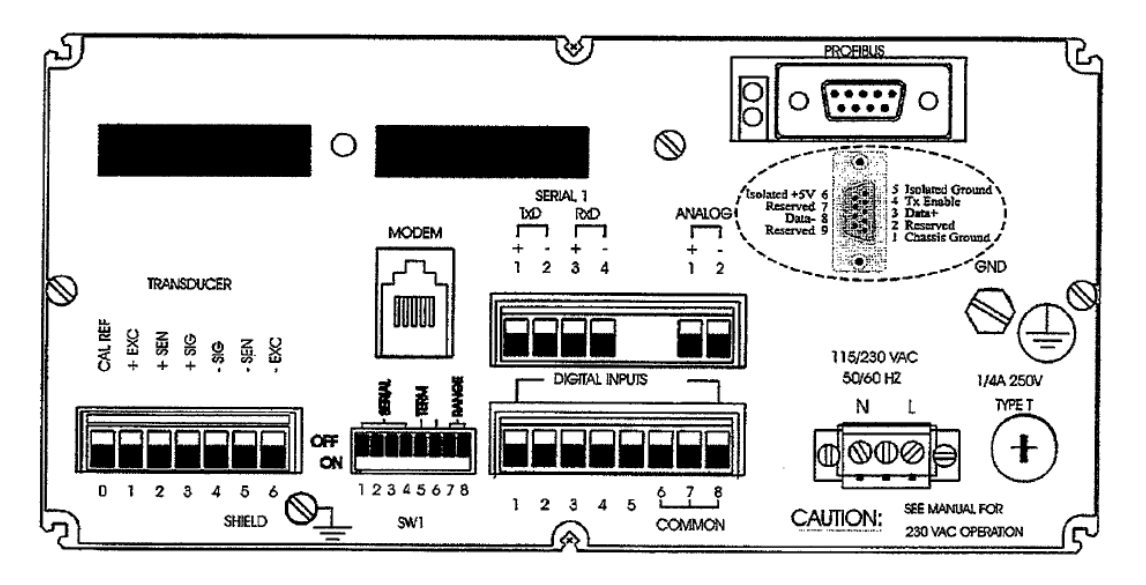

Figure 12-1. Profibus Rear Panel Connections.

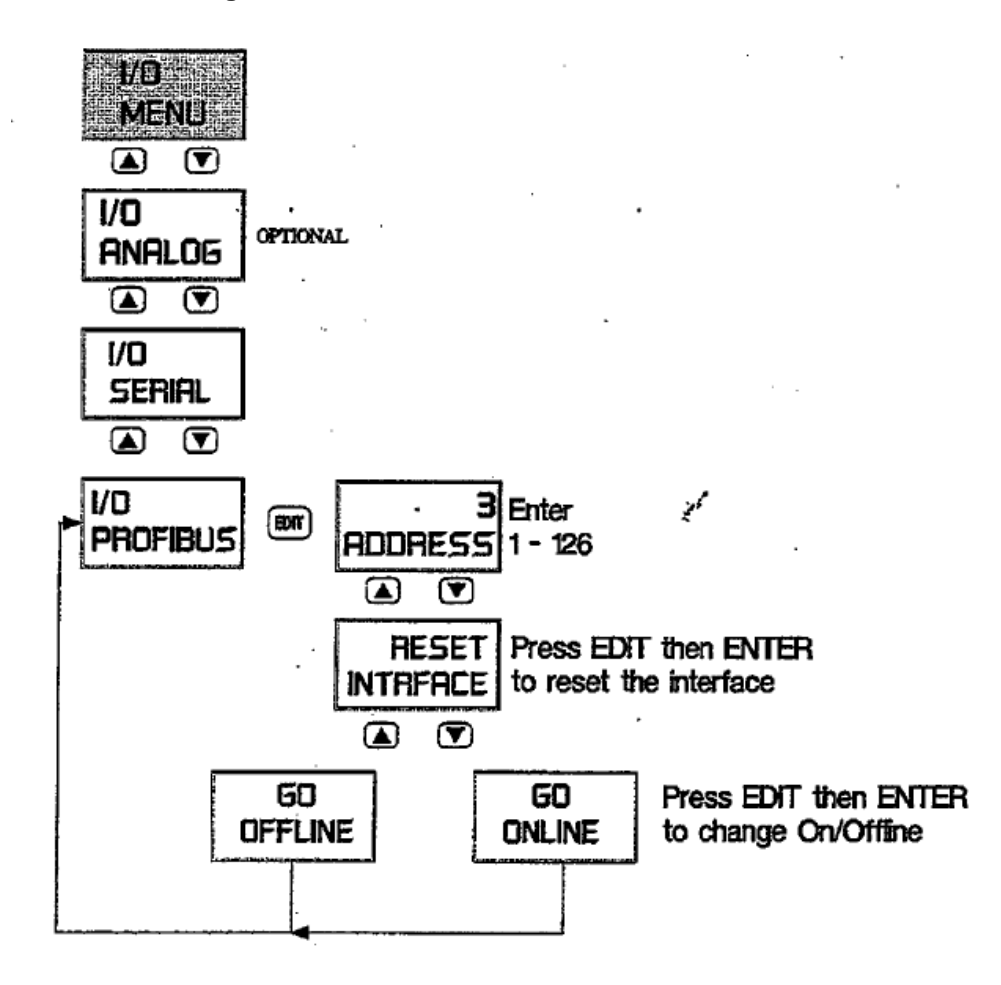

Figure 12-2. I/O Menu Changes

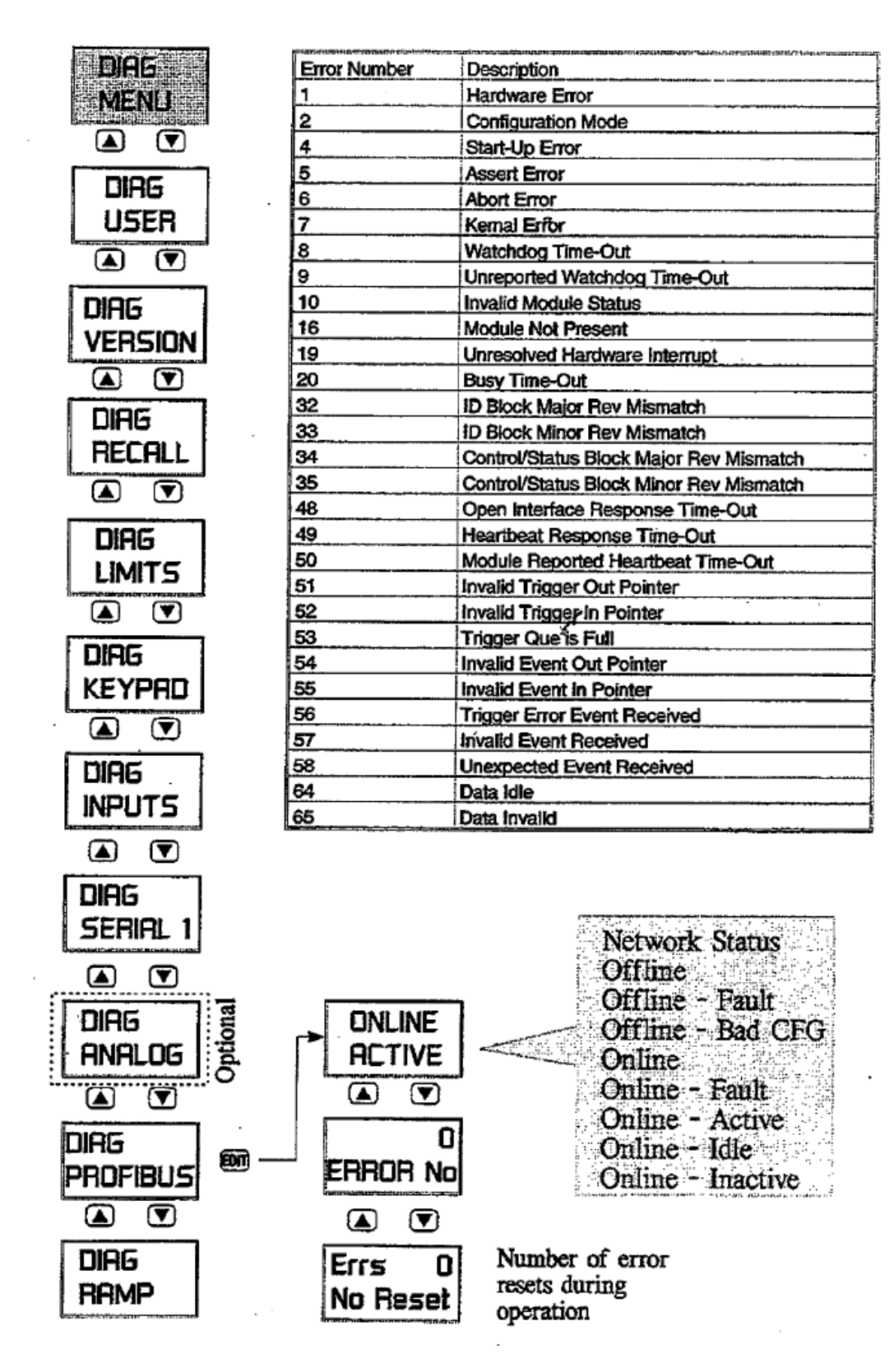

Figure 12-3. Diagnostic Menu Changes

## **12.4 DATA EXCHANGE FORMATS**

LCp-200 Profibus input and output data formats consist of up to 8 bytes each as shown in Table 12-1. Each grouping of two bytes constitutes one 16-bit word.

| Table 12-1. Data Exchange Formats. | Table | 12-1. | Data | Exchange | Formats. |
|------------------------------------|-------|-------|------|----------|----------|
|------------------------------------|-------|-------|------|----------|----------|

| planterer and det | TO MOLECULAR AGAIN FROM | WARE ARE CONDUCTOR | the contained and the | CONTRACTOR OF THE | Network Strategy and Strategy and Strategy | Kaldeeanstati ini or varja | - and the second second second second second second second second second second second second second second se |  |
|-------------------|-------------------------|--------------------|-----------------------|-------------------|----------------------------------------------------------------------------------------------------|----------------------------|----------------------------------------------------------------------------------------------------|--|
| Input Data Format |                         |                    |                       |                   |                                                                                                    |                            |                                                                                                    |  |
| msg#              | DataID                  | Status             |                       | Data L            | .ow                                                                                                    | Data H                     | Data High                                                                                                    |  |
| Word 1 Word 2     |                         | Word 3             | Word 3                |                   |                                                                                                    |                            |                                                                                                    |  |
| byte1             | byte2                   | byte3              | byte4                 | byte5             | byte6                                                                                                    | byte7                      | byte8                                                                                                    |  |
| Output            | Output Data Format      |                    |                       |                   |                                                                                                    |                            |                                                                                                    |  |
| msg#              | DataID                  | Comma              | Ind                   | Data Low          |                                                                                                    | Data High                  |                                                                                                    |  |
| Word 1            | Word 1 Word 2           |                    | Word 3                | Word 3            |                                                                                                    |                            |                                                                                                    |  |
| byte1             | byte2                   | byte3              | byte4                 | byte5             | byte6                                                                                                    | byte7                      | byte8                                                                                                    |  |

# 12.4.1 Input Data (LCp-200 Transmission)

The input data string is transmitted by the LCp-200 to the requesting master device. Each string consists of eight bytes and breaks down as follows:

Byte 1. Message #: Message # is an echo of the first byte of the output data string (transmitted by the master). This is used by the master for data transfer verification.

Byte 2 Input data ID: Data ID code as shown in Table 12-4.

Bytes 3 & 4. Status: The LCp-200 operating status, each bit of the word made up of bytes 3 & 4 represents specific operating status. The descriptions of the bits are in Table 12-2. Bits 0 -7 are in Byte 3, bits 8- 15 are in Byte 4.

| Table | 12-2, | Status | Word | Definitions |
|-------|-------|--------|------|-------------|
|-------|-------|--------|------|-------------|

| Statu                                  | Status Word            |    |        |        |         |  |  |
|----------------------------------------|------------------------|----|--------|--------|---------|--|--|
| Bit Description Decimal Point Position |                        |    |        |        |         |  |  |
| 0                                      | Decimal Point Posn. A  | С  | в      | A      | Posn.   |  |  |
| 1                                      | Decimal Point Posn. B  | 0  | 0      | 0      | 0       |  |  |
| 2                                      | Decimal Point Posn. C  | 0  | 0      | 1      | 0.0     |  |  |
| 3                                      | Display Data A         | 0  | 1      | 0      | 0.00    |  |  |
| 4                                      | Display Data B         | 0  | 1      | 1      | 0.000   |  |  |
| 5                                      | Motion                 | 1  | 0      | 0      | .0000   |  |  |
| 6                                      | Overload               | 1  | 0      | 1      | .000000 |  |  |
| 7                                      | Storing Data in EEPROM | 1  | 1      | 0      | .00000  |  |  |
| 8                                      | Unable to Zero/Tare    | 1  | -      |        | 0       |  |  |
| 9                                      | Download Address Error |    | 1 1.14 | 1      | 1       |  |  |
| 10                                     | Download Data Error    | 1  | Displa | y Data |         |  |  |
| 11                                     | 4/20 Output Error      | 1. | B      | A      | Dsply   |  |  |
| 12                                     | A/D Underrange         |    | 0      | 0      | Gross   |  |  |
| 13                                     | A/D Overrange          |    | 0      | 1      | Net     |  |  |
| 14                                     | Excitation Fault       |    | . 1    | 0      | Rate    |  |  |
| 15                                     | EEPROM Error           |    | 1      | 1      | Spare   |  |  |

<u>Bytes 5 -.8 (Words 3 & 4). Input data:</u> These two words contain the actual weight value (low word and then high word). Word 3, low word, is a 16 bit signed integer -32768 to 32767 with byte 5 being the low byte. Word 4, high word, is a 16 bit signed integer times 32768 with byte 7 being the low byte. If word 3 = 2 and word 4 = 1 the total data value would be 32770 (2 4- 32768).

## 12.4.2 Output Data (from the Master)

Output data is transmitted to the LCp-200 by the re-questing master. It consists primarily of command and ID data. ID data is defined in Table 12-4. Each string consists of eight bytes and breaks down as follows:

Byte 1. Message #: Any number between 0 and 255 generated by the master and copied by the LCp-200 into the first byte of the input string. This is for host data transfer verification.'

Byte 2 Output data ID: When the Profibus master issues a download command, it must include the output data ID and the output data as well. Byte 2 of the Profibus output pro-vides output data ID code as shown in Table 12-4.

Bytes 3 & 4 (Word 2). Command: This command word is used by Profibus master to control LCp-200 (as a slave). The meanings of commands are shown in Table 12-3. Table 12-3. Profibus Master Command List.

| Profibus Interface Commands |                   |  |  |  |
|-----------------------------|-------------------|--|--|--|
| Command ID                  | Description       |  |  |  |
| 0                           | Null Command      |  |  |  |
| 1                           | Switch to Gross   |  |  |  |
| 2                           | Switch to Net     |  |  |  |
| 3                           | Switch to Rate    |  |  |  |
| 4                           | Zero Gross Weight |  |  |  |
| 5                           | Tare Net Weight   |  |  |  |
| 6                           | Download Data     |  |  |  |

<u>Bytes 5 - 8 (Words 3 & 4). Output Data:</u> The third and forth words of the Profibus output are low word and high word of the actual download data. Word 3, low word, is a 16 bit signed

integer -32768 to 32767. Word 4, high word, is a 16 bit signed integer times 32768. See example in Inputs Words 3 & 4 definition. See Table 5 for ID codes and definitions of writable data.

| Table 1                          | 2-4. Profi          | bus Data ID Codes      |          |                                                                                                    |  |  |
|----------------------------------|---------------------|------------------------|----------|----------------------------------------------------------------------------------------------------|--|--|
| Туре                             | ID Code             | Data                   | Words    | Description                                                                                                    |  |  |
|                                  |                     |                        |          |                                                                                                    |  |  |
| Operate                          | 0*                  | Gross Weight           | 2        | System Gross Weight Value                                                                                                    |  |  |
| Operate                          | 1*                  | Net Weight             | 2        | System Net Weight Value                                                                                                    |  |  |
| Operate                          | 2*                  | Rate                   | 2        | Current Rate Data                                                                                                    |  |  |
| Operate                          | 3*                  | mV/V Actual            | 2        | Input mV/V Signal                                                                                                    |  |  |
| Operate                          |                     | mV/V Live              | 2        | Live mV/V Signal (less dead weight)                                                                                           |  |  |
| Operate*                         | 5                   | Zero                   | 2        | Keypad Push to Zero Value                                                                                                    |  |  |
| Operate                          | 6                   | Tare                   | 2        | Tare Value                                                                                                    |  |  |
| Operate                          | 7                   | Zero Limit             | 2        | Keypad Push to Zero Limit                                                                                                    |  |  |
| Operate                          | 8                   | Overload               | 2        | Overload Limit 0 = No Limit                                                                                                   |  |  |
| Operate                          | 9                   | Filter                 | 2        | Low Reg, Averaging 0-7 = 1, 2, 4, 8, 16, 32, 64, 128 Conversions<br>High Reg, Band 0-10 = 0-2.5 counts, 11-108 = 3-100 counts |  |  |
| Operate                          | 10                  | Motion                 | 2        | Low Reg, Motion Band 0=Off, 1-10=0-2.5counts, 11-58=3-50 counts<br>High Reg, Motion Timer 0-3 = 0.5, 1.0, 1.5, 2.0 seconds    |  |  |
| Operate                          | 11                  | Zero Key Configuration | 1        | Low Reg, 0 = auto zero, 1 = manual zero                                                                                       |  |  |
| Operate                          | 12                  | Tare Key Configuration | 1        | Low Reg, 0 = auto tare, 1 = manual tare                                                                                       |  |  |
| Cal                              | 13                  | Zero mV/V              | 2        | cal zero in mV/V                                                                                                    |  |  |
| Cal                              | 14                  | Span 1 mV/V            | 2        | cal span 1 in mV/V                                                                                                    |  |  |
| Cal                              | 15                  | Span 1 Units           | 2 .      | cal span 1 in units                                                                                                    |  |  |
| Cal                              | 16                  | Span 2 mV/V            | 2        | cal span 2 in mV/V                                                                                                    |  |  |
| Cal                              | 17                  | Span 2 Units           | 2        | cal span 2 in units                                                                                                    |  |  |
| Cal                              | 18                  | Span 3 mV/V            | 2        | cal span 3 in mV/V                                                                                                    |  |  |
| Cal                              | 19                  | Span 3 Units           | 2        | cal span 3 in units                                                                                                    |  |  |
| Cal                              | 20                  | Span 4 mV/V            | 2        | cal span 4 in mV/V                                                                                                    |  |  |
| Cal                              | 21                  | Span 4 Units           | 2        | cal span 4 in units                                                                                                    |  |  |
| Cal                              | 22                  | Span 5 mV/V            | 2        | cal span 5 in mV/V                                                                                                    |  |  |
| Cal                              | 23                  | Span 5 Units           | 2        | cal span 5 in units                                                                                                    |  |  |
| Cal                              | 24                  | Span 6 mV/V            | 2        | cal span 6 in mV/V                                                                                                    |  |  |
| Cal                              | 25                  | Span 6 Units           | 2        | cal span 6 in units                                                                                                    |  |  |
| Cal                              | 26                  | Span 7 mV/V            | 2        | cal span 7 in mV/V                                                                                                    |  |  |
| Cal                              | 27                  | Span 7 Units           | 2        | cal span 7 in units                                                                                                    |  |  |
| Cal                              | 28                  | Span 8 mV/V            | 2        | cal span 8 in mV/V                                                                                                    |  |  |
| Cal                              | 29                  | Span 8 Units           | 2        | cal span 8 in units                                                                                                    |  |  |
| Cal                              | 30                  | Span 9 mV/V            | 2        | cal span 9 in mV/V                                                                                                    |  |  |
| Cal                              | 31                  | Span 9 Units           | 2        | cal span 9 in units                                                                                                    |  |  |
| Cal                              | 32                  | Span 10 mV/V           | 2        | cal span 10 in mV/V                                                                                                    |  |  |
| Cal                              | 33                  | Span 10 Units          | 2        | cal span 10 in units                                                                                                    |  |  |
| Cal                              | 34                  | Number of Span Points  | 2        | 0-10, 0 = no eng cal                                                                                                    |  |  |
| Cal                              | 35                  | Cal Type               | 1        | 0 = quick, 1 = deadload, 2 = keypad                                                                                           |  |  |
| Cal                              | 36                  | Eng Units              | 1        | 0 = lb, 1 = kg, 2 = tn, 3 = oz, 4 = gm                                                                                        |  |  |
| Cal                              | 37                  | Capacity               | 2        | sum of rated capacity of load                                                                                                 |  |  |
| Cal                              | 38                  | Decimal Point          | 1        | 0-6 = decimal point position, 0 = none, 6 = 0.000000                                                                          |  |  |
|                                  | 39                  | Rated Output mV/V      | 2        | average of load cells rated output in mV/V                                                                                    |  |  |
|                                  | 40                  | Unit Count By          | 1        | 0-6 = 1, 2, 5, 10, 20, 50, 100                                                                                                |  |  |
| Display                          | 41                  | Display Powerup        | 1        | 0 = gross, 1 = net                                                                                                    |  |  |
| Display                          | 42                  | Level Contig           | 1        | Level bar graph: bit 0 = off, 1 = gross, 3 = net                                                                              |  |  |
| Display                          | 43                  | Level %                | 2        | level % setting                                                                                                    |  |  |
| Display                          | 44                  | Level 100%             | 2        | level 100% setting                                                                                                    |  |  |
| Display                          | 45                  | Arrows Contig          | 1        | side arrows: bit 0 = off, 1 = gross, 3 = net                                                                                  |  |  |
| Display                          | 40                  | Arrows %               | 2        | arrows % setting                                                                                                    |  |  |
| Display                          | 4/                  | Arrows 100%            | 2        | arrows 100% setting                                                                                                    |  |  |
| Display                          | 40                  | Annunciators A1        | 1        | 0 = ott $8 = d/a  fault$                                                                                                    |  |  |
| Display                          | 49                  | Annunciators A1        | <u> </u> | 1 = in motion 9 = d/a overrange                                                                                               |  |  |
| Display                          | 50                  | Annunciators A1        | 1        | 2 = zero lim 10 = d/a underrange                                                                                              |  |  |
| Display                          | 50                  | Annunciators A1        | 1        | 3 = overload 11 = Profibus status                                                                                             |  |  |
| Jispiay                          | 52                  | Annunciators A1        | 1        | 4 = serial RX 14 = spare                                                                                                    |  |  |
| Jispiay                          | 53                  | Annunciators A1        | 1        | 5 = serial TX                                                                                                    |  |  |
| nsplay                           | :54                 | Annunciators A1        | 1        | 6 = parity                                                                                                    |  |  |
| nsplay                           | 55                  | Annunciators A1        | 1        | 7 = framing error                                                                                                    |  |  |
| Head Only                        | Head Unly Hegisters |                        |          |                                                                                                    |  |  |
| ee next page for more ID numbers |                     |                        |          |                                                                                                    |  |  |
| Table 1    | 2-4. Profi     | bus Data ID Codes (cor | nt.)     |                                                                                                    |
|------------|----------------|------------------------|----------|----------------------------------------------------------------------------------------------------|
| Туре       | ID Code        | Data                   | Words    | Description                                                                                                    |
|            |                |                        |          |                                                                                                    |
| Analog     | 56             | Analog Config          | 1        | 0 = gross, 1 = net                                                                                                    |
| Analog     | 57             | Analog Low             | 2.       | low analog output weight setting                                                                                                    |
| Analog     | 58             | Analog High            | 2        | high analog output weight setting                                                                                                    |
| Analog     | 59             | Analog Low Adjust      | 2        | low analog output adjustment                                                                                                    |
| Analog     | 60             | Analog High Adjust     | 2        | high analog output adjustment                                                                                                    |
| Serial     | 61             | Serial Format          | 1        | 0 = print  1 = continuous  2 = pc 3 = modeus  4 = provox                                                                                                    |
| Seria!     | 62             | Serial Address         | 1        |                                                                                                    |
| Serial     | 63             | Secial Baudrate        | 1        | 0-0600 1-10200 2-200 2-600 4-1200 5-2400 6-4800                                                                                                    |
| Serial     | 64             | Serial Parity          | 1        | 0 = none, 1 = even, 2 = odd                                                                                                    |
| Serial     | 65             | Print Data Select      | 1.       | b = 1010, $T = 0000$                                                                                                    |
| Serial     | 66             | Print Data Correct     | 1        | bits 0-5 = display, gloss, net, zero, tare, spare                                                                                                    |
|            |                | - In Part / Onnat      |          | bit $4 = \text{status}$<br>bit $5 = \text{delimiter: } 0 = \text{space, } 1 = \text{crif}$<br>bit $5 = \text{delimiter: } 0 = \text{space, } 1 = \text{crif}$ |
|            |                |                        |          | bits 7,3 = units: 00 = none, 01 = abbreviated, 10 = expanded                                                                                                  |
| Serial     | 67             | Print CRLF Delay       | 1        | 0 - 99 = 0.0 to 99 seconds                                                                                                    |
| Serial     | 68             | Con't Data Select      | 1        | bits 0-5 = display, gross, net, zero, tare, spare                                                                                                    |
| Serial     | 69             | Con't Data Format      | 1        | same as print format selection (65)                                                                                                    |
| Serial     | 70             | Con't TX Timer         | 2        | low reg 0-599 = 0.00 to 59 secs, high reg 0-240 = 0 to 240 min                                                                                                |
|            |                | 1                      |          |                                                                                                    |
| Rate       | 71             | units/sec/min          | 1        | 0 = units/sec, 1 = units/min                                                                                                    |
| Rate       | 72             | Resolution             | 1        | (0-12)                                                                                                    |
| Rate       | 73             | Derivation Time        | 1        | 1 to 1250 seconds                                                                                                    |
|            |                |                        | 1        |                                                                                                    |
| Setpoint 1 | 74             | Main                   | 2        | Setnoint 1 main value                                                                                                    |
| Setpoint 1 | 75             | Inflight               | 1        | (0-255)                                                                                                    |
| Setpoint 1 | 76             | Deadband               | 1        | (0-255)                                                                                                    |
| Setpoint 1 | 77             | Config                 | 1        | Isd on main(0)/dirbble(1), bit $1 = \text{track gross (0)/net (1), bit } 2 = 0$ and bit $3 = 0$ below (0)/above (1)                                           |
| Setpoint 1 | 78             | Тао                    | 2        | unper 4 digits ASCHA-9 A-7 minus enace                                                                                                    |
| Setpoint 1 | 79             | Tag                    | 2        | lower 4 digits ASOIRO-3, A-Z, minus, space                                                                                                    |
|            |                |                        | <u> </u> | ioner + uigits Adon 0-9, A-2, minus, space                                                                                                    |
| Setpoint 2 | 80             | Main                   | 0        | Potentint O main Millikhin untur                                                                                                    |
| Setpoint 2 | 81             | Inflight               | 1        |                                                                                                    |
| Setpoint 2 | 82             | Deadband               | 1        | (0.255)                                                                                                    |
| Setpoint 2 | 83             | Config                 | 1        | Isd on main(0)/dirbble(1), bit 1 = track gross (0)/net (1), bit 2 = 0 and                                                                                     |
| Setpoint 2 | 84             | Tag                    | 2        | unper A digite ASCII 0.0. A.7 minute anota                                                                                                    |
| Setpoint 2 | 85             | Tag                    | 2        | upper 4 digits ASOII 0-9, A-2, minus, space                                                                                                    |
| oup on the |                | rag                    | 4        | Nower 4 digas ASCII 0-9, A-2, minus, space                                                                                                    |
| Setnoint 3 | 26             | Main                   | 0        |                                                                                                    |
| Setpoint 3 | 87             | Inflight               | 2        |                                                                                                    |
| Setnoint 3 | 88             | Deadband               | 1        | (0.255)                                                                                                    |
| Setpoint 3 | 89             | Config                 | 1        | Id=200 [0/200]<br>Isd on main(0)/dirbble(1), bit 1 = track gross (0)/net (1), bit 2 = 0 and                                                                   |
| Setnoint 9 | 90             | Tag                    | 2        | Dit 3 = On DerOW (U//200VE (1)                                                                                                    |
| Satooint 2 | 01             | Tag                    | 2        | upper 4 aigins ASCII 0-9, A-Z, minus, space                                                                                                    |
| sethount 3 | 41             | iay                    | 2.       | iower 4 digits ASCII 0-9, A-Z, minus, space                                                                                                    |
| Setnoint 4 | 92             | Main                   |          |                                                                                                    |
| etnoint 4  | 03             | Inflight               | 4        | Selpoint 4 man/ondole value                                                                                                    |
| etnoint 1  | 04             | Doodbood               | 2        | (0.200)                                                                                                    |
|            | 9 <del>4</del> | Oresta                 |          | (0-255)                                                                                                    |
| etpoint 4  | 95             | Config                 | 1        | isd on main(0)/dirbble(1), bit 1 = track gross (0)/net (1), bit 2 = 0 and bit 3 = on below (0)/above (1)                                                      |
| etpoint 4  | 96             | Tag                    | 2        | upper 4 digits ASCII 0-9, A-Z, minus, space                                                                                                    |
| etpoint 4  | 97             | Tag                    | 2        | lower 4 digits ASCII 0-9, A-Z, minus, space                                                                                                    |
|            |                |                        |          |                                                                                                    |
|            |                |                        |          |                                                                                                    |
|            | ·              |                        |          |                                                                                                    |
|            |                |                        |          |                                                                                                    |
|            | i              |                        |          |                                                                                                    |
| Read Only  | Register       | · .                    |          |                                                                                                    |

|            | ID Code | Data                    | Words | Description                                                                                             |
|------------|---------|-------------------------|-------|----------------------------------------------------------------------------------------------------|
|            |         |                         |       |                                                                                                    |
| Reserved   | 98-122  | Not Used At This Time   |       |                                                                                                    |
| Security   | 123     | Password Upper 4        | 2     | password upper 4 chars: ASCII 0-9, A-Z, minus or space                                                  |
| Security   | 124     | Password Lower 3        | 2     | password lower 3 chars: ASCII 0-9, A-Z, minus or space                                                  |
| Security   | 125     | Key/Security Locks      | 1     | bits 0-4 = zero, tare, g/n, print, edit keys - bit $5$ = security lock                                  |
| Security   | 126     | Menu Locks              | 1     | bits 0-4 = cal, filter, display, i/o, and diag menus                                                    |
| Security   | 127     | Spare                   |       |                                                                                                    |
| Instrument | 128*    | Serial # Upper 4        | 2     | upper 4 digits of 7 digit ASCII numeric code (0-9)                                                      |
| Instrument | 129*    | Serial # Lower 3        | 2     | lower 3 digits of 7 digit ASCII numeric code (0-9)                                                      |
| Instrument | 130*    | Software Version #      | 1     | number with 2 decimal places (i.e. 100 = ver. 1.00)                                                     |
| Instrument | 131*    | A/D Rev.                | 1     | 2 ASCII characters                                                                                      |
| Instrument | 132*    | Ref Date Month/Day      | 2     | upper 4 digits of 6 digit ASCII date code (MMDD)<br>date format = MMDDYY month-day-year of internal cal |
| Instrument | 133*    | Ref Date Year           | 1     | lower 2 digits of 6 digit ASCII date code (YY)                                                          |
| Instrument | 134*    | Instrument Model        | 1     | 100 = LCp-200                                                                                           |
| instrument | 135*    | Options Upper 4         | 2     | upper 4 digits of 6 digit ASCII option code [M]-[A]-[P]-[C]                                             |
| Instrument | 136*    | Options Lower 2         | 1     | lower 2 digits of 6 digit ASCII option code [B]-[M]                                                     |
| User       | 137     | Tag Number Upper 4      | 2     | upper 4 digits of 4 digit ASCII tag # - 0-9, A-Z, minus or space                                        |
| User       | 138     | Tag Number Lower 3      | 2     | lower 3 digits of 4 digit ASCII tag # - 0-9, A-Z, minus or space                                        |
| User       | 139     | Cal Date Month/Day      |       |                                                                                                    |
| User       | 140     | Cal Date Year           | 1     | lower 2 digits of 6 digit ASCII date code (YY)                                                          |
| User       | 141     | Next Cal Date Month/Day | 2     | upper 4 digits of 6 digit ASCII date code (MMDD)<br>date format = MMDDYY month-day-year of internal cal |
| User       | 142     | Next Cal Date Year      | 1     | lower 2 digits of 6 digit ASCII date code (YY)                                                          |

# SECTION 13. DeviceNet

This chapter defines the optional DeviceNet interface as it pertains to BLH LCp-200 instruments. DeviceNet is a low cost industrial network designed to easily connect up to 64 "cell" type devices to a PLC/PC\_ Information in this section defines the LCp-200 DeviceNet register allocations and interface instructions.

## **13.1 THE INTERFACE DEFINED**

## 13.1.1 General ODVA DeviceNet Description

DeviceNet is one of the world's leading devicelevel networks for industrial automation. In fact, more than 40% of end users surveyed by independent industry analysts report choosing DeviceNet over other net-works. DeviceNet offers robust, efficient data handling because it is based on Producer/Consumer technology. This modem communications model offers key capabilities that allow the user to effectively determine what information is needed and when. Users also benefit from ODVA's strong conformance testing policies, which ensure that products are interoperable. As a result, users can mix-and-match products from a variety of suppliers and integrate them seamlessly.

NOTE: ODVA stands for Open DeviceNet Vendor Association. For all specifications, wiring, power, cable lengths, etc., please access the ODVA web site. Reference: Specifications DeviceNet Volume II, release 2.0 (latest release), web address: http://www.odva.org

#### 13.1.2 LCP-200 DeviceNet Interface Description

The LCp-200 DeviceNet interface uses vendor sup-plied product technology. This product has passed the compliance specifications set forth by ODVA and is registered with them (ODVA) by the vendor. BLH embeds this product in the LCp-200 to communicate weight and parameter data to a connected device. Thermo BLH is registered with ODVA as Vendor #661.

## **13.2 INTERFACE WIRING**

Figure 13-1 depicts the LCp-200 rear panel DeviceNet connector options. Depending upon ordering specifications, the LCp will have either a DeviceNet compatible 5-pin pluggable connector or a DeviceNet compatible sealed micro connector. Make connections in accordance with device type pinouts as shown.

NOTE: ODVA stands for Open DeviceNet Vendor Association. For all specifications, wiring, power, cable lengths, etc., please access the ODVA web site. Reference: Specifications DeviceNet Volume II, release 2.0 (latest release), web address: <u>http://www.odva.org</u>

NOTE: For additional connection information and cable length specifications visit the ODVA website - <u>http://www.odva.org</u>

## 13.2.1 LCP-200 DeviceNet Interface Description

The LCp-200 DeviceNet interface uses vendor sup-plied product technology. This product has passed the compliance specifications set forth by ODVA and is registered with them (ODVA) by the vendor. BLH embeds this product in the LCp-200 to communicate weight and parameter data to a connected device. Thermo BLH is registered with ODVA as Vendor #661.

## **13.3 INTERFACE WIRING**

Figure 13-1 depicts the LCp-200 rear panel DeviceNet connector options. Depending upon ordering specifications, the LCp will have either a DeviceNet compatible 5-pin pluggable connector or a DeviceNet compatible sealed micro connector. Make connections in accordance with device type pin-outs as shown.

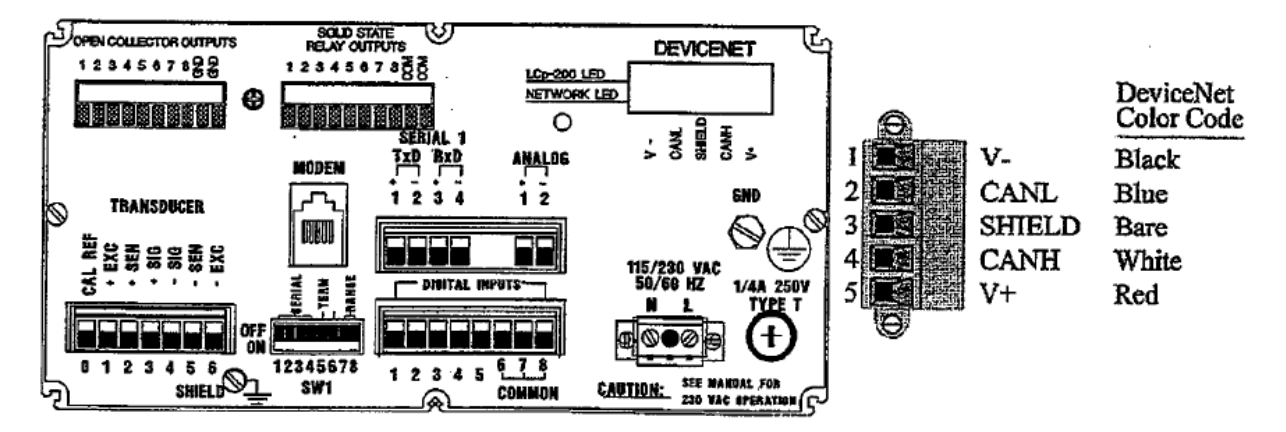

Figure 13-1. DeviceNet Rear Panel Connections.

## **13.4 LED STATUS INDICATION**

Two bicolor (red/green) LED indicators are mounted beside the network connector (Figure 13-1). The up-per LED. indicates LCp-200 status while the lower LED displays the DeviceNet Network Status. If an LED is flashing, the nominal flash rate is 500ms ON, and 500ms OFF.

## 13.4.1 LCp-200 Status

The upper (LCp-200 status) LED indicator flash sequences are defined in the following Table:

| LED Status      | LCp-200 Network Status                                                                 |
|-----------------|----------------------------------------------------------------------------------------|
| Off<br>No Power |                                                                                        |
| Flashing Red    | Recoverable configuration fault (invalid firm-<br>ware, OEM data, or personality data) |
| Solid Red       | Hardware error                                                                         |
| Flashing Green  | No errors, client interface is not open                                                |
| Solid Green     | No errors, client interface is active                                                  |
| Red/Green       | Configuration mode                                                                     |

## 13.4.2 DeviceNet Network Status

The lower (network status) LED indicator flash sequences are defined in the following Table:

| LED Status      | DeviceNet Network Status                                                                                   |
|-----------------|----------------------------------------------------------------------------------------------------|
| Off<br>No Power |                                                                                                    |
| Flashing Red    | I/O connection in timed-out stateor other re-<br>coverable fault                                           |
| Solid Red       | Unrecoverable fault                                                                                        |
| Flashing Green  | Device is online but has no connections                                                                    |
| Solid Green     | Device online with established connections                                                                 |
| Red/Green       | Device is in communication faulted state and<br>responding to an identify communication<br>faulted request |

## 13.4.3 LCp-200 MENU CHANGES

With the DeviceNet option installed, parameter selections change in several menus. These changes override definitions and selections presented in earlier chapters of this manual. The following pages discuss specific changes to several menus.

## 13.4.4 I/O Menu Changes

With DeviceNet installed, other expansion slot A inter-faces are disabled. Figure 13-2 shows the modified I/O menu with DeviceNet available rather than Modbus Plus, Allen-Bradley Remote I/O, or Profibus. Baud rates, address selections, and commands can be selected though the front panel display under the I/O DeviceNet menu. Baud rate selection must be identical to the master control setting. The Mac ID address must be uniquely different from all other nodes. Additional DeviceNet selections allow individual units to be reset or taken off-line.

NOTE: Go commands can be used if an operator wants to change settings on the Lcp-200 and does not want invalid data to be sent to the master controller. Also if a customer wants to change baud rate or Mac id, the LCp-200 must be off line.

NOTE: Upon power up the LCp-200 will attempt to link to a master host.

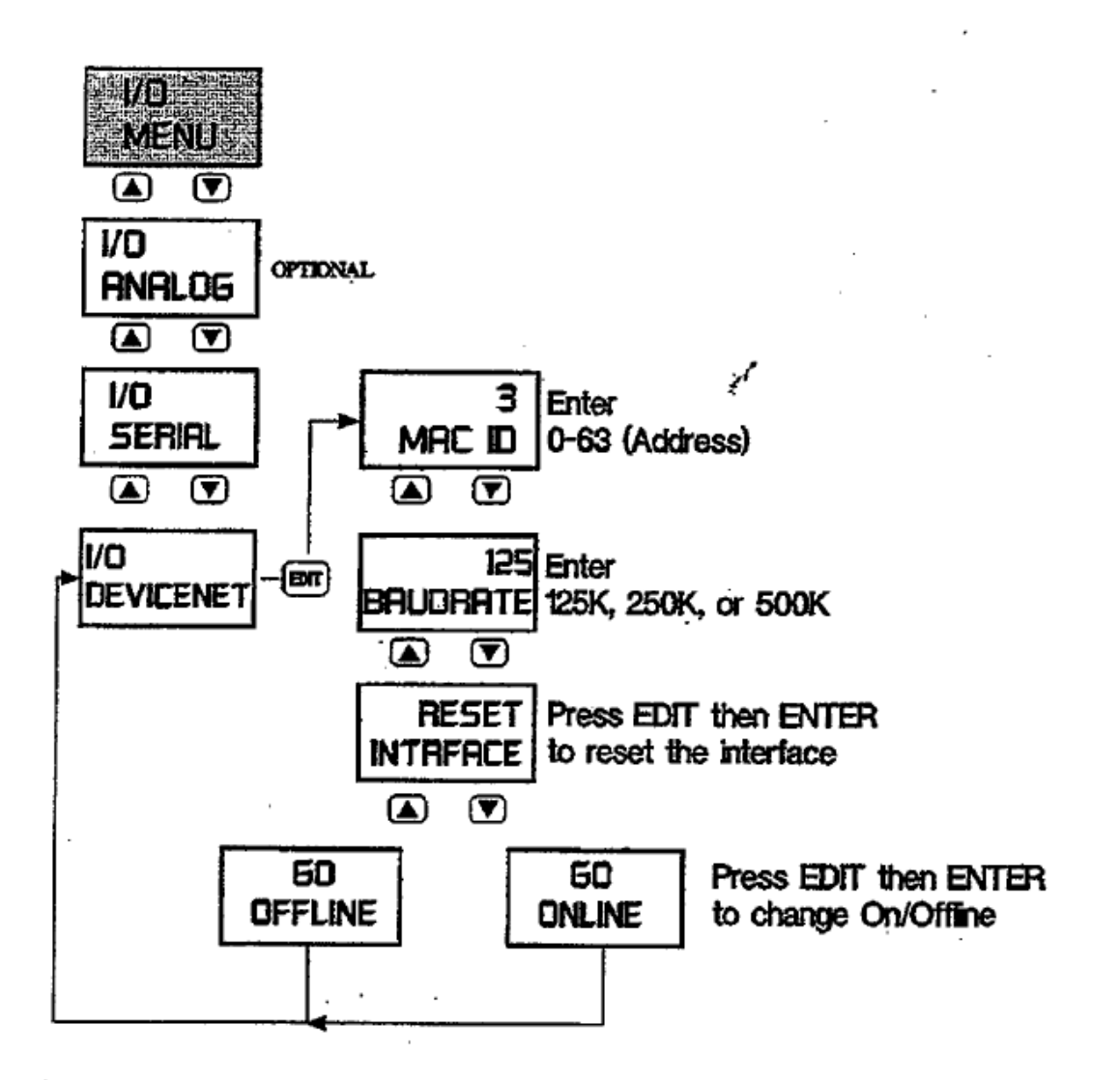

Reset: This command is a hard reset of the Devicenet interface. Reset also transpires during power up.

Go online: This command can be issued from the LCp-200 to instruct the DeviceNet interface to initiate communication with a master.

Go offline: This command can be issued from the LCp-200 to instruct the Devicenet interface to stop communication with a master.

Figure 13-2. I/O Menu Changes.

#### 13.4.5 Diagnostic Menu Changes

Figure 13-3 presents changes to the diagnostic menu. Two added features define DeviceNet

errors if they occur and current online/offline status.

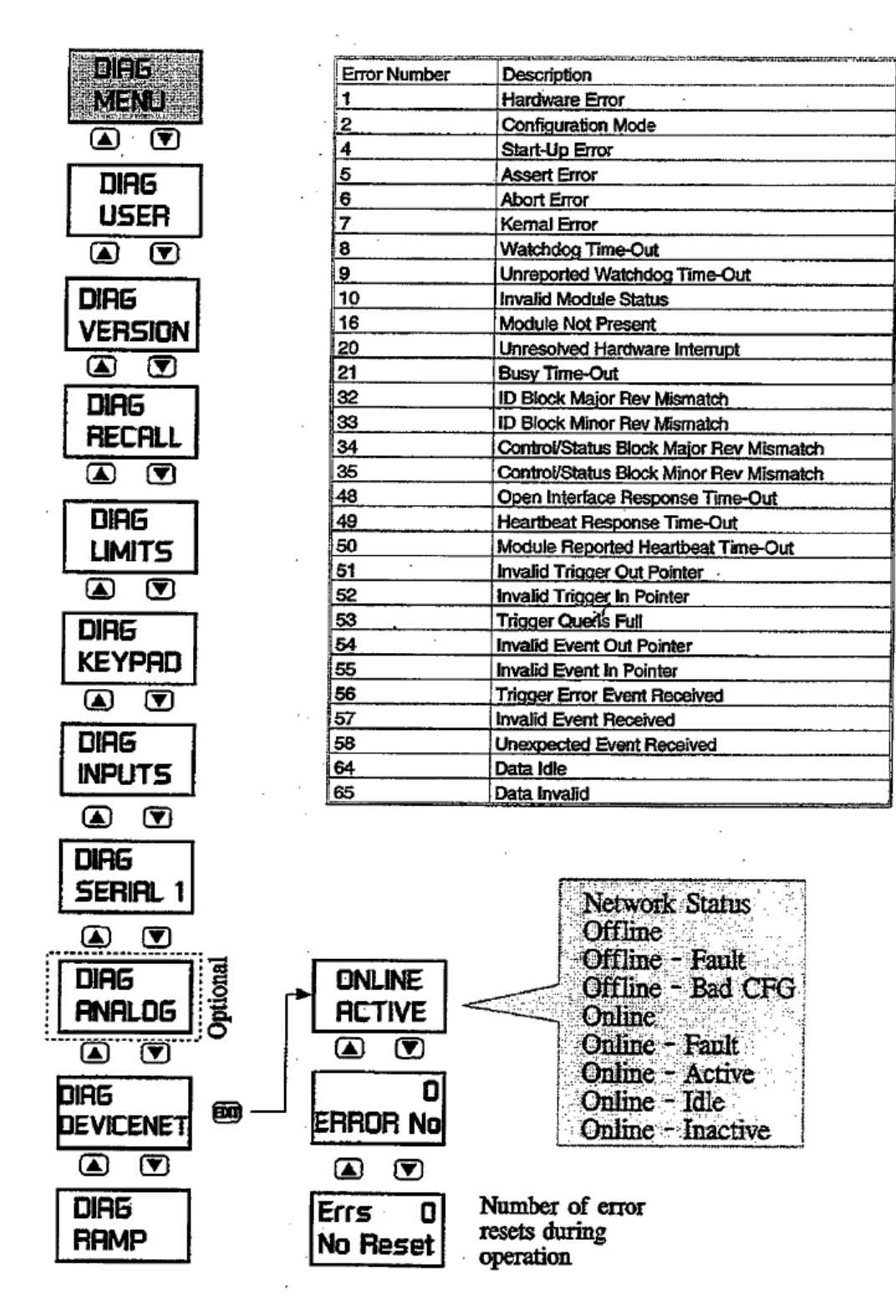

Figure 13-3. Diagnostic Menu Changes.

#### 13.4.6 Display Menu Changes

See Figure 13-4 for alarm annunciator changes. The DeviceNet selection allows the lower rear panel net-Work status LED activity to be mirrored on one of the eight front panel annunciators. Behavior of this LED is network specific and defined in Figure 13-4.

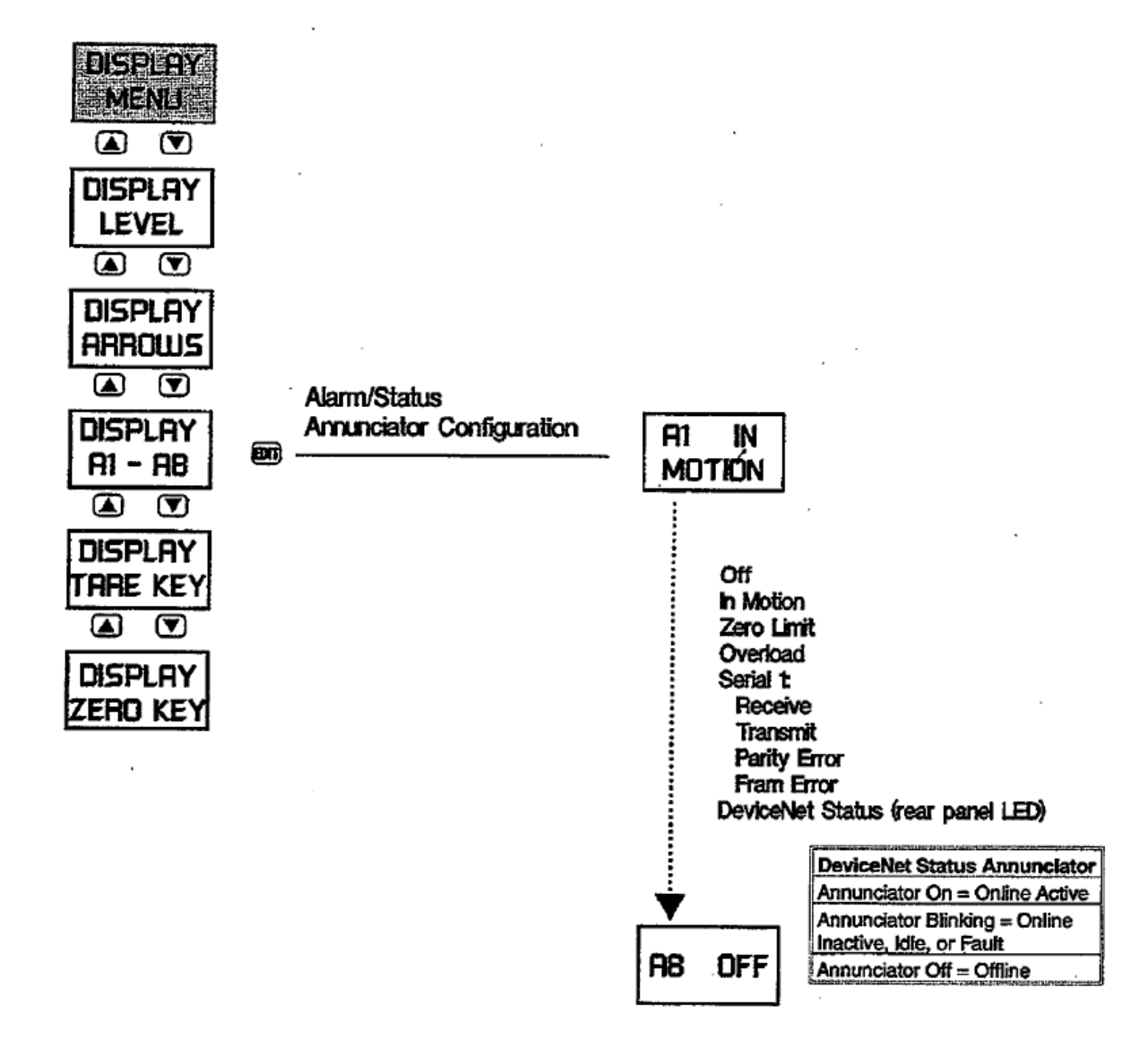

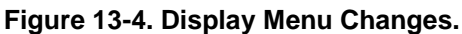

#### **13.5 DATA EXCHANGE FORMATS**

LCp-200 DeviceNet input and output data formats consist of up to 8 bytes each as shown in Table 13-1. Each grouping of two bytes constitutes one 16-bit word.

#### Table 13-1. Data Exchange Formats.

| Input I       | Data For  | nat    | reason is a "Browner | Natura de Constantinas | anı <del>- 's în d</del> u în fare | 9699 <b>4</b> 79 (525) (11. 1972) |       |
|---------------|-----------|--------|----------------------|------------------------|------------------------------------|-----------------------------------|-------|
| msg#          | DatalD    | Status |                      | Data I                 | .ow                                | Data High                         |       |
| Word 1 Word 2 |           |        | Word 3               |                        | Word 4                             |                                   |       |
| byte1         | byte2     | byte3  | byte3 byte4          |                        | byte6                              | byte7                             | byte8 |
| Output        | t Data Fo | rmat   |                      |                        |                                    |                                   |       |
| msg#          | DataID    | Comm   | and                  | Data Low               |                                    | Data High                         |       |
| Word 1        |           | Word 2 |                      | Word 3                 |                                    | Word 4                            |       |
| byte1         | byte2     | byte3  | byte4                | byte5                  | byte6                              | byte7                             | byte8 |

## 13.5.1 Produced Data (LCp-200 Transmission)

The input data string is transmitted by the LCp-200 to the requesting master device. Each string consists of eight bytes and breaks down as follows:

Byte 1. Message #: Message # is an echo of the first byte of the output data string (transmitted by the master). This is used by the master for data transfer verification.

Bytes 5 - 8 (Words 3 & 4). Input data: These two words contain the actual weight value (low word and then high word). Word 3, low word, is a 16 bit signed integer -32768 to 32767 with byte 5 being the low byte. Word 4, high word, is a 16 bit signed integer times 32768 with byte 7 being the low byte. If word 3 = 2 and word 4 = 1 the total data value would be 32770 (2 + 32768).

## 13.5.2 Consumed Data (LCp-200 Receive)

Output data is transmitted to the LCp-200 by the re-questing master. It consists primarily of command and ID data. ID data is defined in Table 13-4. Each string consists of eight bytes and breaks down as follows:

Byte 1. Message #: Any number between 0 and 255 generated by the master and copied by the LCp-200 into the first byte of the input string. This is for host data transfer verification.

Byte 2 Output data ID: When the DeviceNet master issues a download command, it must include the output data ID and the output data as well. Byte 2 of the DeviceNet output provides output data ID code as shown in Table 13-4.

Byte 2 Input data ID: Data ID code as shown in Table 13-4.

Bytes 3 & 4. Status: The LCp-200 operating status, each bit of the word made up of bytes 3 & 4 represents specific operating status. The descriptions of the bits are in Table 13-2. Bits 0 -7 are in Byte 3, bits 8- 15 are in Byte 4.

| Table 13-2 | . Status | Word | Definitions. |
|------------|----------|------|--------------|
|------------|----------|------|--------------|

| 1     |                        | denomination of the state | -      |        | -            |  |
|-------|------------------------|---------------------------|--------|--------|--------------|--|
| Statu | is Word                |                           |        |        |              |  |
| Bit D | escription             | Decimal Point Position    |        |        |              |  |
| 0     | Decimal Point Posn, A  | ic                        | в      | A      | Posn.        |  |
| 1.    | Decimal Point Posn. B  | 0                         | 0      | 0      | 0            |  |
| 2     | Decimal Point Posn. C  | 0                         | 0      | 1      | 0.0          |  |
| 3     | Display Data A         | 0                         | 1      | 0      | 0.00         |  |
| 4     | Display Data B         | 0                         | 1      | 1      | 0.000        |  |
| 5     | Motion                 | 1                         | 0      | 0      | .0000        |  |
| 6     | Overload               | 1                         | 0      | 1 .    | .00000       |  |
| 7     | Storing Data in EEPROM | 1                         | 1      | 0      | .000000<br>0 |  |
| 8     | Unable to Zero/Tare    | 187.1                     | 85. S  |        | 1            |  |
| 9     | Download Address Error | 1.1.1.1                   |        |        | 4. C         |  |
| 10    | Download Data Error    | 1.12                      | Displa | y Data |              |  |
| 11    | 4/20 Output Error      | 아파                        | в      | A      | Dsply        |  |
| 12    | A/D Underrange         |                           | 0      | 0      | Gross        |  |
| 13    | A/D Overrange          | 170.58                    | 0.     | 1      | Net          |  |
| 14    | Excitation Fault       |                           | 1      | 0      | Rate         |  |
| 15    | EEPROM Error           |                           | 1      | 1      | Spare        |  |

<u>Bytes 5 - 8 (Words 3 & 4).</u> Input data: These two words contain the actual weight value (low word and then high word). Word 3, low word, is a 16 bit signed integer -32768 to 32767 with byte 5 being the low byte. Word 4, high word, is a 16 bit signed integer times 32768 with byte 7 being the low byte. If word 3 = 2 and word 4 = 1 the total data value would be 32770 (2 + 32768).

## 13.5.3 Consumed Data (LCp-200 Receive)

Output data is transmitted to the LCp-200 by the re-questing master. It consists primarily of command and ID data. ID data is defined in Table 13-4. Each string consists of eight bytes and breaks down as follows:

Byte 1. Message #: Any number between 0 and 255 generated by the master and copied by the LCp-200 into the first byte of the input string. This is for host data transfer verification.

Byte 2 Output data ID: When the DeviceNet master issues a download command, it must include the output data ID and the output data as well. Byte 2 of the DeviceNet output provides output data ID code as shown in Table 13-4.

Bytes 3 & 4 (Word 2). Command: This command word is used by DeviceNet master to control LCp-200 (as a slave). The meanings of commands are shown in Table 13-3. Table 13-3. DeviceNet Master Command List.

| DeviceNet Interface Commands |                   |  |  |  |
|------------------------------|-------------------|--|--|--|
| Command ID                   | Description       |  |  |  |
| 0                            | Null Command      |  |  |  |
| 1                            | Switch to Gross   |  |  |  |
| 2                            | Switch to Net     |  |  |  |
| 3                            | Switch to Rate    |  |  |  |
| 4                            | Zero Gross Weight |  |  |  |
| 5                            | Tare Net Weight   |  |  |  |
| 6                            | Download Data     |  |  |  |

<u>Bytes 5 - 8 (Words 3 & 4).</u> Output Data: The third and forth words of the DeviceNet output are low word and high word of the actual download data. Word 3, low word, is a 16 bit signed

integer -32768 to 32767. Word 4, high word, is a 16 bit signed integer times 32768. See example in Inputs Words 3 & 4 definition. See Table 5 for ID codes and definitions of writable data.

| Operate         Operate         Operate <t< th=""><th>Туре</th><th>ID Code</th><th>Data</th><th>Words</th><th>Description</th></t<>                                                                                                    | Туре              | ID Code   | Data                   | Words         | Description                                                                                                    |
|----------------------------------------------------------------------------------------------------|-------------------|-----------|------------------------|---------------|----------------------------------------------------------------------------------------------------|
| Operate 0"         Boos Weight, 2         System Gross Weight Value           Operate 1"         Net Weight Value         Carrent Barto Data           Operate 3"         Rate         2         Current Barto Data           Operate 3"         mVV Avaul, 2         Libue MVV Signal         2           Operate 4         mVV Vive         2         Libue MVV Signal         2           Operate 5         Zaro         2         Keymed Duch 52 are Value         0           Operate 6         Tare         2         Keymed Duch 52 are Value         0           Operate 7         Zaro Limit 2         Keymed Duch 52 are Value         0         0           Operate 9         Filter         2         Keymed Duch 52 are Value         0         0           Operate 9         Filter         2         Low Rep, Duch 52 are Value         0         0         0         0         0         0         0         0         0         0         0         0         0         0         0         0         0         0         0         0         0         0         0         0         0         0         0         0         0         0         0         0         0         0         0 <td></td> <td>New Sec.</td> <td>Legender State</td> <td>Service South</td> <td></td>                                                                                                    |                   | New Sec.  | Legender State         | Service South |                                                                                                    |
| Operation         12         System Net Weight Value           Operation         2         Rate         2         Current Rate Data           Operation         41         Rate         2         Current Rate Data           Operation         41         Rate         2         Current Rate Data           Operation         61         Rate         2         Kayan Value           Operation         61         Rate         2         Kayan Value           Operation         0         Rate         2         Kayan Value           Operation         0         Participan         Clave Rag, Averaging 0.7 = 1, 2, 4, 8, 16, 32, 64, 128 Conversions           Operation         9         Rate         2         Low Rag, Data Averaging 0.7 = 1, 2, 4, 8, 16, 32, 64, 128 Conversions           Operation         10         Modion         Low Rag, Data Averaging 0.7 = 1, 2, 4, 8, 16, 32, 64, 128 Conversions           Operation         11         Lave Rag, Data Averaging 0.7 = 1, 2, 4, 8, 16, 32, 64, 128 Conversions         Conversions           Operation         11         Lave Rag, Data Averaging 0.7 = 1, 2, 4, 8, 16, 32, 64, 128 Conversions         Conversions           Operation         11         Lave Rag, Data Averaging 1.100, 20 Conversions         Conversions           Operation <td>Operate</td> <td>0*</td> <td>Gross Weight</td> <td>2</td> <td>System Gross Weight Value</td>                                                                                                    | Operate           | 0*        | Gross Weight           | 2             | System Gross Weight Value                                                                                                    |
| Operate 2*         Rete         2         Corrent Rate Data.           Operate 3*         mVV Actual 2         Live mVV Signal (bes dead weight)           Operate 5         Zero 2         Ksypaal Deah 5.2 rov Value           Operate 6         Tare 2         Ksypaal Deah 5.2 rov Value           Operate 7         Zero Limit 2         Ksypaal Deah 5.2 rov Value           Operate 7         Zero Limit 2         Ksypaal Deah 5.2 rov Value           Operate 9         Filer 2         Low Rep, Averaging 0.7 v 1.2.4, 8, 16, 32, 64, 128 Conversions           Operate 9         Filer 2         Low Rep, Averaging 0.7 v 1.2.4, 8, 16, 32, 64, 128 Conversions           Operate 10         Molion 2         Low Rep, 0.2 mato zors, 1 - manual zoro           Operate 11         Zero Key Configuration 1         Low Rep, 0 = auto zors, 1 = manual zoro           Operate 12         Tare Key Configuration 1         Low Rep, 0 = auto zors, 1 = manual zoro           Operate 13         Zero MVV         2         eal son 1 in nrV4           Cal. 13         Son 1 in NrV         2         eal son 2 in NrV           Cal. 14         Span 1 in NrV         2         eal son 2 in NrV           Cal. 15         Span 2 in NrV         2         eal son 2 in NrV           Cal. 16         Span 2 in NrV         2                                                                                                    | Operate           | 1*        | Net Weight             | 2             | System Net Weight Value                                                                                                    |
| Operate 3"         InvUX Actual         2         Invu mVV Signal (loss dard weight)           Operate 4         MVV Live         2         Live mVV Signal (loss dard weight)           Operate 5         Zero         2         Tare Vuite           Operate 6         Tare         2         Tare Vuite           Operate 7         Zero Link         2         New Yound           Operate 9         Piere         2         Deveload 1m2 0 + No Link           Operate 9         Piere         2         Deveload 1m2 0 + No Link           Operate 10         Motion         2         Deveload 1m2 0 + No Link         2           Operate 11         Zero Key Configuration         1         Low Reg, Motion 6 and 0-OIL 1-10-De 2 Exoruth, 11-8, 2 0 accords           Operate 12         Tare Key Configuration         1         Low Reg, 0 = auto zero, 1 = manual zero           Cal.         13         Zoro mVV         2         cal sean 2 & mV/           Cal.         14         Soan 1 n/mb         2         cal sean 2 & mV/           Cal.         15         Soan 1 n/mb         2         cal sean 2 & mV/           Cal.         14         Soan 1 n/mb         2         cal sean 2 & mV/           Cal.         15         Soan 1 n/m                                                                                                    | Operate           | 2*        | Rate                   | 2             | Current Rate Data                                                                                                    |
| Operative         4'         mVV Line         2.         Line mVV Signal (loss dead weigh)           Operate 1         Zero         2.         Ksyppad Push to Zero Value           Operate 3         Zero Link         2.         Ksyppad Push to Zero Value           Operate 4         3.         Operate 7         Zero Link         2.           Operate 7         Zero Link         2.         Deveload Link         0.           Operate 1         9         Fiber         2         Low Reg. Molt 0.70 = 0.61 control.         1.11 - 0.92.5 Control.         1.21 Control.           Operate 11         Zero Krox Configuration         1         Low Reg. 0. = auto taxis.         1.11 Control.         2.           Operate 11         Zero Krox Configuration         1         Low Reg. 0. = auto taxis.         1.11 Control.         2.           Operate 13         Zero Krox VV         2         Call stat.         2.         2.         1.02 N Reg. 0. = auto taxis.         2.         1.03 N Reg. 0. = auto taxis.         2.         2.         1.02 N Reg. 0. = auto taxis.         2.         2.         2.         2.         2.         2.         2.         2.         2.         2.         2.         2.         2.         2.         2.         2.         2.                                                                                                    | Operate           | 3*        | mV/V Actual            | 2             | Input mV/V Signal                                                                                                    |
| Operation         5         Zero         2         Keynad Push to Zero Value           Operation         6         Tare         2         Tare Value           Operation         3         Overboad         2         Overbaad Linit, 0 = No Linit           Operation         3         Overboad         2         Overbaad Linit, 0 = No Linit           Operation         9         Filter         2         Low Reg. Averaging Or = 1, 2, 4, 5, 16, 52, 64, 128 Conversions           Operation         1         Low Reg. Averaging Or = 1, 2, 4, 5, 16, 52, 64, 128 Conversions         Midit Press, Medical Decision, 11 - 168, 52, 500 contits           Operation         12         Tare Key Configuration         1         Low Reg. 0 = auto tare, 1 = manual tare           Call         13         Zaron MVV         2         call span 1 m m/V           Call         15         Span 1 m MVV         2         call span 2 m m/V           Call         16         Span 2 m MVV         2         call span 2 m m/V           Call         17         Span 2 m MVV         2         call span 3 m m/V           Call         18         Span 1 m m/V         2         call span 3 m m/V           Call         19         Span 2 m m/V         2         call span 3 m m/V                                                                                                    | Operate           | 4*        | mV/V Live              | 2             | Live mV/V Signal (less dead weight)                                                                                           |
| Operate 7         Tare 0         2         Tare Value           Operate 7         Zero Limit         2         Krypad Push to Zero Limit           Operate 9         Filter         2         Low Head Varit 0 = No Limit           Operate 9         Filter         2         Low Head Varit 0 = No Limit           Operate 10         Motion         2         Low Head Varit 0 = No Construct 11-100= 5 + Construct           Operate 11         Zero Key Configuration         1         Low Head 0 = No Limit 1 + 200= 5 + Construct           Operate 12         Tare Key Configuration         1         Low Head 0 = No Limit + 200= 5 + Construct           Operate 13         Zaro INV         2         cal zaro in NVV           Call 15         Span 1 In NV         2         cal zaro in NVV           Call 16         Span 1 In NV         2         cal zaro in NVV           Call 17         Span 2 Units         2         cal span 3 In In NV           Call 18         Span 1 In Ints         2         cal span 3 In Ints           Call 19         Span 1 Units         2         cal span 3 In Ints           Call 19         Span 1 Units         2         cal span 3 In Ints           Call 19         Span 1 Units         2         cal span 5 In Units                                                                                                    | Operate*          | 5         | Zero                   | 2             | Keypad Push to Zero Value                                                                                                    |
| Operatele         7         Zoro Linit         2         Keynad Push to Zero Linit           Operate         9         Filter         2         Overload Linit 0 = No Linit           Operate         9         Filter         2         Low Neg, Averaging 0 7- 1, 2, 4, 8, 16, 32, 64, 128 Convensions           Operate         10         Motion         2         Low Neg, Motion Band 0=04, 1-109-2.5 counts, 11-98-3-50 counts           Operate         11         Zero Key Configuration         1         Low Neg, Motion Band 0=04, 1-109-2.5 counts, 11-98-3-50 counts           Operate         12         Tare Key Configuration         1         Low Neg, 0 = auto zero, 1 = manual zero           Operate         13         Zoro mV/V         2         cal zero in mV/V           Cal         14         Span 1 m/V         2         cal zero in mV/V           Cal         15         Span 1 m/V         2         cal zero in mV/V           Cal         16         Span 2 m/V         2         cal zero in mV/V           Cal         18         Span 1 m m/V         2         cal span 2 m m/s           Cal         19         Span 3 m m/V         2         cal span 3 m m/s           Cal         20         Span 4 m m/V         2         cal span 4 m m/s<                                                                                                    | Operate           | 6         | Tare                   | 2             | Tare Value                                                                                                    |
| Operate         9         Filter         2         Low flead, March (D = Vo Lant).           Operate         9         Filter         2         Low flead, March (D = V-2, 4, 6, 16, 32, 64, 128 Conventions).           Operate         10         Motion         2         Low flead, March (D = V-2, 5, 6, 16, 32, 64, 128 Convents).           Operate         11         Zaro Key Configuration         1         Low flead, 0 = 0.63, 10, 1.5, 2.0 seconds           Operate         12         Tare Key Configuration         1         Low flead, 0 = auto zero, 1 = manual zero           Operate         13         Zoro m/V         2         cal span 1 in m/V           Cal         14         Span 1 m/V         2         cal span 1 in m/V           Cal         15         Span 1 m/V         2         cal span 2 in m/V           Cal         16         Span 1 m/W         2         cal span 2 in m/V           Cal         17         Span 2 funbs         2         cal span 3 in m/V           Cal         28 span 3 m/V         2         cal span 3 in m/V           Cal         28 span 5 in m/V         2         cal span 3 in m/V           Cal         28 span 5 in m/V         2         cal span 5 in m/V           Cal         28 span 5 in m/V </td <td>Operate</td> <td>7</td> <td>Zero Limit</td> <td>2</td> <td>Keypad Push to Zero Limit</td>                                                                                                    | Operate           | 7         | Zero Limit             | 2             | Keypad Push to Zero Limit                                                                                                    |
| Operate         9         Filter         2         Low Reg. Averaging 0.7 = 1, 2, 4, 8, 18, 32, 64, 11:58 = 3:100 counts           Operate         10         Motion         2         Low Reg. Motion Band 0=01, 11:08 = 3:100 counts           Operate         11         Zero Key Configuration         1         Low Reg. Motion Band 0=01, 11:08 = 3:100 counts           Operate         12         Tare Key Configuration         1         Low Reg. 0 = axto zero, 1 = manual zero           Operate         13         Zero mV/V         2         cel zero in m/V         = axto zero, 1 = manual zero           Call         13         Sean 1 Iunte         2         dei zero in m/V         = axto zero, 1 = manual zero           Call         13         Sean 1 Iunte         2         dei zero in m/V         = axto zero, 1 = manual zero           Call         16         Sean 1 Iunte         2         at zero in m/V         = axto zero, 1 = manual zero           Call         18         Sean 3 Iunte         2         at sean 1 in m/V         = axto zero, 1 = manual zero           Call         19         Sean 3 Iunte         2         at sean 3 in m/V         = axto zero, 1 = manual zero           Call         18         Sean 3 Iunte         2         at sean 3 in m/V         = axto zero, 1 = minte                                                                                                    | Operate           | 8         | Overload               | 2             | Overload Limit 0 = No Limit                                                                                                   |
| Operate         10         Motion         2         Low Reg. Motion Band Coott, 1-10-o-2-500001s, 11-58-3-50 counts<br>High Reg. Motion Timer 0-3 e.05, 10, 16, 2, 0 seconds           Operate 11         Zero Key Configuration         1         Low Reg. 0 = auto zero, 1 = manual zero           Cal         13         Zero m/V         2         cal span 1 m m/V           Cal         14         Span 1 m/V         2         cal span 1 m m/V           Cal         14         Span 1 m/V         2         cal span 1 m m/V           Cal         15         Span 1 m/V         2         cal span 2 in m/V           Cal         16         Span 1 m/V         2         cal span 2 in m/V           Cal         17         Span 2 Units         2         cal span 3 in m/V           Cal         18         Span 3 m/V         2         cal span 3 in m/V           Cal         29         Span 4 m/V         2         cal span 3 in m/V           Cal         20         Span 5 Units         2         cal span 5 in mits           Cal         20         Span 6 Units         2         cal span 5 in mits           Cal         Span 6 Units         2         cal span 5 in mits           Cal         Span 6 Units         2                                                                                                    | Operate           | 9         | Filter                 | 2             | Low Reg, Averaging 0-7 = 1, 2, 4, 8, 16, 32, 64, 128 Conversions<br>High Reg, Band 0-10 = 0-2.5 counts, 11-108 = 3-100 counts |
| Operate         11         Low Reg. 0 = auto zero. 1 = manual zero           Cal         14         Spen T mV/V         2         cal zero in mV/V           Cal         14         Spen T mV/V         2         cal zero in mV/V           Cal         14         Spen T mV/V         2         cal span 1 in mNV           Cal         16         Spen T mV/V         2         cal span 2 in mV/V           Cal         16         Spen 2 mV/V         2         cal span 2 in m/V           Cal         17         Spen 2 mV/V         2         cal span 3 in m/V           Cal         19         Spen 3 Units         2         cal span 3 in m/V           Cal         20         Spen 4 mV/V         2         cal span 3 in m/V           Cal         20         Spen 6 m/V         2         cal span 5 in m/V           Cal         21         Spen 6 m/V         2         cal span 5 in m/V           Cal         22         Spen 6 m/V         2         cal span 7 in m/S           Cal span 5 in m/V         2         cal span 7 in m/S         cal span 7 in m/S           Cal span 6 m/V         2         cal span 7 in m/S         cal span 7 in m/S           Cal span 10 m/V         2                                                                                                    | Operate           | 10        | Motion                 | 2             | Low Reg, Motion Band 0=Off, 1-10=0-2.5counts, 11-58=3-50 counts<br>High Reg, Motion Timer 0-3 = 0.5, 1.0, 1.5, 2.0 seconds    |
| Derate       12       Tare Key Configuration       1       Low Reg. 0 = anto tare, 1 = manual tare         Call       13       Zero In WVV       2       cal span 1 In mNV         Call       16       Span 1 mVV       2       cal span 1 In mNV         Call       16       Span 1 mVV       2       cal span 2 In mVV         Call       16       Span 8 mVV       2       cal span 2 In mVV         Call       18       Span 8 mVV       2       cal span 3 In mVV         Call       19       Span 8 mVV       2       cal span 3 In mVV         Call       20       Span 4 mVV       2       cal span 3 In mVV         Call       20       Span 6 mVV       2       cal span 5 In mVV         Call       20       Span 6 mVV       2       cal span 5 In mVV         Call       20       Span 6 mVV       2       cal span 5 In mVV         Call       Span 6 mVV       2       cal span 7 In mVV       cal span 6 In mVV         Call       Span 6 mVV       2       cal span 7 In mVV       cal span 7 In mVV       cal span 6 In mVV         Call       Span 6 mVV       2       cal span 1 In mIs       cal span 6 In mVV       cal span 6 In mVV         Call                                                                                                    | Operate           | 11        | Zero Key Configuration | 1             | Low Reg, 0 = auto zero, 1 = manual zero                                                                                       |
| Cal13Zoro m/V/2eat span 1 m m/V/Cal14Span 1 m/V/2cal span 1 m m/V/Cal16Span 2 m/V/2cal span 1 m m/V/Cal17Span 2 Units2cal span 1 m m/V/Cal17Span 2 Units2cal span 1 m m/V/Cal19Span 3 Units2cal span 3 m m/VCal19Span 3 Units2cal span 3 th unitsCal19Span 3 Units2cal span 3 th unitsCal20Span 4 Units2cal span 3 th unitsCal21Span 4 Units2cal span 5 th unitsCal22Span 5 Units2cal span 5 th unitsCal23Span 6 Units2cal span 5 th unitsCal24Span 6 m/V2cal span 6 th m/VCal25Span 6 Units2cal span 7 th unitsCal26Span 7 Units2cal span 7 th unitsCal27Span 1 Units2cal span 7 th unitsCal28Span 8 Units2cal span 9 th unitsCal28Span 1 Units2cal span 9 th unitsCal28Span 1 Units2cal span 9 th unitsCal28Span 10 Units2cal span 9 th m/VCal28Span 9 Units2cal span 9 th m/VCal28Span 9 Units2cal span 9 th m/VCal29Span 10 Units2 <td< td=""><td>Operate</td><td>12</td><td>Tare Key Configuration</td><td>1</td><td>Low Reg, 0 = auto tare, 1 = manual tare</td></td<>                                                                                                    | Operate           | 12        | Tare Key Configuration | 1             | Low Reg, 0 = auto tare, 1 = manual tare                                                                                       |
| Call14Span 1 m/W2cal span 1 in m/V/Call15Span 1 Units2cal span 1 in unitsCall16Span 2 m/V2cal span 2 in m/VCall18Span 3 m/W2cal span 3 in m/VCall18Span 3 m/W2cal span 3 in m/VCall20Span 4 m/W2cal span 3 in m/VCall20Span 4 m/W2cal span 3 in m/VCall20Span 4 m/W2cal span 3 in m/VCall21Span 4 Units2cal span 3 in m/VCall22Span 4 m/W2cal span 5 in m/VCall23Span 5 Units2cal span 5 in m/VCall24Span 6 Units2cal span 5 in m/VCall25Span 6 Units2cal span 5 in m/VCall24Span 6 Units2cal span 5 in m/V2425Span 6 Units2cal span 7 in units2425Span 6 Units2cal span 7 in units2428Span 7 Units2cal span 7 in units2329Span 7 Units2cal span 1 in m/V2428Span 8 Units2cal span 1 in m/V2332Span 10 m/V2cal span 1 in m/V2423Span 10 m/V2cal span 1 in m/V2332Span 10 m/V2cal span 1 in m/V2428Span 8 Units2cal span 1 in m/V                                                                                                    | Cal               | 13        | Zero mV/V              | 2             | cal zero in mV/V                                                                                                    |
| Call15Span 1 Units2call span 2 in mV/VCall16Span 2 Units2cal span 2 in mV/VCall17Span 2 Units2cal span 3 in mV/VCall19Span 3 Units2cal span 3 in mV/VCall19Span 3 Units2cal span 3 in mV/VCall19Span 4 Units2cal span 3 in mV/VCall20Span 4 Units2cal span 3 in mV/VCall21Span 4 Units2cal span 5 in mV/VCall23Span 5 Units2cal span 6 in mV/VCall24Span 6 Units2cal span 6 in mV/VCall25Span 7 Units2cal span 6 in mV/VCall25Span 7 Units2cal span 7 in miX/VCall25Span 7 Units2cal span 8 in mV/VCall26Span 7 Units2cal span 8 in mV/VCall28Span 8 Units2cal span 8 in mV/VCall29Span 8 Units2cal span 9 in mV/VCall29Span 9 Units2cal span 9 in mV/VCall28Span 10 mV/V2cal span 9 in mV/VCall28Span 10 Units2cal span 9 in mV/VCall28Span 9 Units2cal span 9 in mV/VCall28Span 10 Units2cal span 10 in miX/VCall28Span 10 Units2cal span 10 in mV/VCall28 <td>Cal</td> <td>14</td> <td>Span 1 mV/V</td> <td>2</td> <td>cal span 1 in mV/V</td>                                                                                                    | Cal               | 14        | Span 1 mV/V            | 2             | cal span 1 in mV/V                                                                                                    |
| Call16Span 2 mV/V2call span 2 in unitsCall17Span 2 Units2cal span 3 in mV/VCall18Span 3 Units2cal span 3 in unitsCall19Span 4 Units2cal span 4 in mV/VCall20Span 4 Mit2cal span 4 in mV/VCall20Span 4 Mit2cal span 4 in mV/VCall22Span 5 mV/V2cal span 4 in mV/VCall22Span 5 mV/V2cal span 5 in mV/VCall23Span 6 Units2cal span 6 in mV/VCall24Span 6 Units2cal span 6 in mV/VCall25Span 6 Units2cal span 6 in unitsCall25Span 6 Units2cal span 7 in mV/VCall26Span 7 Units2cal span 7 in mV/VCall27Span 7 Units2cal span 8 in m/VCall28Span 8 mV/V2cal span 8 in m/tsCall29Span 8 Units2cal span 9 in mitsCall29Span 9 Units2cal span 10 in mV/VCall23Span 10 In/MV2cal span 10 in mV/VCall23Span 10 In/MV2cal span 10 in mV/VCall33Span 9 Points2cal span 10 in mV/VCall33Span 10 Units2cal span 10 in mV/VCall34Span 10 Units2cal span 10 in mV/VCall35<                                                                                                    | Cal               | 15        | Span 1 Units           | 2             | cal span 1 in units                                                                                                    |
| Cal17Span 2 Units2eat span 2 in unitsCal18Span 3 Units2cal span 3 in mV/VCal19Span 3 Units2cal span 3 in unitsCal21Span 4 Units2cal span 1 in unitsCal21Span 4 Units2cal span 1 in unitsCal21Span 4 Units2cal span 5 in mV/VCal23Span 5 Units2cal span 5 in mV/VCal24Span 6 MV/V2cal span 5 in mV/VCal25Span 6 Units2cal span 6 in mV/VCal25Span 6 Units2cal span 6 in mV/VCal26Span 7 Units2cal span 6 in mV/VCal28Span 7 Units2cal span 6 in units28Span 8 Units2cal span 6 in units229Span 6 Units2cal span 6 in units2129Span 6 Units2cal span 6 in units23Span 9 Units2cal span 9 in units2425Span 10 Units2cal span 10 in units23Span 10 Units2cal span 10 in units2433Span 10 Units2cal span 10 in units23Span 10 Units10 = quick, 1 = deadoad, 2 = keypad2433Span 10 Units2cal span 10 in units2334Number of Span Points20 + 0, 0 = no eng cal3435Cal Type10 = qu                                                                                                    | Cal               | 16        | Span 2 mV/V            | 2             | cal span 2 in mV/V                                                                                                    |
| Call18Span 3 mV/V2(cal span 3 in mV/V)Call19Span 3 Units2(cal span 4 in units)Call20Span 4 mV/V2(cal span 4 in units)Call22Span 5 mV/V2(cal span 5 in mV/V)Call22Span 5 mV/V2(cal span 5 in mV/V)Call24Span 6 mV/V2(cal span 5 in mV/V)Call24Span 6 mV/V2(cal span 6 in mV/V)Call24Span 6 mV/V2(cal span 6 in mV/V)Call25Span 6 Units2(cal span 7 in mV/V)Call25Span 6 Units2(cal span 7 in mV/V)Call25Span 7 Units2(cal span 7 in mV/V)Call26Span 7 Units2(cal span 8 in mV/V)Call28Span 8 mV/V2(cal span 8 in mV/V)Call29Span 8 Units2(cal span 9 in units)Call30Span 9 Units2(cal span 9 in units)Call33Span 10 Units2(cal span 9 in units)Call34Number of Span Points2(cal span 10 in units)Call35Call Type10 = quick; 1Call34Number of Span Points2(cal span 10 in units)Call34Number of Span Points10 = fb, 1 = kg, 2 = m, 3 = oc, 4 = gmCall36Call Type10 = quick; 1- ence, 6 = 0.000000Call39 <td< td=""><td>Cal</td><td>17</td><td>Span 2 Units</td><td>2</td><td>cal span 2 in units</td></td<>                                                                                                    | Cal               | 17        | Span 2 Units           | 2             | cal span 2 in units                                                                                                    |
| Call19Span 8 Units2cal span 4 in mitsCall20Span 4 m/V/2cal span 4 in mitsCall21Span 6 m/V/2cal span 5 in mitsCall22Span 5 Units2cal span 5 in mitsCall23Span 5 Units2cal span 6 in m/V/Call24Span 6 Units2cal span 6 in m/V/Call25Span 6 Units2cal span 6 in m/V/Call26Span 7 m/V2cal span 6 in m/V/Call26Span 7 m/V2cal span 7 in mitsCall28Span 8 m/V/2cal span 7 in mitsCall28Span 8 m/V/2cal span 8 in mitsCall29Span 8 Units2cal span 8 in mitsCall29Span 8 Units2cal span 9 in unitsCall30Span 9 m/V/2cal span 9 in unitsCall31Span 9 Units2cal span 10 in m/V/Call32Span 10 m/V/2cal span 10 in m/V/Call33Span 10 Units2cal span 10 in m/VCall34Number of Span Points2O+10, 0 = no eng calCall35Call Type10 = guick, 1 = deciload, 2 = keypadCall36Call Type10 = bn, 1 = kg, 2 = n, 3 = oz, 4 = gmCall37Capacity2Sum of rated capacity of loadCall38Dacimal Point10 = 6 = decimal po                                                                                                    | Cal               | 18        | Span 3 mV/V            | 2             | cal span 3 in mV/V                                                                                                    |
| Call20Span 4 mV/V2cal span 4 in mV/VCall21Span 6 W/V2cal span 5 in mV/VCall22Span 5 Units2cal span 5 in mW/VCall24Span 6 Units2cal span 5 in mW/VCall24Span 6 Units2cal span 6 in mV/VCall24Span 6 Units2cal span 6 in mV/VCall25Span 6 Units2cal span 7 in unitsCall27Span 7 mV/V2cal span 7 in unitsCall27Span 7 mV/V2cal span 7 in unitsCall28Span 8 mV/V2cal span 8 in mV/VCall28Span 8 mV/V2cal span 8 in mV/VCall28Span 8 mV/V2cal span 9 in mV/VCall29Span 8 Units2cal span 9 in mV/VCall30Span 10 Units2cal span 10 in m/tsCall33Span 10 Units2cal span 10 in mV/VCall33Span 10 Units2cal span 10 in mV/VCall33Span 10 Units2cal span 10 in mV/VCall34Number of Span Points20-10, 0 = no eng calCall35Call Topo10 = b, 1 = k0, 2 = m), 3 = oz, 4 = gmCall36Call Point10 = b, 1 = k0, 2 = m), 3 = oz, 4 = gmCall36Call Point10 = b, 1 = k0, 2 = m, 3 = oz, 4 = gmCall39Rated Output mV/V2 <td>Cal</td> <td>19</td> <td>Span 3 Units</td> <td>2</td> <td>cal span 3 in units</td>                                                                                                    | Cal               | 19        | Span 3 Units           | 2             | cal span 3 in units                                                                                                    |
| Call21Span 4 Units2cell span 5 in mV/VCall22Span 5 mV/V2cell span 5 in mV/VCall23Span 6 Units2cell span 6 in mV/VCall24Span 6 Units2cell span 6 in mV/VCall25Span 6 Units2cell span 7 in mV/VCall26Span 6 Units2cell span 7 in mV/VCall28Span 8 mV/V2cell span 7 in mitsCall28Span 8 mV/V2cell span 8 in mV/VCall28Span 8 mV/V2cell span 8 in mV/VCall29Span 8 Units2cell span 9 in unitsCall29Span 9 Units2cell span 9 in unitsCall30Span 9 Units2cell span 9 in unitsCall31Span 10 Units2cell span 10 in mV/VCall33Span 10 Units2cell span 10 in mV/VCall33Span 10 Units2cell span 10 in unitsCall34Number of Span Points20-10, 0 = no eng cellCall35Call Type10 = gutick, 1 = decatload, 2 = keypadCall36Call Units10 = 6Call37Capacity2sum of rated capacity of loadCall38Decimal Point10 = 6Call39Rated Output mV/V2average of load colits rated output in mV/VCall39Rated Output mV/V2 <td< td=""><td>Cal</td><td>20</td><td>Span 4 mV/V</td><td>2</td><td>cal span 4 in mV/V</td></td<>                                                                                                    | Cal               | 20        | Span 4 mV/V            | 2             | cal span 4 in mV/V                                                                                                    |
| Call22Span 5 m V/V2cel span 5 in mV/VCall23Span 6 Units2cel span 6 in mV/VCall24Span 6 mV/V2cel span 6 in mitsCall25Span 7 mV/V2cel span 7 in unitsCall26Span 7 mV/V2cel span 8 in unitsCall27Span 8 Units2cel span 8 in mV/VCall28Span 8 Units2cel span 8 in mV/VCall29Span 8 Units2cel span 8 in mV/VCall29Span 8 Units2cel span 8 in mV/VCall30Span 9 Units2cel span 9 in mV/VCall30Span 9 Units2cel span 10 in mV/VCall31Span 10 mV/V2cel span 10 in unitsCall33Span 10 mV/V2cel span 10 in unitsCall34Mumber of Span Points2oel span 10 in unitsCall34Number of Span Points2oel span 0 in mV/VCall34Number of Span Points2oel span 0 in collocationCall35Call Units10 = gu(ck, 1 = deadload, 2 = keypadCall36Call Units10 = gu(ck, 1 = deadload, 2 = keypadCall36Call Units10 = gu(ck, 1 = deadload, 2 = keypadCall38Decimal Point10 - 6 = 1, 2, 5, 10, 20, 50, 100Call38Decimal Point10 - 6 = 1, 2, 5, 10, 20, 50, 100Cal                                                                                                    | Cal               | 21        | Span 4 Units           | 2             | cal span 4 in units                                                                                                    |
| Call24Span 5 Units2cell span 5 In unitsCall24Span 6 Units2cell span 6 in mV/VCall25Span 6 Units2cell span 7 In unitsCall27Span 7 Units2cell span 7 In mV/VCall28Span 8 Units2cell span 8 In mV/VCall28Span 8 Units2cell span 8 In unitsCall29Span 9 Units2cell span 8 In unitsCall29Span 9 Units2cell span 9 In unitsCall30Span 9 Units2cell span 9 In unitsCall31Span 9 Units2cell span 9 In unitsCall32Span 10 Units2cell span 10 in mV/VCall33Span 10 Units2cell span 10 in unitsCall34Number of Span Points2O-10, 0 = no eng cellCall35Call Type10 = quick, 1 = deadload, 2 = keypadCall36Eng Units10 = lo, 1 = kg, 2 = tg, 3 = oz, 4 = gmCall36Eng Units10 = lo, 1 = kg, 2 = tg, 3 = oz, 4 = gmCall38Deadrail Point10 = 6 = dealmal point position, 0 = none, 6 = 0.000000Call39Rated Output mV/V2average of load cells rated output in mV/VCall39Rated Vibout mV/V2average of load cells rated output in mV/VCall39Rated Vibout mV/V2average of load cells rated output in mV/V                                                                                                    | Cal               | 22        | Span 5 mV/V            | 2             | cal span 5 in mV/V                                                                                                    |
| Ial24Span 6 In/V/V2cal span 6 In m/V2al25Span 6 Units2cal span 7 in m/V $_{//}$ 2al26Span 7 Im/V2cal span 7 in m/V $_{//}$ 2al28Span 8 Units2cal span 8 in m/V/ $_{//}$ 2al28Span 8 Units2cal span 8 in mits2al29Span 8 Units2cal span 8 in mits2al29Span 8 Units2cal span 8 in mits2al30Span 9 Units2cal span 9 in mits2al32Span 10 m/V2cal span 10 in m/V2al32Span 10 Units2cal span 10 in m/V/2al33Span 10 Units2cal span 10 in units2al33Span 10 Units2cal span 10 in units2al34Number of Span Points2cal span 10 in units2al35Cal Type10 = 0, 1 = kg, 2 = tn, 3 = oz, 4 = gm2al36Eng Units10 = 0, 1 = kg, 2 = tn, 3 = oz, 4 = gm2al38Decimal Point10 = 6 = 1, 2, 5, 10, 20, 50, 1002al38Decimal Point10 = 6 = 1, 2, 5, 10, 20, 50, 1002al39Rated Output mV/V2average of load cells rated output in mV/V2al39Rated Output mV/V2average of load cells rated output in mV/V2al40Unit Count By10 = 6 = 1, 2, 5, 10, 20, 50, 10039Rated Output mV/V <td>Cal</td> <td>23</td> <td>Span 5 Units</td> <td>2</td> <td>cal span 5 in units</td>                                                                                                    | Cal               | 23        | Span 5 Units           | 2             | cal span 5 in units                                                                                                    |
| 2al25Span 6 Units2cal span 6 in units2al26Span 7 Units2cal span 7 in mV/V2al27Span 7 Units2cal span 8 in mV/V2al28Span 8 mV/V2cal span 8 in mV/V2al28Span 8 mV/V2cal span 9 in units2al29Span 8 mV/V2cal span 9 in units2al30Span 9 mV/V2cal span 9 in mV/V2al31Span 9 Units2cal span 9 in mV/V2al33Span 10 mV/V2cal span 9 in mV/V2al33Span 10 Units2cal span 10 in mV/V2al33Span 10 Units2cal span 10 in mV/V2al34Span 10 Units2cal span 10 in mV/V2al35Cal Type10 = no eng cal2al36Cal Type10 = no eng cal2al36Cal Type10 = no eng cal2al36Cal Type10 = no eng cal2al37Capacity2sum of rated capacity of load2al38Dacimal Point10 = 6.39Rated Output mV/V2average of load colles rated output in mV/V21average of load colles rated output in mV/V2339Rated Output mV/V224Level Config1Level So 50, 10039Rated Output mV/V2average of load colles rated output in mV/V24 <t< td=""><td>Cal</td><td>24</td><td>Span 6 mV/V</td><td>2</td><td>cal span 6 in mV/V</td></t<>                                                                                                    | Cal               | 24        | Span 6 mV/V            | 2             | cal span 6 in mV/V                                                                                                    |
| 2al2bSpan 7 m/V2cal span 7 in m/V2al27Span 8 m/V2cal span 8 in m/V2al28Span 8 m/V2cal span 8 in m/V2al29Span 9 m/V2cal span 9 in m/V2al30Span 9 m/V2cal span 9 in m/V2al31Span 9 Units2cal span 9 in m/V2al32Span 10 m/V2cal span 9 in m/V2al33Span 10 m/V2cal span 10 in mls2al33Span 10 m/V2cal span 10 in mls2al34Number of Span Points2O-10, 0 = no eng cal2al35Cal Type10 = quick, 1 = deadload, 2 = keypad2al35Cal Type10 = b, 1 = kg, 2 = th, 3 = oz, 4 = gm2al36Cal Type10 = b, 1 = kg, 2 = th, 3 = oz, 4 = gm2al37Capacity2sum of rated capacity of lead2al38Decimal Point10 - 6 = 1, 2, 5, 10, 20, 50, 1002al39Rated Output m/V2average of lead cells rated output in m/V2al40Unit Count By10 = Gross, 1 = net39Rated Output m/V2level Seatting31Span 42Level Config1Level Seatting32Spat 7Arrows 7%2level 30% setting33Spat 7Arrows 7%2arrows 100% setting33Spat 44Annunciators A110 = of                                                                                                    | Cal               | 25        | Span 6 Units           | 2             | cal span 6 in units                                                                                                    |
| All27Span 7 Units2cal span 8 in mV/V2al28Span 8 mV/V2cal span 8 in mV/V2al29Span 8 mV/V2cal span 8 in mV/V2al30Span 9 Units2cal span 9 in mrts2al31Span 9 Units2cal span 9 in mV/V2al32Span 10 mV/V2cal span 10 in mts2al33Span 10 Units2cal span 10 in mts2al33Span 10 Units2cal span 10 in mts2al34Number of Span Points20-10, 0 = no eng cal2al35Cal Type10 = quick, 1 = deadbad, 2 = keypad2al35Cal Type10 = quick, 1 = deadbad, 2 = keypad2al35Cal Type10 = doint, 2 = th calcabad, 2 = keypad2al36Capacity2sum of rated capacity of load2al38Declinal Point10-6 = declinal point position, 0 = none, 6 = 0.0000002al39Rated Output mV/V2average of load cells rated output in mV/V2average of load cells rated output in mV/V2average of load cells rated output in mV/V2loselsy, 41Display Powerup10 = gross, 1 = net18play42Level Config1Level Seatting18play45Arrows 7%2arrows % setting18play46Arrows 7%2arrows % setting18play46Arrows 7%2arrow                                                                                                    | Cal               | 26        | Span 7 mV/V            | 2             | cal span 7 in mV/V                                                                                                    |
| 2al28Span 8 m/V2cal span 8 in m/V/2al29Span 8 Units2cal span 8 in mits2al30Span 9 m/V/2cal span 9 in m/V2al31Span 9 m/V/2cal span 9 in units2al32Span 10 Units2cal span 10 in m/V/2al33Span 10 Units2cal span 10 in m/ts2al33Span 10 Units2cal span 10 in m/ts2al34Number of Span Points20-10, 0 = no eng cal2al35Cal Type10 = quick, 1 = deatload, 2 = keypad2al35Cal Type10 = quick, 1 = deatload, 2 = keypad2al36Eng Units10 = fl, 1 = kg, 2 = tn, 3 = oz, 4 = gm2al37Capacity2sum of rated capacity of load2al38Decimal Point10-6 = decimal point position, 0 = none, 6 = 0.0000002al38Decimal Point10-6 = 1, 2, 5, 10, 20, 50, 1002al39Rated Output m/V2average of koad cells rated output in m/V/2alaverage of koad cells rated output in m/V/2isplay, 422alLevel %10 - gross, 1 = net3play42Level Config1Level % setting3play43Level %2level % setting3play45Arrows %2arrows % setting3play46Anrows Config1side arrows: bit 0 = off, 1 = gross, 3 = net                                                                                                    | Cal               | 27        | Span 7 Units           | 2             | cal span 7 in units                                                                                                    |
| 2al29Span 8 Units2cal span 8 in units2al30Span 9 Units2cal span 9 in mV/V2al31Span 9 Units2cal span 10 in mV/V2al32Span 10 InV/V2cal span 10 in units2al33Span 10 Units2cal span 10 in units2al33Span 10 Units2cal span 10 in units2al34Number of Span Points20-10, 0 = no eng cal2al35Cal Type10 = quick, 1 = deadload, 2 = keypad2al36Eng Units10 = deical and the edical optical point position, 0 = none, 6 = 0.0000002al38Decimal Point10-6 = decimal point position, 0 = none, 6 = 0.0000002al39Rated Output m/V2average of load cells rated output in mV/V2alaverage of load cells rated output in mV/V2alaverage of load cells rated output in mV/V2alaverage of load cells rated output in mV/V2alaverage of load cells rated output in mV/V2alaverage of load cells rated output in mV/V2alaverage of load cells rated output in mV/V2alLevel Config141Display Powerup10 = gross, 1 = netisplay43Level Config1Level bar graph: bit 0 = off, 1 = gross, 3 = netisplay45Arrows Config11side arrows: bit 0 = off, 1 = gross, 3 = netisplay46Arrows 7%2                                                                                                    |                   | 28        | Span 8 mV/V            | 2             | cal span 8 in mV/V                                                                                                    |
| al30Span 9 Units2cal span 9 in m/V2al31Span 9 Units2cal span 10 in m/V2al32Span 10 m/V2cal span 10 in m/V2al33Span 10 Units2cal span 10 in m/V2al34Number of Span Points20-10, 0 = no eng cal2al35Cal Type10 = quick, 1 = deadload, 2 = keypad2al35Cal Type10 = duick, 1 = deadload, 2 = keypad2al36-Eng Units10 - 6 a - 1, kg, 2 = tn, 3 = oz, 4 = gm2al38Decimal Point10 - 6 = -1, edeal addition, 0 = none, 6 = 0.000003al39Rated Output m/V2average of load cells rated output in m/V3al40Unit Count By10 - 6 = 1, 2, 5, 10, 20, 50, 1003al40Unit Count By10 = gross, 1 = net3al1Level S2level % setting3al43Level Config1Level bar graph: bit 0 = off, 1 = gross, 3 = net3alay44Level 100%2level 100% setting3alay45Arrows Config1side arrows: bit 0 = off, 1 = gross, 3 = net3alay46Arrows 7%2arrows % setting3alay48Annunciators A110 = off3alay48Annunciators A110 = off3alay48Annunciators A110 = off3alay48Annunciators A110 =                                                                                                    | Jai               | 29        | Span 8 Units           | 2             | cal span 8 in units                                                                                                    |
| Zal       31       Span 9 Units       2       cal span 10 in mV/V         Zal       32       Span 10 Units       2       cal span 10 in mV/V         Zal       33       Span 10 Units       2       cal span 10 in mV/V         Zal       34       Number of Span Points       2       0-10, 0 = no eng cal         Zal       35       Cal Type       1       0 = quick, 1 = deadload, 2 = keypad         Zal       36       Eng Units       1       0 = quick, 1 = deadload, 2 = keypad         Zal       36       Cal Type       1       0 = quick, 1 = deadload, 2 = keypad         Zal       36       Cal Type       1       0 = quick, 1 = deadload, 2 = keypad         Zal       36       Cal Type       1       0 = quick, 1 = deadload, 2 = keypad         Zal       37       Capacity       2       sum of rated capacity of lead         Zal       38       Decimal Point       1       0-6 = decimal point position, 0 = none, 6 = 0.00000         Zal       39       Rated Output mV/V       2       average of load cells rated output in mV/V         Zal       average of load cells rated output in mV/V       2       average fload cells rated output in mV/V         Zal       Level Xonfig       1       Level Xo,                                                                                                    | La:               | 30        | Span 9 mV/V            | 2             | cal span 9 in mV/V                                                                                                    |
| al32Span 10 Units2cal span 10 in units2al33Span 10 Units2cal span 10 in units2al34Number of Span Points20-10, 0 = no eng cal2al35Cal Type10 = quick, 1 = deadload, 2 = keypad2al36Eng Units10 = b, 1 = kg, 2 = tn, 3 = oz, 4 = gm2al36Capacity2sum of rated capacity of load2al38Decimal Point10-6 = decimal point position, 0 = none, 6 = 0.000002al39Rated Output m V/V2average of load cells rated output in mV/V2al40Unit Count By10-6 = 1, 2, 5, 10, 20, 50, 1003al39Rated Output m/V2average of load cells rated output in mV/V2al40Unit Count By10 = gross, 1 = netisplay41Disptay Powerup10 = gross, 1 = netisplay42Level fortig1Level bar graph: bit 0 = off, 1 = gross, 3 = netisplay43Level %2level % settingisplay45Arrows Config1side arrows bit 0 = off, 1 = gross, 3 = netisplay46Arrows %2arrows 100% settingisplay47Arrows 100%2arrows 100% settingisplay48Annunciators A110 = offisplay50Annunciators A112 = zero iimisplay51Annunciators A113 = overloadisplay <td></td> <td>31</td> <td>Span 9 Units</td> <td>2</td> <td>cal span 9 in units</td>                                                                                                    |                   | 31        | Span 9 Units           | 2             | cal span 9 in units                                                                                                    |
| allS3Span 10 0 mits2cal span 10 in mitsall34Number of Span Points20-10, 0 = no eng calall35Cal Tyce10 = quick, 1 = deadload, 2 = keypadall36Eng Units10 = lb, 1 = kg, 2 = tn, 3 = oz, 4 = gmall37Capacity2sum of rated capacity of loadall38Decimal Point10-6 = decimal point point position, 0 = none, 6 = 0.000000all39Rated Output mV/V2average of load oells rated output in mV/Vall40Unit Count By10-6 = 1, 2, 5, 10, 20, 50, 100isplay41Display Powerup10 = gross, 1 = netisplay42Level Config1Level bar graph: bit 0 = off, 1 = gross, 3 = netisplay43Level %2level % settingisplay45Arrows Config1side arrows: bit 0 = off, 1 = gross, 3 = netisplay46Arrows %2arrows % settingisplay47Arrows 100%2arrows % settingisplay48Annunciators A110 = offisplay49Annunciators A112 = zero lim10= dria underrangeisplay52Annunciators A1112 = zero lim10 = d/a underrangeisplay52Annunciators A1113 = overload11 = DeviceNet statusisplay53Annunciators A111 <t< td=""><td></td><td>32</td><td>Span 10 mV/V</td><td>2</td><td>cal span 10 in mV/V</td></t<>                                                                                                    |                   | 32        | Span 10 mV/V           | 2             | cal span 10 in mV/V                                                                                                    |
| All       34       Number of span Points       2       0-10, 0 = no eng cal         Aal       35       Cal Type       1       0 = quick, 1 = deadload, 2 = keypad         Aal       36 ~       Eng Units       1       0 = b, 1 = kg, 2 = th, 3 = oz, 4 = gm         Aal       36 ~       Eng Units       1       0-6 = decimal point position, 0 = none, 6 = 0.000000         Aal       38       Decimal Point       1       0-6 = decimal point position, 0 = none, 6 = 0.000000         Aal       39       Rated Output mV/V       2       average of load cells rated output in mV/V         Ad       40       Unit Count By       1       0-6 = 1, 2, 5, 10, 20, 50, 100         isplay       41       Display Powerup       1       0 = gross, 1 = net         isplay       41       Display Powerup       1       0 = gross, 1 = net         isplay       42       Level Config       1       Level % setting         isplay       43       Level %       2       level % setting         isplay       44       Level 100%       2       level 100% setting         isplay       45       Arrows Config       1       side arrows % bit 0 = off, 1 = gross, 3 = net         isplay       46       Arrows 100%       2 </td <td><u>261</u></td> <td>33</td> <td>Span 10 Units</td> <td>2</td> <td>cal span 10 in units</td>                                                                                                    | <u>261</u>        | 33        | Span 10 Units          | 2             | cal span 10 in units                                                                                                    |
| all35Cal 1/901 $0 = quick, 1 = deadload, 2 = keypad$ aal36 ~Eng Units1 $0 = lb, 1 = ke, 2 = tn, 3 = oz, 4 = gm$ all37Capacity2sum of rated capacity of loadall38Decimal Point1 $0-6 = decimal point position, 0 = none, 6 = 0.000000$ all38Rated Output mV/V2average of load cells rated output in mV/Vall39Rated Output mV/V2average of load cells rated output in mV/Vall40Unit Count By1 $0-6 = 1, 2, 5, 10, 20, 50, 100$ isplay41Display Powerup1 $0 = gross, 1 = net$ isplay42Level Config1Level bar graph: bit 0 = off, 1 = gross, 3 = netisplay42Level %2level % settingisplay44Level 100%2level 100% settingisplay45Arrows Config1side arrows: bit 0 = off, 1 = gross, 3 = netisplay46Arrows %2arrows 100% settingisplay47Arrows 100%2arrows 100% settingisplay49Annunciators A110 = offisplay50Annunciators A112 = zero lim10ad underrangeisplay52Annunciators A1112 = zero lim10 = d/a underrangeisplay53Annunciators A1114 = serial TX14 = spareisplay54Annunciators A11 <t< td=""><td>201</td><td>34</td><td>Number of Span Points</td><td>2</td><td>0-10, 0 = no eng cal</td></t<>                                                                                                    | 201               | 34        | Number of Span Points  | 2             | 0-10, 0 = no eng cal                                                                                                    |
| ad30 *Eng Units1 $0 = 1b, 1 = kq, 2 = tn, 3 = oz, 4 = gm$ adl37Capacity2sum of rated capacity of loadal38Decimal Point1 $0 - 6 = decimal point position, 0 = none, 6 = 0.000000$ adl39Rated Output m V/V2average of load cells rated output in m V/Vadl40Unit Count By1 $0 - 6 = 1, 2, 5, 10, 20, 50, 100$ isplay41Display Powerup1 $0 = gross, 1 = net$ isplay42Level Config1Level bar graph: bit 0 = off, 1 = gross, 3 = netisplay43Level %2level % osettingisplay44Level 100%2level % osettingisplay45Arrows Config1side arrows % settingisplay46Arrows %2arrows 100% settingisplay47Arrows 100%2arrows 100% settingisplay48Annunciators A11 $0 = off$ 49Annunciators A11 $2 = zero lim$ $10 = d/a overrange$ isplay51Annunciators A11 $3 = overload$ 51Annunciators A11 $4 = serial RX$ $14 = spare$ isplay53Annunciators A11 $5 = serial TX$ isplay54Annunciators A11 $6 = parity$ isplay55Annunciators A11 $7 = framing error$ Read Only Registers74Annunciators A1117 = framing error7 </td <td><u>281</u></td> <td>35</td> <td>Callype</td> <td>1</td> <td>0 = quick, 1 = deadload, 2 = keypad</td>                                                                                                    | <u>281</u>        | 35        | Callype                | 1             | 0 = quick, 1 = deadload, 2 = keypad                                                                                           |
| Add       S/       Capacity       1       0-6 = decimal point point point position, 0 = none, 6 = 0.000000         Add       38       Decimal Point       1       0-6 = decimal point position, 0 = none, 6 = 0.000000         Add       39       Rated Output m/V/       2       average of load cells rated output in m/V/         Add       40       Unit Count By       1       0-6 = 1, 2, 5, 10, 20, 50, 100         Visplay       41       Display Powerup       1       0 = gross, 1 = net         Visplay       42       Level Config       1       Level bar graph: bit 0 = off, 1 = gross, 3 = net         Visplay       43       Level 7%       2       level % setting         Visplay       44       Level 100%       2       level 100% setting         Visplay       45       Arrows Config       1       side arrows: bit 0 = off, 1 = gross, 3 = net         Visplay       46       Arrows 7%       2       arrows % setting         Visplay       47       Arrows 100%       2       arrows 100% setting         Visplay       48       Annunciators A1       1       0 = off       8 = d/a fault         Visplay       49       Annunciators A1       1       2 = zero im       10 = d/a underrange         Visplay                                                                                                    | <u>val</u><br>Val | 00 -      | Eng Units              | 1             | 0 = 16, 1 = kg, 2 = tn, 3 = oz, 4 = gm                                                                                        |
| Add35Decimal Point10-5 = decimal point position, 0 = none, 6 = 0.000000Cal39Rated Output mV/V2average of load cells rated output in mV/VCal40Unit Count By10-6 = 1, 2, 5, 10, 20, 50, 100Visplay41Disptay Powerup10 = gross, 1 = netVisplay42Level Config1Level bar graph: bit 0 = off, 1 = gross, 3 = netVisplay43Level %2level % settingVisplay44Level 100%2level % settingVisplay45Arrows Config1side arrows: bit 0 = off, 1 = gross, 3 = netVisplay46Arrows %2arrows % settingVisplay47Arrows 100%2arrows % settingVisplay48Annunciators A110 = offVisplay49Annunciators A111 = in motionVisplay50Annunciators A112 = zero limVisplay51Annunciators A114 = serial RXVisplay52Annunciators A114 = serial RXVisplay53Annunciators A115 = serial TXVisplay55Annunciators A117 = framing errorRead Only Registers50Annunciators A117 = framing error                                                                                                    | 281               | 3/        | Capacity               | 2             | sum of rated capacity of load                                                                                                 |
| All       39       Prated Output mV/V       2       average of load cells rated output in mV/V         Sail       40       Unit Count By       1       0-6 = 1, 2, 5, 10, 20, 50, 100         Isplay       41       Display Powerup       1       0 = gross, 1 = net         isplay       42       Level Config       1       Level bar graph: bit 0 = off, 1 = gross, 3 = net         isplay       43       Level %       2       level % setting         isplay       44       Level 100%       2       level % setting         isplay       45       Arrows Config       1       side arrows: bit 0 = off, 1 = gross, 3 = net         isplay       46       Arrows 7%       2       arrows % setting         isplay       46       Arrows 100%       2       arrows % setting         isplay       48       Annunciators A1       1       0 = off       8 = d/a fault         isplay       49       Annunciators A1       1       2 = zero lim       10 = d/a overrange         isplay       50       Annunciators A1       1       3 = overload       11 = DeviceNet status         isplay       51       Annunciators A1       1       4 = serial RX       14 = spare         isplay       52                                                                                                    | 201<br>201        | 30        | Decimal Point          | 1             | 0-6 = decimal point position, 0 = none, 6 = 0.000000                                                                          |
| All       Unit Count By       1       0-6 = 1, 2, 5, 10, 20, 50, 100         Jisplay       41       Display Powerup       1       0 = gross, 1 = net         Jisplay       42       Level Config       1       Level bar graph: bit 0 = off, 1 = gross, 3 = net         Jisplay       43       Level %       2       level % setting         Jisplay       44       Level 100%       2       level 100% setting         Jisplay       45       Arrows Config       1       side arrows: bit 0 = off, 1 = gross, 3 = net         Jisplay       46       Arrows %       2       arrows % setting         Jisplay       46       Arrows 100%       2       arrows 100% setting         Jisplay       47       Arrows 100%       2       arrows 100% setting         Jisplay       48       Annunciators A1       1       0 = off       8 = d/a fault         Jisplay       49       Annunciators A1       1       2 = zero lim       10 = d/a underrange         Jisplay       50       Annunciators A1       1       2 = zero lim       10 = d/a underrange         Jisplay       51       Annunciators A1       1       4 = serial RX       14 = spare         Jisplay       52       Annunciators A1                                                                                                    | 701<br>`al        | 40        | Hated Output mv/v      | 2             | average of load cells rated output in mV/V                                                                                    |
| Image: Splay       Image: Splay       Image: Splay <thimage: splay<="" th="">       Image: Splay       <thi< td=""><td>)ienlav</td><td>40</td><td>Dienter Bewaren</td><td>1</td><td>0-6 = 1, 2, 5, 10, 20, 50, 100</td></thi<></thimage:>                                                                                                    | )ienlav           | 40        | Dienter Bewaren        | 1             | 0-6 = 1, 2, 5, 10, 20, 50, 100                                                                                                |
| Issuer State       Level Coning       1       Level bar graph: bit 0 = off, 1 = gross, 3 = net         isplay       43       Level %       2       level % setting         isplay       44       Level 100%       2       level 100% setting         isplay       45       Arrows Config       1       side arrows: bit 0 = off, 1 = gross, 3 = net         isplay       45       Arrows Config       1       side arrows: bit 0 = off, 1 = gross, 3 = net         isplay       46       Arrows %       2       arrows % setting         isplay       46       Arrows 7%       2       arrows % setting         isplay       47       Arrows 100%       2       arrows 100% setting         isplay       48       Annunciators A1       1       0 = off       8 = d/a fault         isplay       49       Annunciators A1       1       1 = in motion       9 = d/a overrange         isplay       50       Annunciators A1       1       2 = zero lim       10 = d/a underrange         isplay       51       Annunciators A1       1       3 = overload       11 = DeviceNet status         isplay       52       Annunciators A1       1       4 = serial RX       14 = spare         isplay       53 <td>Vienlav</td> <td>40</td> <td>Lorol Config</td> <td>1</td> <td>0 = gross, 1 = net</td>                                                                                                    | Vienlav           | 40        | Lorol Config           | 1             | 0 = gross, 1 = net                                                                                                    |
| Isplay       45       Level %       2       level % setting         isplay       44       Level 100%       2       level 100% setting         isplay       45       Arrows Config       1       side arrows: bit 0 = off, 1 = gross, 3 = net         isplay       46       Arrows %       2       arrows % setting         isplay       46       Arrows %       2       arrows % setting         isplay       47       Arrows 100%       2       arrows 100% setting         isplay       48       Annunciators A1       1       0 = off       8 = d/a fault         isplay       48       Annunciators A1       1       1 = in motion       9 = d/a overrange         isplay       50       Annunciators A1       1       2 = zero lim       10 = d/a underrange         isplay       51       Annunciators A1       1       3 = overload       11 = DeviceNet status         isplay       52       Annunciators A1       1       4 = serial RX       14 = spare         isplay       53       Annunciators A1       1       5 = serial TX         isplay       54       Annunciators A1       1       6 = parity         isplay       55       Annunciators A1       1                                                                                                    | Vienlay           | 42        |                        | 1             | Level bar graph: bit 0 = off, 1 = gross, 3 = net                                                                              |
| Isplay     44     Level 100%     2     Javel 100% setting       isplay     45     Arrows Config     1     side arrows: bit 0 = off, 1 = gross, 3 = net       isplay     46     Arrows %     2     arrows % setting       isplay     46     Arrows 100%     2     arrows 100% setting       isplay     47     Arrows 100%     2     arrows 100% setting       isplay     48     Annunciators A1     1     0 = off     8 = d/a fault       isplay     49     Annunciators A1     1     1 = in motion     9 = d/a overrange       isplay     50     Annunciators A1     1     2 = zero lim     10 = d/a underrange       isplay     50     Annunciators A1     1     3 = overload     11 = DeviceNet status       isplay     51     Annunciators A1     1     4 = serial RX     14 = spare       isplay     53     Annunciators A1     1     5 = serial TX       isplay     54     Annunciators A1     1     6 = parity       isplay     55     Annunciators A1     1     7 = framing error                                                                                                    | lienlay           | 44        |                        | 2             | level % setting                                                                                                    |
| Image: Splay       Hows Corring       I       Iside arrows: bit 0 = off, 1 = gross, 3 = net         isplay       46       Arrows %       2       arrows % setting         isplay       47       Arrows 100%       2       arrows 100% setting         isplay       48       Annunciators A1       1       0 = off       8 = d/a fault         isplay       48       Annunciators A1       1       1 = in motion       9 = d/a overrange         isplay       49       Annunciators A1       1       2 = zero lim       10 = d/a underrange         isplay       50       Annunciators A1       1       3 = overload       11 = DeviceNet status         isplay       51       Annunciators A1       1       4 = serial RX       14 = spare         isplay       52       Annunciators A1       1       5 = serial TX         isplay       53       Annunciators A1       1       5 = serial TX         isplay       54       Annunciators A1       1       6 = parity         isplay       55       Annunciators A1       1       7 = framing error         Read Only Registers       For the second for the second for the second for the second for the second for the second for the second for the second for the second for the second for the second for the second                                                                                                    | )isnlav           | 45        | Arrour Config          | 2             | Jevel 100% Setting                                                                                                    |
| Isplay       40       Arrows %       2       arrows % setting         isplay       47       Arrows 100%       2       arrows 100% setting         isplay       48       Annunciators A1       1       0 = off       8 = d/a fault         isplay       48       Annunciators A1       1       1 = in motion       9 = d/a overrange         isplay       49       Annunciators A1       1       2 = zero lim       10 = d/a underrange         isplay       50       Annunciators A1       1       2 = zero lim       10 = d/a underrange         isplay       51       Annunciators A1       1       3 = overload       11 = DeviceNet status         isplay       52       Annunciators A1       1       4 = serial RX       14 = spare         isplay       53       Annunciators A1       1       5 = serial TX         isplay       54       Annunciators A1       1       6 = parity         isplay       55       Annunciators A1       1       7 = framing error         Read Only Registers       For the second of the second of the second of the second of the second of the second of the second of the second of the second of the second of the second of the second of the second of the second of the second of the second of the second of the second of the second of the second of the second of t                                                                                                    | Vieplay           | 46        | Arrows Cornig          | 1             | side arrows: bit 0 = off, 1 = gross, 3 = net                                                                                  |
| Inclusion     Parlows     Parlows <td>lisolav</td> <td>47</td> <td>Arrows to the</td> <td>2</td> <td>arrows % setting</td>                                                                                                    | lisolav           | 47        | Arrows to the          | 2             | arrows % setting                                                                                                    |
| Isplay     48     Annunciators A1     1     0 = off     8 = d/a fault       isplay     49     Annunciators A1     1     1 = in motion     9 = d/a overrange       isplay     50     Annunciators A1     1     2 = zero lim     10 = d/a underrange       isplay     51     Annunciators A1     1     3 = overload     11 = DeviceNet status       isplay     52     Annunciators A1     1     4 = serial RX     14 = spare       isplay     53     Annunciators A1     1     5 = serial TX       isplay     54     Annunciators A1     1     6 = parity       isplay     55     Annunciators A1     1     7 = framing error                                                                                                    | licolov           | 41        | Annunsisters At        | 2             | arrows 100% setting                                                                                                    |
| Splay     Figure Instructions A1     I     I = in motion     9 = d/a overrange       isplay     50     Annunciators A1     1     2 = zero lim     10 = d/a underrange       isplay     51     Annunciators A1     1     3 = overload     11 = DeviceNet status       isplay     52     Annunciators A1     1     4 = serial RX     14 = spare       isplay     53     Annunciators A1     1     5 = serial TX       isplay     54     Annunciators A1     1     6 = parity       isplay     55     Annunciators A1     1     7 = framing error       Read Only Registers     Image: Series     Image: Series     Image: Series                                                                                                    | lisolay           | 49        | Annunciatore At        | 4             | V = OII $B = d/a tault$                                                                                                    |
| Image: Splay     Solution calcos A1     I     2 = zero lim     10 = d/a underrange       isplay     51     Annunciators A1     1     3 = overload     11 = DeviceNet status       isplay     52     Annunciators A1     1     4 = serial RX     14 = spare       isplay     53     Annunciators A1     1     5 = serial TX       isplay     54     Annunciators A1     1     6 = parity       isplay     55     Annunciators A1     1     7 = traming error                                                                                                    | lienlay           |           | Annunciators A1        | +             | 1 = In motion 9 = d/a overrange                                                                                               |
| Image: Second Second | lientay           | 51        | Annunciators A1        | 4             | 2 = 2 ero inm 10 = d/a underrange                                                                                             |
| Image: Second Particulations A1     I     4 = senal RX     14 = spare       Isplay     53     Annunciators A1     1     5 = senal RX     14 = spare       Isplay     53     Annunciators A1     1     5 = senal RX     14 = spare       Isplay     54     Annunciators A1     1     6 = parity       Isplay     55     Annunciators A1     1     7 = traming error       Read Only Registers     Image: Second Second                                                                                                    | lisplay           | 52        | Annunciators A1        | 1             | 3 = OVEROAD 11 = DeviceNet status                                                                                             |
| Image: Second system     Second system       Image: Second system     Image: Second system       Image: Second system     Image: Second system                                                                                                    | lieplay           | 59        | Annexiciators A1       | 4             | 4 = serial HX 14 = spare                                                                                                    |
| Isplay         C+         Annunciators A1         I1         I6 = parity           Isplay         55         Annunciators A1         1         7 = framing error           Read Only Registers         Image: Annunciators A1         1         7 = framing error                                                                                                    | lisolar           | 50        | Annunciators A1        |               | b = senai TX                                                                                                    |
| Read Only Registers                                                                                                    | isplay            | 54        | Annunciators A1        |               | 6 = panty                                                                                                    |
| near VIIII neysialis                                                                                                    | Bood O-1          | Bocietore | Annunciators A1        | •             | / = rraming error                                                                                                    |
|                                                                                                    | neau Only         | negisiers |                        |               |                                                                                                    |

| Table 1     | 3-4. Devi    | ceNet Data ID Codes    | s (cont.) |                                                                                                    |
|-------------|--------------|------------------------|-----------|----------------------------------------------------------------------------------------------------|
| Туре        | ID Code      | Data                   | Words     | Description                                                                                                    |
| <u>. 19</u> | 1.14         |                        |           |                                                                                                    |
| Analog      | 56           | Analog Config          | 1         | 0 = gross, 1 = net                                                                                                    |
| Analog      | 57           | Analog Low             | 2         | tow analog output weight setting                                                                                                    |
| Analog      | 58           | Analog High            | 2         | high analog output weight setting                                                                                                    |
| Analog      | 59           | Analog Low Adjust      | 2         | low analog output adjustment                                                                                                    |
| Analog      | 60           | Analog High Adjust     | 2         | high analog output adjustment                                                                                                    |
| Serial      | 61           | Serial Format          | 1         | 0 = print, 1 = continuous, 2 = pc, 3 = modbus, 4 = provox                                                                                                    |
| Serial      | 62           | Serial Address         | 1         | 0 - 99                                                                                                    |
| Serial      | 63           | Serial Baudrate        | 1         | 0=9600, 1=19200, 2=300, 3=600, 4=1200, 5=2400, 6=4800                                                                                                    |
| Serial      | 64           | Serial Parity          | 1         | 0 = none, 1 = even, 2 = odd                                                                                                    |
| Serial      | 65           | Print Data Select      | 1         | bits 0-5 = display, gross, net, zero, tare, spare                                                                                                    |
| Serial      | 66           | Print Data Format      | T         | bits 0-2: sbx, address, leading 0s<br>bit4 = status<br>bit 5 = delimiter: 0 = space, 1 = crlf<br>bit 6 = terminating character: 0 = crlf, 1 = cr<br>bits 7,3 = units: 00 = none, 01 = abbreviated, 10 = expanded |
| Serial      | 67           | Print CRLF Delay       | 1         | 0 - 99 = 0.0 to 99 seconds                                                                                                    |
| Serial      | 68           | Con't Data Select      | 1         | bits 0-5 = display, gross, net, zero, tare, spare                                                                                                    |
| Serial      | 69           | Con't Data Format      | 1         | same as print format selection (65)                                                                                                    |
| Serial      | 70           | Con't TX Timer         | 2         | low reg 0-599 = 0.00 to 59 secs, high reg 0-240 = 0 to 240 min                                                                                                    |
|             |              |                        |           |                                                                                                    |
| Rate        | 71           | units/sec/min          | 1         | 0 = units/sec, 1 = units/min                                                                                                    |
| Rate        | 72           | Resolution             | 1         | (0-12)                                                                                                    |
| Rate        | 73           | Derivation Time        | 1         | 1 to 1250 seconds                                                                                                    |
|             |              |                        |           |                                                                                                    |
| Setpoint 1  | 74           | Main                   | 2         | Setpoint 1 main value                                                                                                    |
| Setpoint 1  | 75           | Inflight               | 1         | (0-255)                                                                                                    |
| Setpoint 1  | 76           | Deadband               | 1         | (0-255)                                                                                                    |
| Setpoint 1  | 77           | Config                 | 1         | Isd on main(0)/dirbble(1), bit $1 = \text{track gross (0)/net (1), bit } 2 = 0$ and bit $3 = \text{on below (0)/above (1)}$                                                                                      |
| Setpoint 1  | 78           | Tag                    | 2         | upper 4 digits ASCII 0-9, A/2, minus, space                                                                                                    |
| Setpoint 1  | 79           | Tag                    | 2         | lower 4 digits ASCII 0-9, A-Z, minus, space                                                                                                    |
|             |              |                        |           |                                                                                                    |
| Setpoint 2  | 80           | Main                   | 2         | Setpoint 2 main/dribble value                                                                                                    |
| Setpoint 2  | 81           | Inflight               | 1         | (0-255)                                                                                                    |
| Setpoint 2  | 82           | Deadband               | 1         | (0-255)                                                                                                    |
| Setpoint 2  | 83           | Config                 | 1         | isd on main(0)/dirbble(1), bit 1 = track gross (0)/net (1), bit 2 = 0 and<br>bit 3 = on below (0)/above (1)                                                                                                    |
| Setpoint 2  | 84           | Tag                    | 2         | upper 4 digits ASCII 0-9, A-Z, minus, space                                                                                                    |
| Setpoint 2  | 85           | Tag                    | 2         | lower 4 digits ASCII 0-9, A-Z, minus, space                                                                                                    |
|             |              | 1                      |           |                                                                                                    |
| Setpoint 3  | 86           | Main                   | 2         | Setpoint 3 main/dribble value                                                                                                    |
| Setpoint 3  | 87           | Inflight               | 1         | (0-255)                                                                                                    |
| Setpoint 3  | 88           | Deadband               | 1         | (0-255)                                                                                                    |
| Setpoint 3  | 89           | Config                 | 1         | <pre>lsd on main(0)/dirbbie(1), bit 1 = track gross (0)/net (1), bit 2 = 0 and<br/>bit 3 = on below (0)/above (1)</pre>                                                                                          |
| Setpoint 3  | 90           | Tag                    | 2         | upper 4 digits ASCII 0-9, A-Z, minus, space                                                                                                    |
| Setpoint 3  | 91           | Tag                    | 2         | lower 4 digits ASCII 0-9, A-Z, minus, space                                                                                                    |
|             |              |                        |           |                                                                                                    |
| Setpoint 4  | 92           | Main                   | . 2       | Setpoint 4 main/dribble value                                                                                                    |
| Setpoint 4  | 93           | Inflight               | 1         | (0-255)                                                                                                    |
| Setpoint 4  | 94           | Deadband               | 1         | (0-255)                                                                                                    |
| Setpoint 4  | 95           | Config                 | 1         | lsd on main(0)/dirbble(1), bit 1 = track gross (0)/net (1), bit 2 = 0 and<br>bit 3 = on below (0)/above (1)                                                                                                    |
| Setpoint 4  | 96           | Tag                    | 2         | upper 4 digits ASCII 0-9, A-Z, minus, space                                                                                                    |
| Setpoint 4  | 97           | Tag                    | 2         | lower 4 digits ASCII 0-9, A-Z, minus, space                                                                                                    |
|             |              |                        |           |                                                                                                    |
|             |              |                        |           |                                                                                                    |
|             |              |                        |           |                                                                                                    |
|             |              |                        |           |                                                                                                    |
| see next pa | ge for Setpo | pint 5 - 8 allocations |           |                                                                                                    |
| * Read Only | y Register   |                        |           | ·                                                                                                    |

| Table 13    | Table 13-4. DeviceNet Data ID Codes (cont.) |                  |       |                                                                                                    |  |  |
|-------------|---------------------------------------------|------------------|-------|----------------------------------------------------------------------------------------------------|--|--|
| Туре        | ID Code                                     | Data             | Words | Description                                                                                                    |  |  |
|             |                                             | 80 (2)<br>19 (2) | 전 문화가 |                                                                                                    |  |  |
| [           |                                             |                  |       |                                                                                                    |  |  |
| Setpoint 5  | 98                                          | Main             | 2     | Setpoint 5 main/dribble value                                                                                               |  |  |
| Setpoint 5  | 99                                          | Inflight         | 1     | (0-255)                                                                                                    |  |  |
| Setpoint 5  | 100                                         | Deadband         | 1     | (0-255)                                                                                                    |  |  |
| Setpoint 5  | 101                                         | Config           | 1     | isd on main(0)/dirbble(1), bit 1 = track gross (0)/net (1), bit 2 = 0 and bit 3 = on below (0)/above (1)                    |  |  |
| Setpoint 5  | 102                                         | Tag              | 2     | upper 4 digits ASCII 0-9, A-Z, minus, space                                                                                 |  |  |
| Setpoint 5  | 103                                         | Tag              | 2     | lower 4 digits ASCH 0-9, A-Z, minus, space                                                                                  |  |  |
| Setpoint 6  | 104                                         | Main             | 2     | Satnaint & main/dribble value                                                                                               |  |  |
| Setpoint 6  | 105                                         | Inflight         | 1     |                                                                                                    |  |  |
| Setpoint 6  | 106                                         | Deadband         | 1     | (0-255)                                                                                                    |  |  |
| Setpoint 6  | 107                                         | Config           | 1     | isd on main(0)/dirbble(1), bit $1 = \text{track gross (0)/net (1), bit } 2 = 0$ and bit $3 = \text{on below (0)/above (1)}$ |  |  |
| Setpoint 6  | 108                                         | Tag              | 2     | upper 4 digits ASCII 0-9, A-Z, minus, space                                                                                 |  |  |
| Setpoint 6  | 109                                         | Tag              | 2     | lower 4 digits ASCII 0-9, A-Z, minus, space                                                                                 |  |  |
|             |                                             |                  |       |                                                                                                    |  |  |
| Setpoint 7  | 110                                         | Main             | 2     | Setpoint 7 main/dribble value                                                                                               |  |  |
| Setpoint 7  | 111                                         | Inflight         | 1     | (0-255)                                                                                                    |  |  |
| Setpoint 7  | 112                                         | Deadband         | 1     | (0-255)                                                                                                    |  |  |
| Setpoint 7  | 113                                         | Config           | 1     | lsd on main(0)/dirbble(1), bit 1 = track gross (0)/net (1), bit 2 = 0 and bit 3 = on below (0)/above (1)                    |  |  |
| Setpoint 7  | 114                                         | Tag              | 2     | upper 4 digits ASCII 0-9, A-Z, minus, space                                                                                 |  |  |
| Setpoint 7  | 115                                         | Tag              | 2     | lower 4 digits ASCII 0-9, A-Z, minus, space                                                                                 |  |  |
|             |                                             |                  |       |                                                                                                    |  |  |
| Setpoint 8  | 116                                         | Main             | 2     | Setpoint 8 main/dribble value                                                                                               |  |  |
| Setpoint 8  | 117                                         | Inflight         | 1     | (0-255)                                                                                                    |  |  |
| Setpoint 1  | 118                                         | Deadband         | 1     | (0-255)                                                                                                    |  |  |
| Setpoint 8  | 119                                         | Config           | 1     | Isd on main(0)/dirbble(1), bit $1 = \text{track gross (0)/net (1), bit } 2 = 0$ and bit $3 = \text{on below (0)/above (1)}$ |  |  |
| Setpoint 8  | 120                                         | Tag              | 2     | upper 4 digits ASCII 0-9, A-Z, minus, space                                                                                 |  |  |
| Setpoint 8  | 121                                         | Tag              | 2     | lower 4 digits ASCII 0-9, A-Z, minus, space                                                                                 |  |  |
| Setpoint    | 122*                                        | Status           | 1.    | Status bits = 0 to 8: status of setpoint, 0=off/1=on, LSB = Setpoint 1,<br>MSB = Setpoint 8                                 |  |  |
| * Read Only | Register                                    |                  |       |                                                                                                    |  |  |

| Table 13   | Table 13-4. DeviceNet Data ID Codes (cont.) |                       |       |                                                                      |  |  |
|------------|---------------------------------------------|-----------------------|-------|----------------------------------------------------------------------|--|--|
| Туре       | ID Code                                     | Data                  | Words | Description                                                          |  |  |
|            |                                             |                       |       |                                                                      |  |  |
| Reserved   | 98-122                                      | Not Used At This Time |       |                                                                      |  |  |
| Security   | 123                                         | Password Upper 4      | 2     | password upper 4 chars: ASCII 0-9, A-Z, minus or space               |  |  |
| Security   | 124                                         | Password Lower 3      | 2     | password lower 3 chars: ASCII 0-9, A-Z, minus or space               |  |  |
| Security   | 125                                         | Key/Security Locks    | 1     | bits 0-4 = zero, tare, g/n, print, edit keys - bit 5 = security lock |  |  |
| Security   | 126                                         | Menu Locks            | 1     | bits 0-4 = cal, filter, display, i/o, and diag menus                 |  |  |
| Security   | 127                                         | Spare                 |       |                                                                      |  |  |
| Instrument | 128*                                        | Serial # Upper 4      | 2     | upper 4 digits of 7 digit ASCII numeric code (0-9)                   |  |  |
| Instrument | 129*                                        | Serial # Lower 3      | 2     | lower 3 digits of 7 digit ASCII numeric code (0-9)                   |  |  |
| Instrument | 130*                                        | Software Version #    | 1     | number with 2 decimal places (i.e. 100 = ver. 1.00)                  |  |  |
| Instrument | 131*                                        | A/D Rev.              | 1     | 2 ASCII characters                                                   |  |  |
| Instrument | 132*                                        | Ref Date Month/Day    | 2     | upper 4 digits of 6 digit ASCII date code (MMDD)                     |  |  |
|            |                                             |                       |       | date format = MMDDYY month-day-year of internal cal                  |  |  |
| Instrument | 133*                                        | Ref Date Year         | 1     | lower 2 digits of 6 digit ASCII date code (YY)                       |  |  |
| Instrument | 134*                                        | Instrument Model      | 1     | 100 = LCp-200                                                        |  |  |
| Instrument | 135*                                        | Options Upper 4       | 2     | upper 4 digits of 6 digit ASCII option code [M]-[A]-[P]-[C]          |  |  |
| Instrument | 136*                                        | Options Lower 2       | 1     | lower 2 digits of 6 digit ASCII option code [B]-[M]                  |  |  |

#### 13.6 DeviceNet EDS FILE

An Electronic Data Sheet (EDS) is a simple file format that includes the device's configurable parameters and public interfaces to those parameters. It provides user friendly configuration tools that can be easily updated without having to constantly revise the configuration software tool. EDS files are used by network tools to read or set device parameters. Table 13-5 presents the simple EDS file code used for the LCp-200.

#### Table 13-5. LCp-200 EDS Code Defined

```
$ DeviceNet Electronic Data Sheet
$ Electronic Data Sheet generated using SST EDS Editor
$ Copyright (C) 1998 S-S Technologies Inc.
[File]
  DescText = "Weight/Rate Transmitter eds file";
  CreateDate = 11 - 16-00;
  CreateTime = 11:19:02;
  ModDate = 01 - 18 - 01;
  ModTime = 09:48:45; Revision = 1.0;
[Device]
  VendCode = 661;
  VendName = "Thermo BLH":
  ProdType = 12;
  ProdTypeStr = "Communication Adapter";
  ProdCode = 1;
  MajRev = 1;
  MinRev = 1:
  ProdName = "Lcp-series";
  Catalog = "";
                               ,
[IO_Info]
  Default = 0x0001;
  Pollinfo = 0x000D, 1, 1;
  COSInfo = 0x000D, 1, 1;
  Cyclicinfo = 0x000D, 1, 1;
  Input1 =
  8, 0, 0x000D,
 "Inputi1 ",
2,"61 49",
 un,
  Output1 =
  8, 0, 0x000D,
  "output1 ",
               z
  2, "61 4F",
  284.
[Param Class]
[Params]
[EnumPar]
[Groups]
```

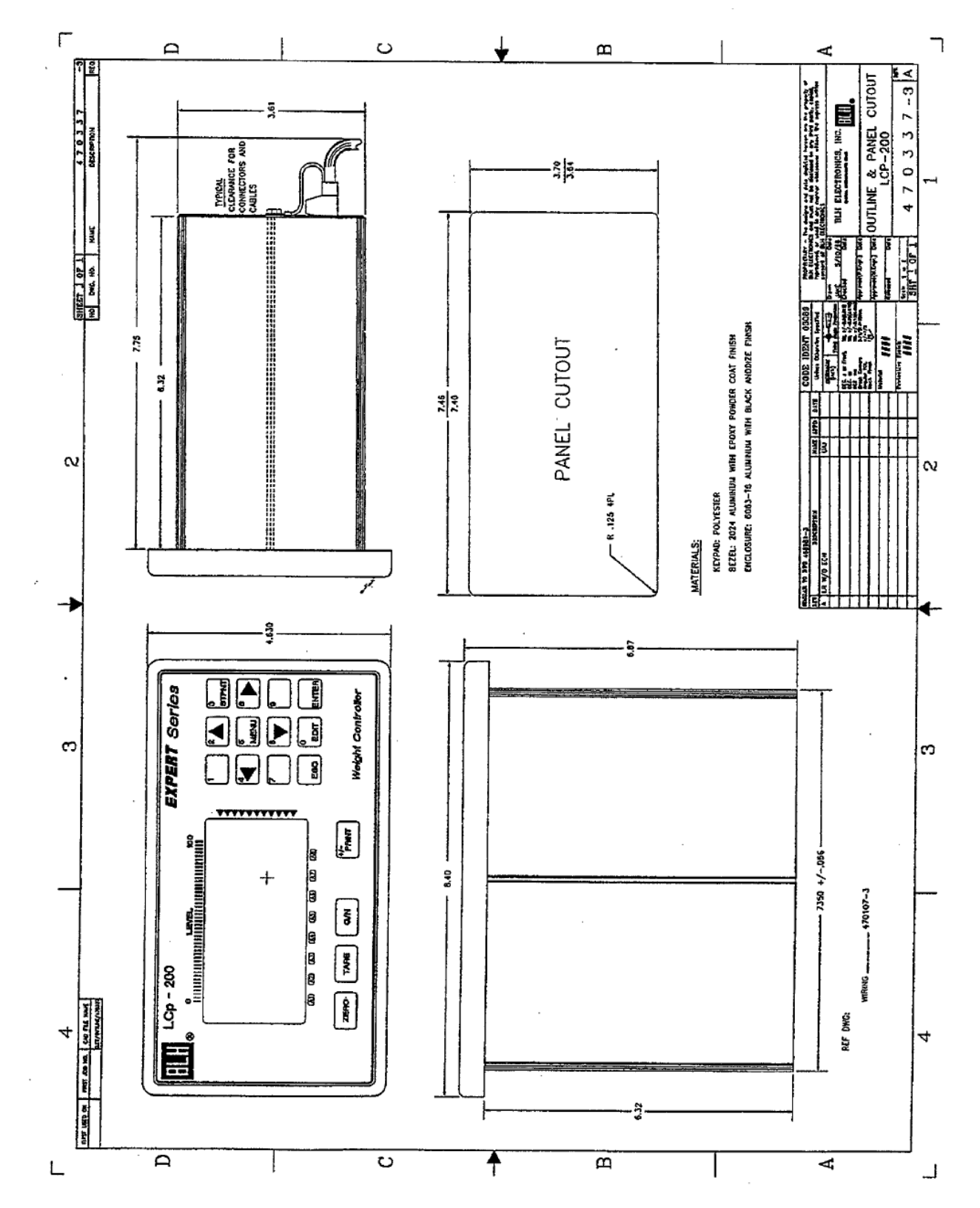

**Appendix A. Outlines and Wiring Diagrams** 

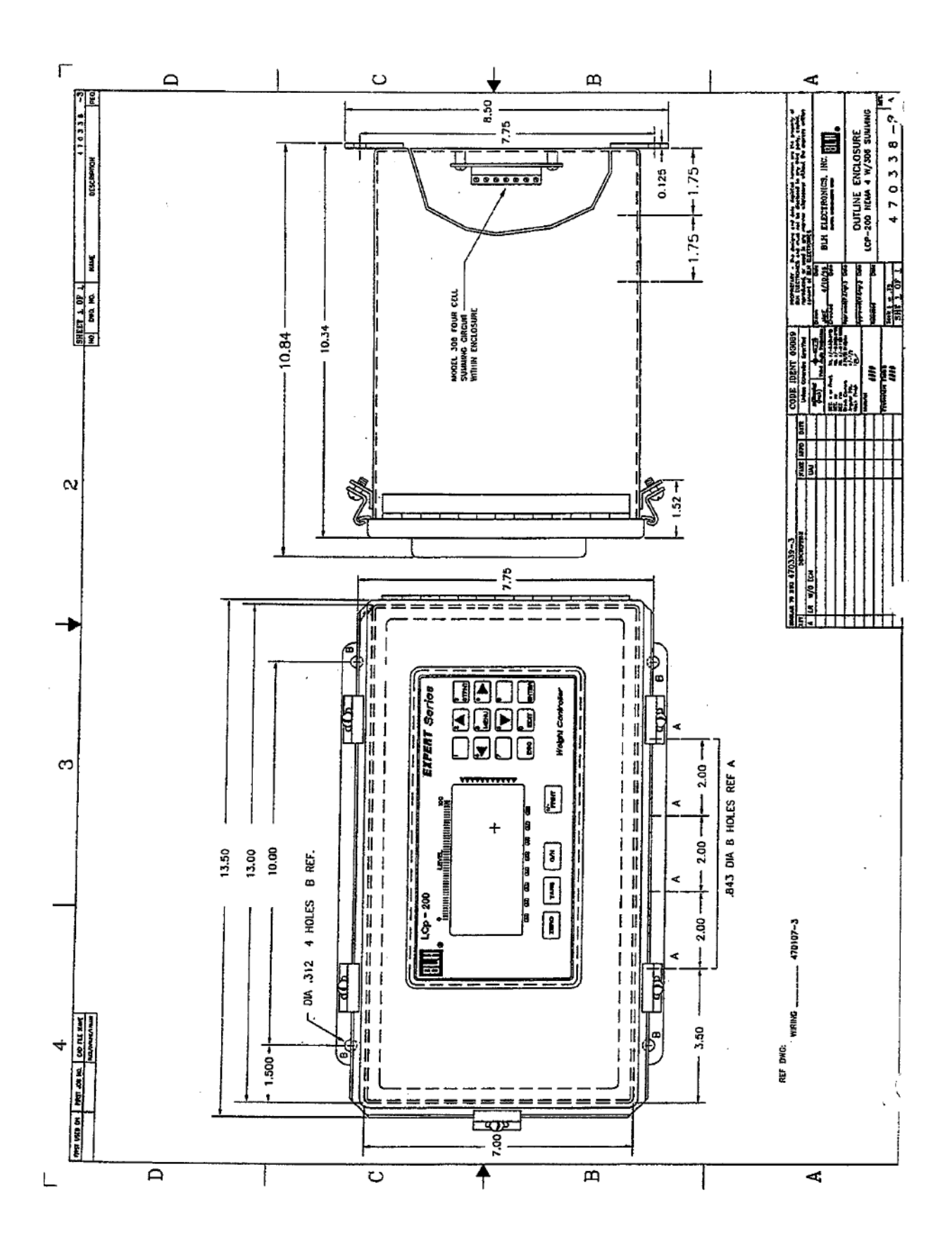

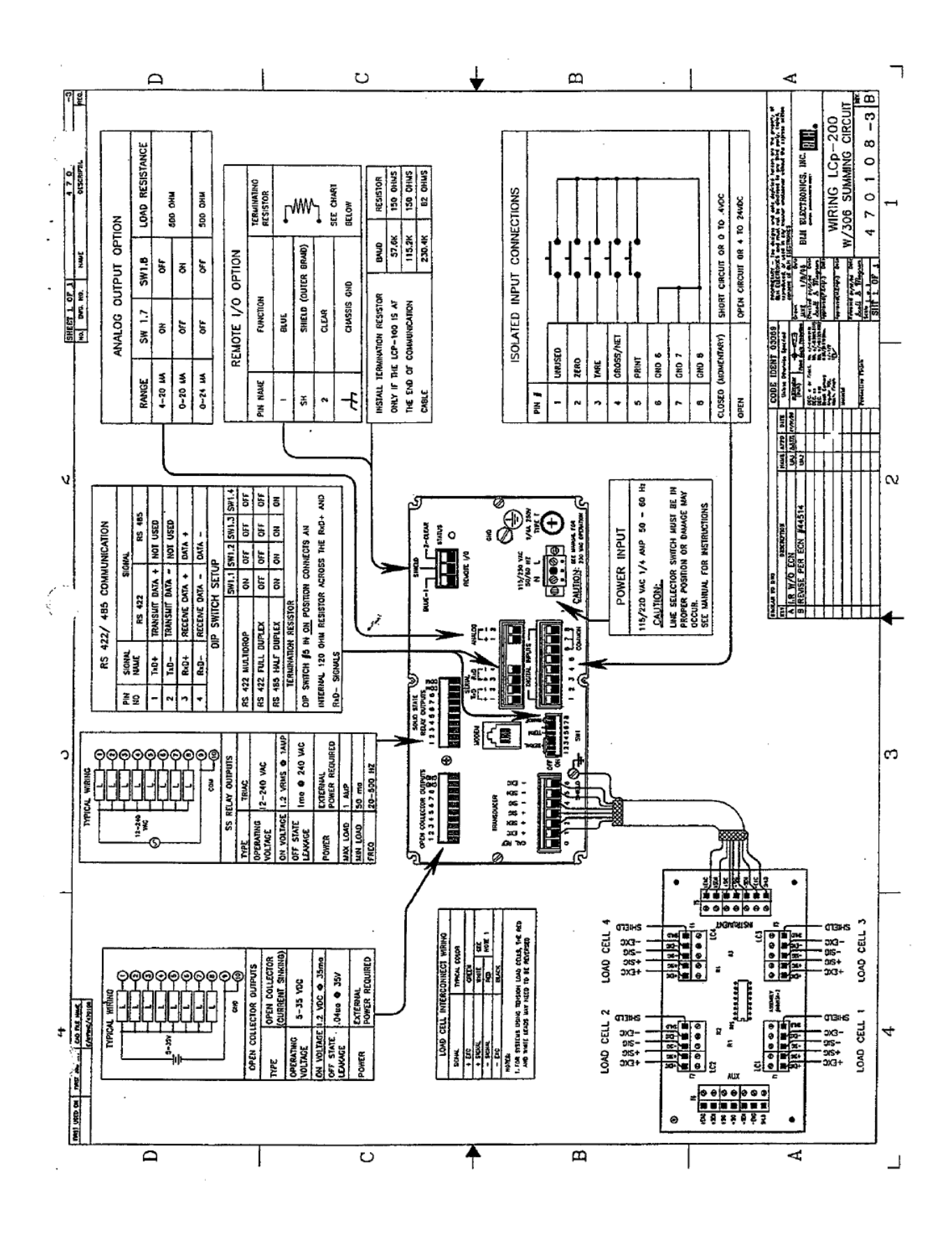

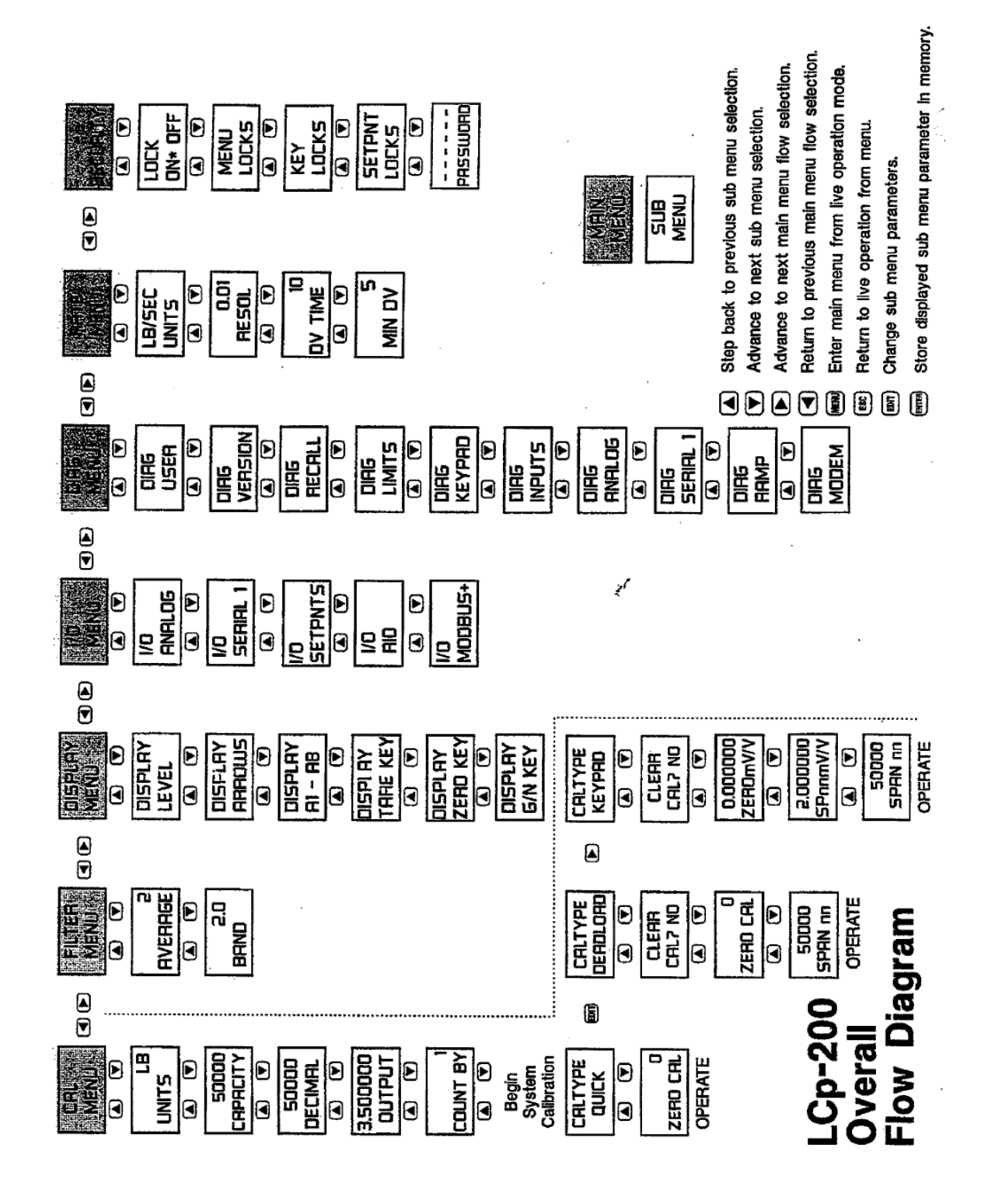

# **Appendix B – Flow Diagrams**

Enter/Alter Set-Up Parameters

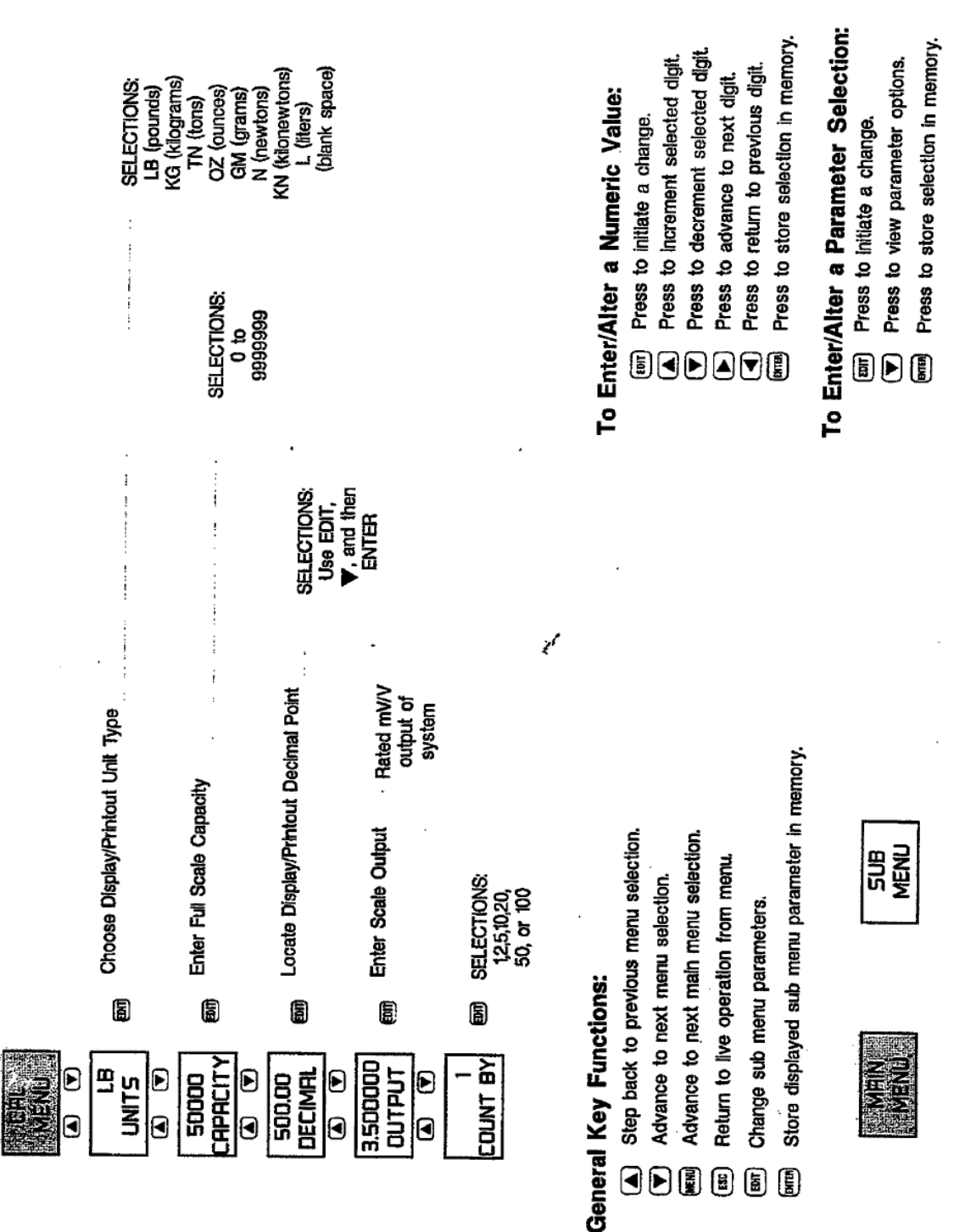

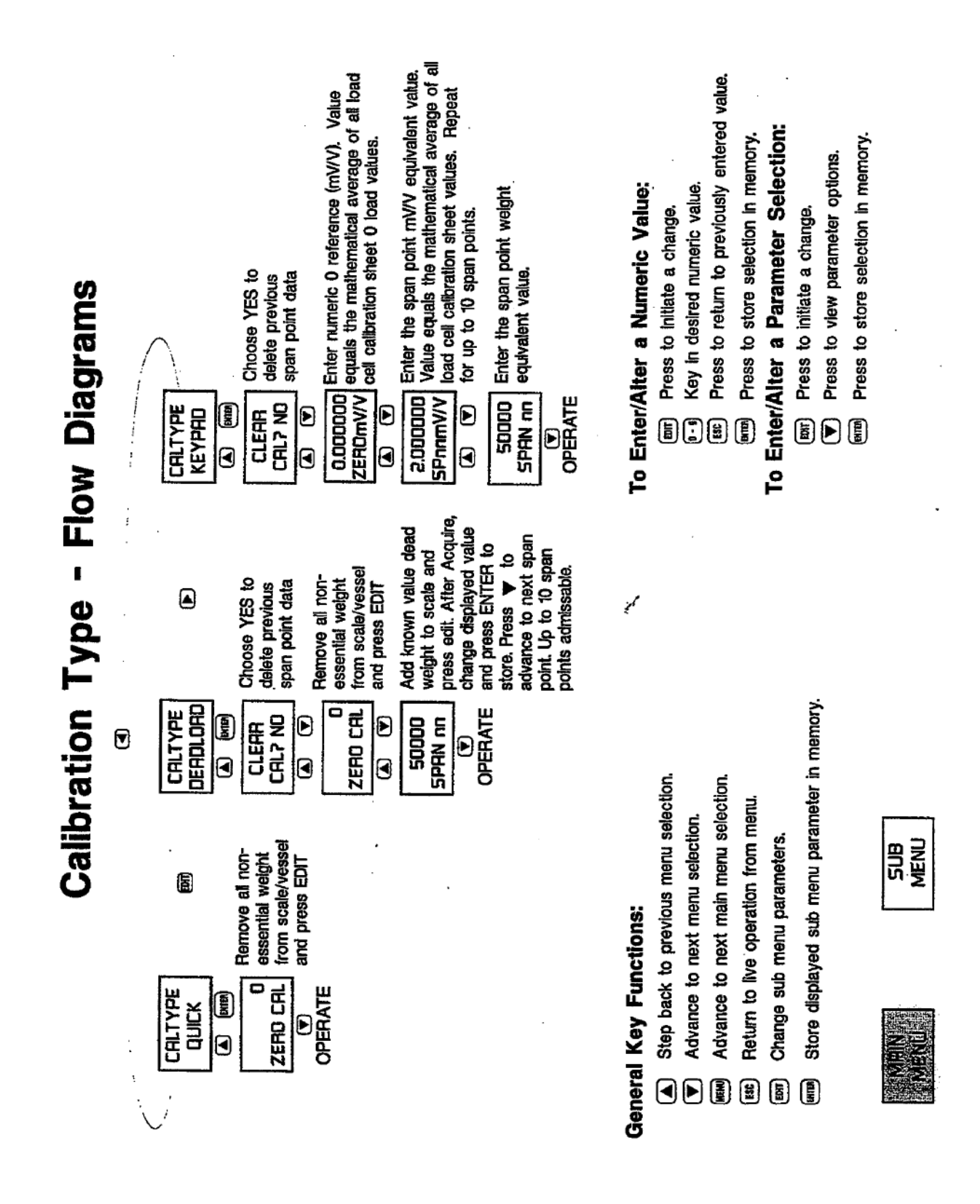

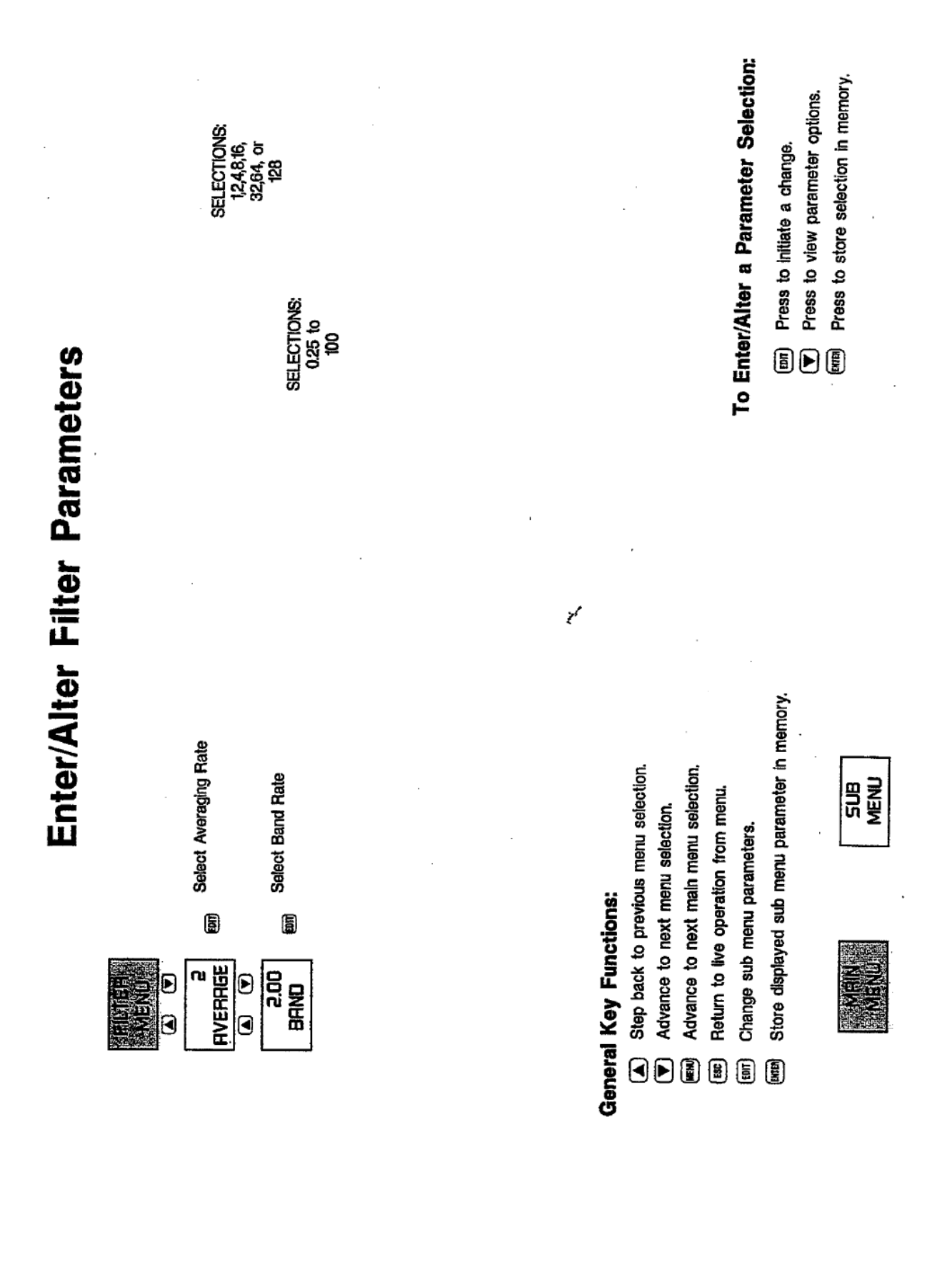

| Ē                   |                  | DN ON THACK Gross<br>ARROWS Off GROSS LB Rate | THACK Gross 0.00 Start Track<br>GROSS LB Rate SET 0 Value 0% | 0.000 Start 5:00.000 End Track<br>5ET 0 Value 0% SET 100 Value 100% | 500.00 End<br>SET 100 Track<br>Value 100% |                                                                                                    | Istus                  | To Enter/Alter a Numeric Value:                                        | <ul> <li>Event of the state of the state of the state.</li> <li>Key in desired numeric value.</li> <li>Press to return to previously entered value.</li> </ul> | Press to store selection in memory.<br>To Enter/Alter a Parameter Selection: | ory. (and Press to initiate a change.<br>♥ Press to view parameter options.<br>Entry Press to store selection in memory. |
|---------------------|------------------|-----------------------------------------------|--------------------------------------------------------------|---------------------------------------------------------------------|-------------------------------------------|----------------------------------------------------------------------------------------------------|------------------------|------------------------------------------------------------------------|----------------------------------------------------------------------------------------------------|------------------------------------------------------------------------------|----------------------------------------------------------------------------------------------------|
| ay Menu Flow Diagra | el Configuration | evel Configuration                            | Annunciator Configuration R1 IN MDTIDN                       | HUTC Auto In Motion<br>TARE Manuai Overload<br>Serial t             | Auto Transmit<br>Manual Front Frank       | Arkg Fault<br>Limit Select Ang Over<br>Ang Under<br>Ang Under<br>Ang Under<br>Andem TX<br>Modem TX<br>Output n (setor                                                                                                    | RB OFF                 | General Key Functions:                                                 | <ul> <li>Step back to previous menu selection.</li> <li>Advance to next menu selection.</li> <li>Advance to next main menu selection.</li> </ul>               | Return to live operation from menu.<br>Channe sub menu parameters            | end Store displayed sub menu parameter in men                                                                            |
| Displ               | Primary Lew      | Secondary L                                   | Alarm/Status                                                 |                                                                     | AUTO                                      | DISPLAY Y Net<br>DispLAY Y Net<br>Display                                                                                                    | DISPLAY N Rate Display | GROSS Choose Power-Up<br>POLUERUP Display Mode;<br>Gross, Net, or Rate |                                                                                                    |                                                                              | SUB<br>MENU                                                                                                    |
|                     | USPLAY<br>LEVEL  | ARROWS                                        | DISPLAY<br>R1 - AB                                           | DISPLAY<br>TARE KEY                                                 | OISPLAY                                   | <ul> <li>Single</li> <li>Single</li></ul> |                        |                                                                        |                                                                                                    |                                                                              | NEIN                                                                                                    |

Ĉ Ē 2 

Analog, Serial, and Setpoint Output Flow Diagram

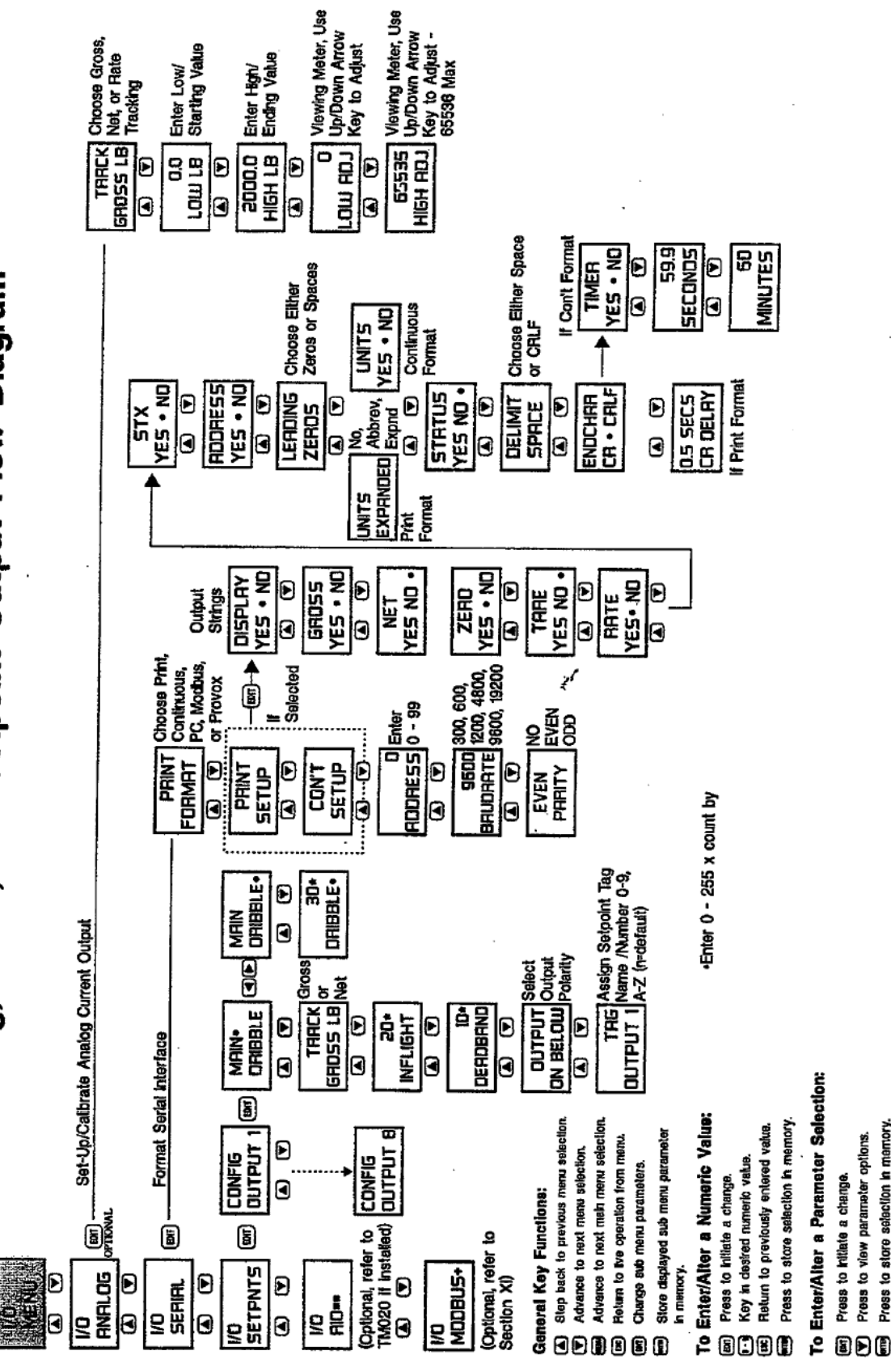

Press to store selection in memory.

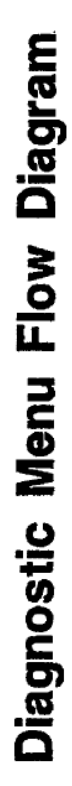

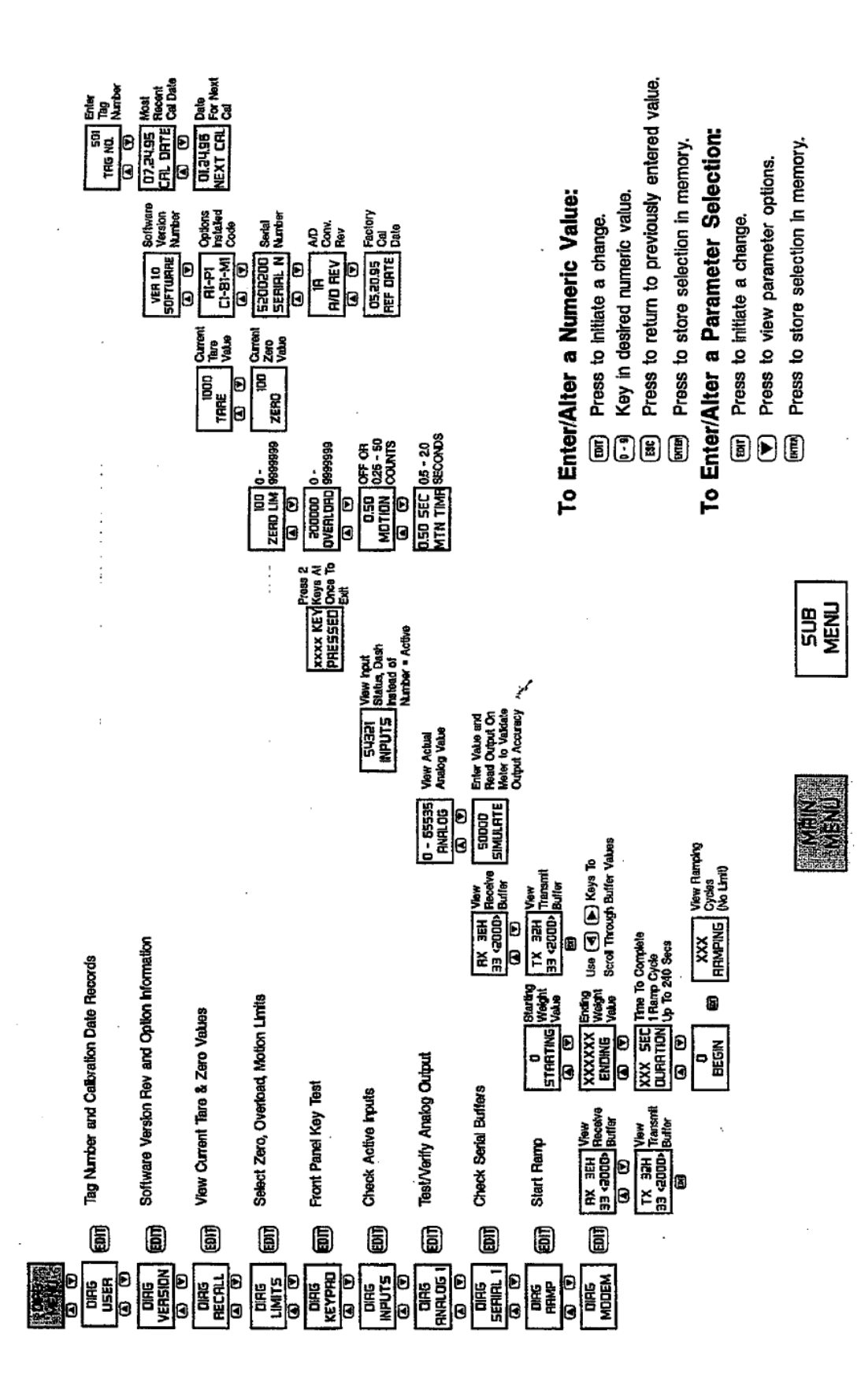

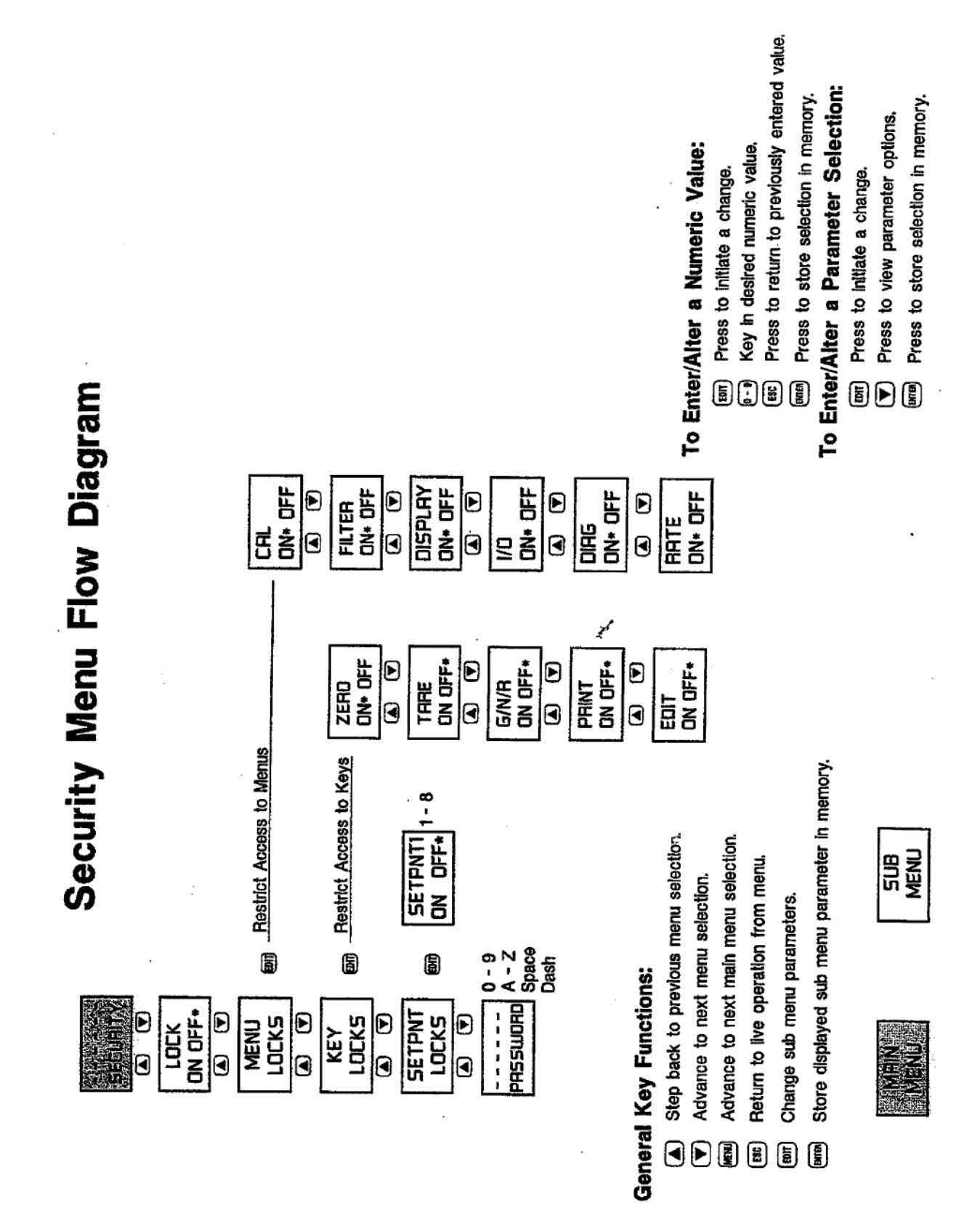

# **Rate-By-Weight Flow Diagram**

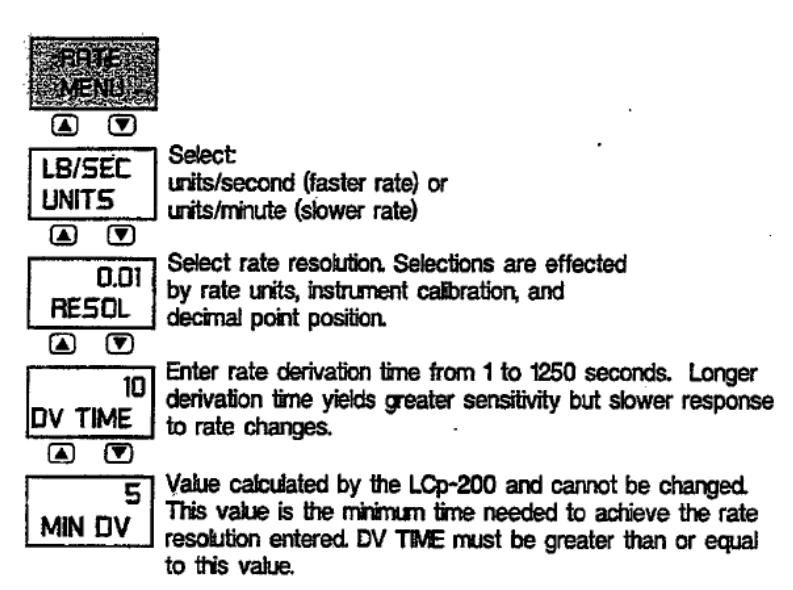

#### To Enter/Alter a Numeric Value: 🧭

- (BAR) Press to initiate a change.
- •- Key in desired numeric value.
- Ex Press to return to previously entered value.
- Press to store selection in memory.

#### To Enter/Alter a Parameter Selection:

- (BOIT) Press to initiate a change.
- Press to view parameter options.
- Press to store selection in memory.

#### **General Key Functions:**

- (A) Step back to previous menu selection.
- Advance to next menu selection.
- Advance to next main menu selection.
- Return to live operation from menu.
- (B) Change sub menu parameters.
- Store displayed sub menu parameter in memory.

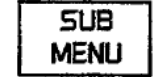

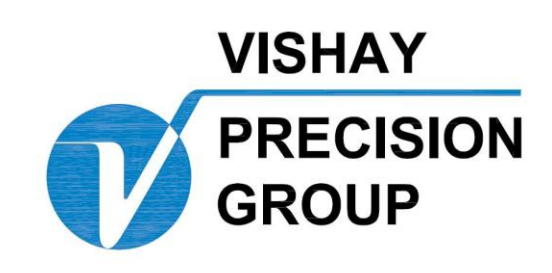

# BLH

3 Edgewater Drive, Norwood, MA 02062 U.S.A. Phone (781)298-2200 Fax (781)762-3988 <u>www.vishaypg.com</u>